# District Five Florida Department of Transportation FDOT GIS Framework Install Guide September 2011

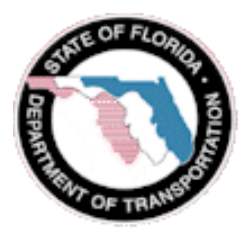

#### Point of contact for this document is:

Mr. Jeffery Engerski GIS Developer/Consultant 10033 MLK Street North, Suite 200 St. Petersburg, FI. 33716 727.576.9500 v 727.576.9600 f jengerski@photoscience.com

## Document Revision History:

| Version | Date      | Revised By  | Description of Changes                                                                                       |
|---------|-----------|-------------|----------------------------------------------------------------------------------------------------|
| 0.1     | 9/8/11    | J. Engerski | Initial compilation                                                                                          |
| 0.2     | 10/3/11   | J. Engerski | Inclusion of comments from John Clapham,<br>Simone Babb, Mark Ma, Mark Herring, Joe<br>Duncan and Doni Laney |
| 1.0     | 10/3/2011 | J. Engerski | Final formatting, edits and sensitive information removal.                                                   |

### **Table of Contents**

| 1.0                                                                                                    | SERVER CONFIGURATION1                                                                                                    |
|----------------------------------------------------------------------------------------------------|----------------------------------------------------------------------------------------------------|
| 1.1                                                                                                    | .NET 3.5 SP1 Install & IIS 7 Install 1                                                                                                    |
| 1.2                                                                                                    | .NET 4.0 Install                                                                                                    |
| 2.0                                                                                                    | ARCGIS SERVER INSTALL                                                                                                    |
| 2.1                                                                                                    | Preparation9                                                                                                    |
| 2.2                                                                                                    | ArcGIS Server Base Install                                                                                                    |
| 2.3                                                                                                    | ArcGIS Server 9.3.1 Install                                                                                                    |
| 2.4                                                                                                    | ArcGIS Server 9.3.1 SP1 Install                                                                                                    |
| 2.5                                                                                                    | ArcGIS Server 9.3.1 SP2 Install                                                                                                    |
| 2.6                                                                                                    | ArcGIS Server Post Install                                                                                                    |
| 2.7                                                                                                    | ArcGIS Server Manager Configuration - IIS                                                                                                    |
| 2.8                                                                                                    | ArcGIS Server Manager Configuration - Groups                                                                                                    |
| 3.0                                                                                                    | FDOT ENTERPRISE LIBRARY (FEL) INSTALL                                                                                                    |
|                                                                                                    |                                                                                                    |
| 3.1                                                                                                    | FEL 2.0 Install                                                                                                    |
| 3.1<br>3.2                                                                                                    | FEL 2.0 Install                                                                                                    |
| <ul><li>3.1</li><li>3.2</li><li>4.0</li></ul>                                                                                                    | FEL 2.0 Install                                                                                                    |
| <ul><li>3.1</li><li>3.2</li><li>4.0</li><li>5.0</li></ul>                                                                                                    | FEL 2.0 Install                                                                                                    |
| <ul> <li>3.1</li> <li>3.2</li> <li>4.0</li> <li>5.0</li> <li>5.1</li> </ul>                                                                                            | FEL 2.0 Install. 46   FEL 3.0 Install. 47   FDOT GIS FRAMEWORK INSTALL 51   (OPTIONAL) ARCSDE INSTALL 55   Database Preparation 55                                                                                                    |
| <ul> <li>3.1</li> <li>3.2</li> <li>4.0</li> <li>5.0</li> <li>5.1</li> <li>5.2</li> </ul>                                                                               | FEL 2.0 Install. 46   FEL 3.0 Install. 47   FDOT GIS FRAMEWORK INSTALL 51   (OPTIONAL) ARCSDE INSTALL 55   Database Preparation 55   Preparation 56                                                                                                    |
| <ul> <li>3.1</li> <li>3.2</li> <li>4.0</li> <li>5.0</li> <li>5.1</li> <li>5.2</li> <li>5.3</li> </ul>                                                                  | FEL 2.0 Install.       46         FEL 3.0 Install.       47         FDOT GIS FRAMEWORK INSTALL       51         (OPTIONAL) ARCSDE INSTALL       55         Database Preparation.       55         Preparation.       56         Oracle 10g R2 Client Base Install.       63                                                             |
| <ul> <li>3.1</li> <li>3.2</li> <li>4.0</li> <li>5.0</li> <li>5.1</li> <li>5.2</li> <li>5.3</li> <li>5.4</li> </ul>                                                     | FEL 2.0 Install.       46         FEL 3.0 Install.       47         FDOT GIS FRAMEWORK INSTALL.       51         (OPTIONAL) ARCSDE INSTALL.       55         Database Preparation.       55         Preparation.       56         Oracle 10g R2 Client Base Install.       63         Oracle 10gR2 Patch Set 4 Client Install.       68 |
| <ul> <li>3.1</li> <li>3.2</li> <li>4.0</li> <li>5.0</li> <li>5.1</li> <li>5.2</li> <li>5.3</li> <li>5.4</li> <li>5.5</li> </ul>                                        | FEL 2.0 Install                                                                                                    |
| <ul> <li>3.1</li> <li>3.2</li> <li>4.0</li> <li>5.0</li> <li>5.1</li> <li>5.2</li> <li>5.3</li> <li>5.4</li> <li>5.5</li> <li>5.6</li> </ul>                           | FEL 2.0 Install.46FEL 3.0 Install.47FDOT GIS FRAMEWORK INSTALL.51(OPTIONAL) ARCSDE INSTALL55Database Preparation.55Preparation.56Oracle 10g R2 Client Base Install.63Oracle 10gR2 Patch Set 4 Client Install.68Oracle TNSNAMES.ora Configuration.73ArcSDE 9.3 Install.74                                                                |
| <ul> <li>3.1</li> <li>3.2</li> <li>4.0</li> <li>5.0</li> <li>5.1</li> <li>5.2</li> <li>5.3</li> <li>5.4</li> <li>5.5</li> <li>5.6</li> <li>5.7</li> </ul>              | FEL 2.0 Install.46FEL 3.0 Install.47FDOT GIS FRAMEWORK INSTALL51(OPTIONAL) ARCSDE INSTALL55Database Preparation55Preparation56Oracle 10g R2 Client Base Install63Oracle 10gR2 Patch Set 4 Client Install68Oracle TNSNAMES.ora Configuration73ArcSDE 9.3 Install74ArcSDE 9.3.1 Install78                                                 |
| <ul> <li>3.1</li> <li>3.2</li> <li>4.0</li> <li>5.0</li> <li>5.1</li> <li>5.2</li> <li>5.3</li> <li>5.4</li> <li>5.5</li> <li>5.6</li> <li>5.7</li> <li>5.8</li> </ul> | FEL 2.0 Install.46FEL 3.0 Install.47FDOT GIS FRAMEWORK INSTALL.51(OPTIONAL) ARCSDE INSTALL.55Database Preparation.55Preparation.56Oracle 10g R2 Client Base Install.63Oracle 10gR2 Patch Set 4 Client Install.68Oracle TNSNAMES.ora Configuration.73ArcSDE 9.3 Install74ArcSDE 9.3.1 Install.78ArcSDE 9.3.1 SP 1 Install.80             |

| 5.10 | ArcSDE Post Install          | 85 |
|------|------------------------------|----|
| 5.11 | ArcSDE Service Configuration | 98 |

# **1.0 Server Configuration**

### 1.1 .NET 3.5 SP1 Install & IIS 7 Install

1. Log into the server and open the Servers Manager Management Console.

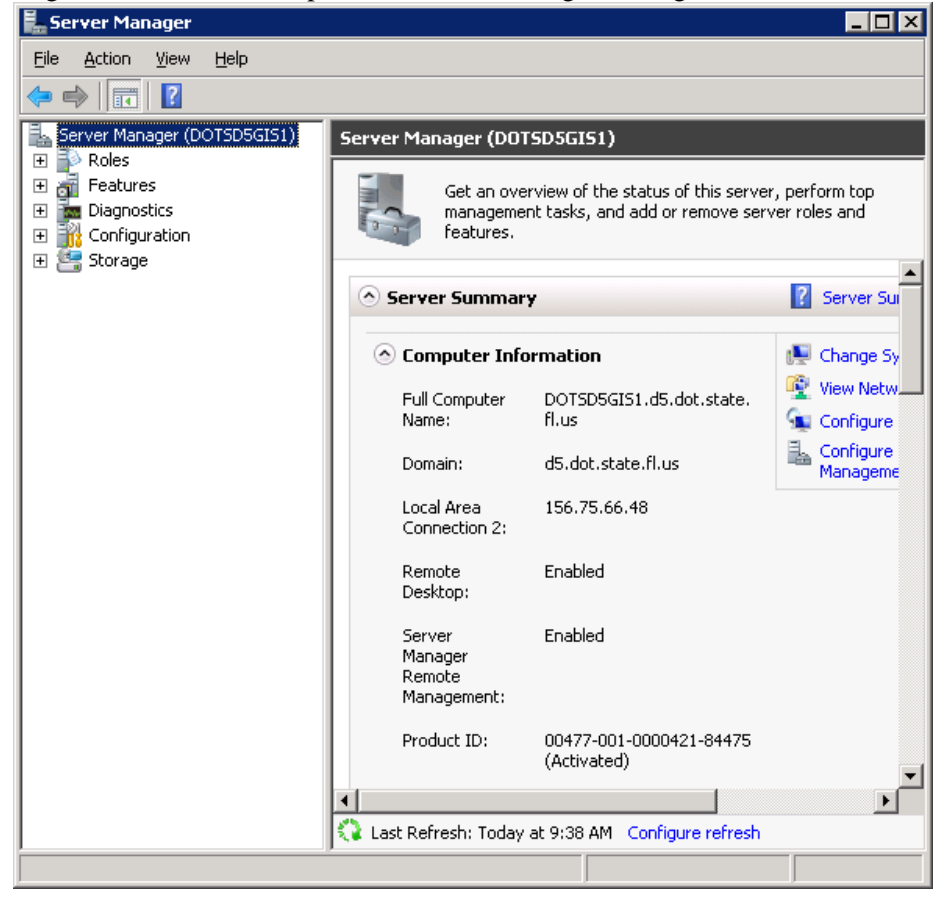

2. Click on the feature node in the left panel.

| 📕 Server Manager                                                              |                                                             |                                  |  |  |
|-------------------------------------------------------------------------------|-------------------------------------------------------------|----------------------------------|--|--|
| Eile Action View Help                                                         |                                                             |                                  |  |  |
| 🗢 🔿 🖄 📅 🛛                                                                     |                                                             |                                  |  |  |
| Converting of the oper (DOTSD5GIS1)     Roles     Diagnostics     Diagnostics | Features View the status of features installed of features. | on this server and add or remove |  |  |
| Configuration     E Storage                                                   |                                                             |                                  |  |  |
|                                                                               | Features Summary                                            | Features Summary Help            |  |  |
|                                                                               | • Features: 3 of 41 installed                               | Add Features                     |  |  |
|                                                                               | Remote Server Administration Tools                          | Remove Features                  |  |  |
|                                                                               | Role Administration Tools                                   |                                  |  |  |
|                                                                               | Web Server (IIS) Tools                                      |                                  |  |  |
|                                                                               | Windows Process Activation Service                          |                                  |  |  |
|                                                                               | Process Model                                               |                                  |  |  |
|                                                                               | .NET Environment                                            |                                  |  |  |
|                                                                               | Configuration APIs                                          |                                  |  |  |
|                                                                               | .NET Framework 3.5.1 Features                               |                                  |  |  |
|                                                                               | .NET Framework 3.5.1                                        |                                  |  |  |
|                                                                               | WCF Activation                                              |                                  |  |  |
|                                                                               | HTTP Activation                                             |                                  |  |  |
|                                                                               | Non-HTTP Activation                                         |                                  |  |  |
|                                                                               |                                                             | -                                |  |  |
|                                                                               | •                                                           |                                  |  |  |
|                                                                               | 🔇 Last Refresh: Today at 9:39 AM Configure rel              | fresh                            |  |  |
|                                                                               |                                                             |                                  |  |  |

3. If .NET Framework 3.5 SP1 is not installed press the Add Features button on the right side of the panel to install it. If you already have .NET 3.5 SP1 click on Roles and press Add roles then skip to step 6

| - 11 | Hadricacare                                    |                 |                                                                                                    | - |
|------|------------------------------------------------|-----------------|----------------------------------------------------------------------------------------------------|---|
|      |                                                | Select Features |                                                                                                    |   |
|      | Features<br>Confirmatio<br>Progress<br>Results | n               | Select one or more features to install on this server.  Eatures  I Internet Printing Client Desktop Experience Desktop Experience Desktop Experien |   |
|      |                                                |                 | < Previous Next > Install Cancel                                                                                                    |   |

4. On the Select Feature window check the box next to .NET Framework 3.5.1 Features. When you do this the following window will appear if you do not have IIS 7 installed. Click the **Add Required Role** 

### Services button.

| Add Features Wizard 🛛 🛛 🛛 |                                                                                                    |                                                                                                    |  |  |  |
|---------------------------|----------------------------------------------------------------------------------------------------|----------------------------------------------------------------------------------------------------|--|--|--|
|                           | Add role services and features required for .NET Framework 3.5.1<br>Features?                                                                                                    |                                                                                                    |  |  |  |
|                           | You cannot install .NET Framework 3.5.1 Features unless the installed.                                                                                                    | required role services and features are also                                                         |  |  |  |
|                           | <u>R</u> ole Services:                                                                                                    | Description:                                                                                         |  |  |  |
|                           | <ul> <li>Web Server (IIS)</li> <li>Web Server</li> <li>Application Development<br/>.NET Extensibility</li> <li>Windows Process Activation Service<br/>Process Model<br/>.NET Environment<br/>Configuration APIs</li> </ul> | Web Server [IIS] provides a reliable,<br>manageable, and scalable Web application<br>infrastructure. |  |  |  |
|                           |                                                                                                    | Add Required Role Services Cancel                                                                    |  |  |  |
| (i) Why                   | are these role services and features required?                                                                                                    |                                                                                                    |  |  |  |

5. Your Select features window should look the same as the window below. Press NEXT

| Select Features                                                          | Select one or more features to install on this server.                                                                                                    |
|--------------------------------------------------------------------------|----------------------------------------------------------------------------------------------------|
| Web Server (IIS)<br>Role Services<br>Confirmation<br>Progress<br>Results | Description:         Image: Construct State State         Image: Construct State State         Image: Construct State         Image: Construct State |
|                                                                          | < Previous Next > Install Cancel                                                                                                    |

6. On the Introduction to Web Server window press NEXT.

| Add Features Wizard                                                                                                    | ×                                                                                                    |
|----------------------------------------------------------------------------------------------------|----------------------------------------------------------------------------------------------------|
| Add Features Wizard       X         Web Server (IIS)       Web Server (IIS)         Features       Introduction to Web Server (IIS)         Web servers are computers that have specific software that allows them to accept requests from client computers and return responses to those requests. Web servers let you share information Services (IIS) 7.0, a unified Web platform that integrates 15.70, ASP-NET, and Windows Communication Foundation. IIS 7.0 also features enhanced security, simplified diagnostics, and delegated administration.         Progress       Things to Note         ()       Using Windows System Resource Manager (WSRM) can help ensure equitable servicing of Web server traffic, especially when there are multiple roles on this computers.         ()       Using Windows System Resource Manager (WSRM) can help ensure equitable servicing of Web server traffic, especially when there are multiple roles on this computer.         ()       Using Windows System Resource Manager (WSRM) can help ensure equitable servicing of Web server traffic, especially when there are multiple roles on this computer.         ()       Using Windows System Resource Manager (WSRM) can help ensure equitable services and HTTP errors), monitor and log server activity, and configure static content compression.         Additional Information       Overview of Avalable Role Server (IIS)         Overview of Web Server (IIS)       Overview of WSBM         Overview of WSBM       Overview of WSBM         Using Windows System Resource of the server (IIS)       Overview of Avalable Role Server (IIS) </th |                                                                                                    |
| Features<br>Web Server (IIS)<br>Role Services<br>Confirmation<br>Progress<br>Results                                                                                                    | Introduction to Web Server (II5)         Web servers are computers that have specific software that allows them to accept requests from client computers and return responses to those requests. Web servers let you share information over the Internet, or through intranets and extranets. The Web Server role includes Internet Information Services (II5) 7.0, a unified Web pletform that integrates II5 7.0, aSP.NET, and Windows Communication Foundation. III5 7.0 also features enhanced security, simplified diagnostics, and delegated administration.         Things to Note <ul> <li>Ising Windows System Resource Manager (WSRM) can help ensure equitable servicing of Web server traffic, especially when there are multiple roles on this computer.</li> <li>The default installation for the Web Server (IIIS) role includes the installation of role services that enable you to serve static content, make minor customizations (such as default documents and HTTP errors), monitor and log server activity, and configure static content compression.           Additional Information              <ul> <li>Schedklast</li> <li>Common Administrative Tasks in IIS 7.0</li> <li>Schedklast</li> <li>Coverview of WSRM</li> </ul>            Querview of WSRM              <ul> <li>Previous</li> <li>Next&gt;</li> <li>Install</li> <li>Cancel</li> </ul></li></ul> |
|                                                                                                    |                                                                                                    |

- 7. On the Select Role Services window make sure to check the following list of items.
  - a. Web Server
    - i. Common HTTP Features
    - ii. Static Content
  - b. Application Development
    - i. ASP.NET
    - ii. .NET Extensibility
    - iii. ISAPI Extensions
    - iv. ISAPI Filters
  - c. Security
    - i. Basic Authentication
    - ii. Windows Authentication
    - iii. Request Filtering
  - d. Management Tools
    - i. IIS Management Console
    - ii. IIS Management Scripts and Tools
    - iii. Management Service

### b. IIS 6 Management Compatibility

| Add Features Wizard                                                                  |                                                                                                    | ×                                                                                                    |
|--------------------------------------------------------------------------------------|----------------------------------------------------------------------------------------------------|----------------------------------------------------------------------------------------------------|
| Select Role Servic                                                                   | ces                                                                                                    |                                                                                                    |
| Features<br>Web Server (IIS)<br>Role Services<br>Confirmation<br>Progress<br>Results | Select the role services to install for Web Server (IIIS):<br>Bole services:<br>Web Server (Installed)<br>Static Content (Installed)<br>Default Document (Installed)<br>Default Document (Installed)<br>Directory Browsing (Installed)<br>HTTP Errors (Installed)<br>HTTP Errors (Installed)<br>HTTP Errors (Installed)<br>WebDAV Publishing<br>Application Development<br>ASP.NET<br>ASP.NET<br>Sarver Side Includes<br>Berver Side Includes<br>Health and Diagnostics (Installed)<br>HTTP Logging (Installed)<br>Logging Tools<br>Request Monitor (Installed)<br>Tracina<br>More about role services | Description:<br>IIS Management Scripts and Tools<br>provide infrastructure to<br>programmatically manage an IIS 7<br>Web server by using commands in a<br>command window or by running<br>scripts. You can use these tools when<br>you want to automate commands in<br>batch files or when you do not want<br>to incur the overhead of managing IIS<br>by using the user interface. |
|                                                                                      | < <u>P</u> revious <u>N</u> ext                                                                                                    | > Install Cancel                                                                                                    |

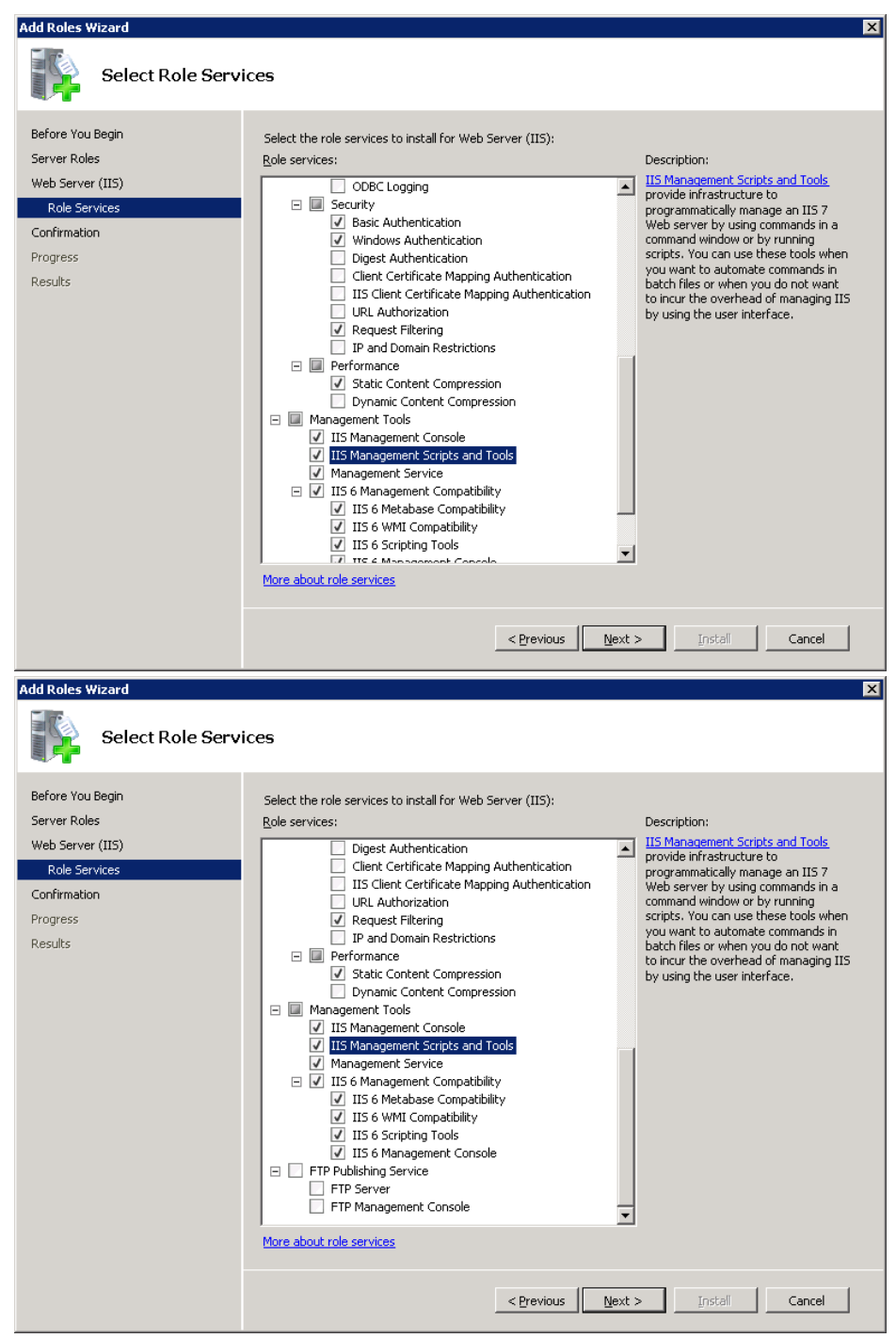

8. After all the listed items are selected press NEXT

9. On the Confirm Installation Selections Window press INSTALL

| Add Features Wizard                                           | ×                                                                                                    |
|---------------------------------------------------------------|----------------------------------------------------------------------------------------------------|
| Confirm Installat                                             | ion Selections                                                                                                    |
| Features<br>Web Server (IIS)<br>Role Services<br>Confirmation | To install the following roles, role services, or features, click Install.                                                                                                    |
| Progress                                                      | 🔿 Web Server (IIS)                                                                                                    |
| Results                                                       | Find out more about Windows System Resource Manager (WSRM) and how it can help optimize<br>CPU usage                                                                                                    |
|                                                               | Web Server         Application Development         ASP.NET         .NET Extensions         ISAPI Extensions         Security         Basic Authentication         Windows Authentication         Management Cols         IIS Management Compatibility         IIS 6 Management Compatibility         IIS 6 Methase Compatibility         IIS 6 Methase Compatibility         IIS 6 WMI Compatibility         IIS 6 Scripting Tools |
|                                                               | Print, e-mail, or save this information                                                                                                    |
|                                                               | < Previous Mext > Install Cancel                                                                                                    |

10. On the installation Results window press CLOSE. IIS and .NET 3.5 SP1 are now installed.

| Add Features Wizard                                                                  |                                                                                          |                             | ×        |
|--------------------------------------------------------------------------------------|------------------------------------------------------------------------------------------|-----------------------------|----------|
| Installation Result                                                                  | s                                                                                        |                             |          |
| Features<br>Web Server (IIS)<br>Role Services<br>Confirmation<br>Progress<br>Results | The following roles, role services, or features we                                       | ere installed successfully: |          |
|                                                                                      | .NET Framework 3.5.1 Features                                                            | 🥑 Installation succeeded    | <b>T</b> |
|                                                                                      | The following features were installed:<br>Print, e-mail, or save the installation report |                             |          |
|                                                                                      | < <u>P</u> r                                                                             | evious Next > Close         | Cancel   |

### 1.2 .NET 4.0 Install

1. By default .NET 4.0 is installed on Windows Server 2008R2. Please verify that it is installed by going to Start → Control Panel → Programs → Programs and Features.

|   | Programs and Features                  |                                                                  |                                          | <u> </u>       |          |
|---|----------------------------------------|------------------------------------------------------------------|------------------------------------------|----------------|----------|
| G | 🗸 🖂 👻 Control Panel 🕶 Pi               | rograms 💌 Programs and Features                                  | 👻 🛃 🛛 Search Programs                    | s and Features | <u>.</u> |
|   | Control Panel Home                     | Uninstall or change a program                                    |                                          |                |          |
|   | View installed updates                 | To uninstall a program, select it from the list and th           | nen click Uninstall, Change, or Rej      | pair.          |          |
| ø | Turn Windows features on or off        |                                                                  |                                          |                |          |
| • | Taraball a success firms the automatic | Organize 🔻                                                       |                                          | 1              | - 🕡      |
|   | Install a program from the network     | Name 🔺                                                           | Publicher                                | v Toctall v S  |          |
|   |                                        | Maine – Naintenance Mode                                         | FDOT                                     | 8/2/2011       | 9 00 KB  |
|   |                                        | ArcGIS Server for the Microsoft .NET Framework                   | Environmental Systems Resea.             | 9/8/2011       | 5100 KB  |
|   |                                        | Strengthere 3.3 (Symantec Corporation)                           | Symantec Corporation                     | 3/31/2011      |          |
|   |                                        | Microsoft .NET Framework 4 Client Profile                        | Microsoft Corporation                    | 3/31/2011      | 38.8 MB  |
|   |                                        | Microsoft .NET Framework 4 Extended                              | Microsoft Corporation                    | 3/31/2011      | 51.9 MB  |
|   |                                        | Pyanon 2 Formpy 1-0-2                                            |                                          | 9/8/2011       |          |
|   |                                        | EPython 2.5.1                                                    |                                          | 9/8/2011       |          |
|   |                                        | u Snagit 10                                                      | TechSmith Corporation                    | 9/8/2011       | 67.6 MB  |
|   |                                        | Bymantec Backup Exec Remote Agent for Window                     | <ul> <li>Symantec Corporation</li> </ul> | 8/23/2011      | 264 MB   |
|   |                                        | Symantec Endpoint Protection                                     | Symantec Corporation                     | 3/31/2011      | 345 MB   |
|   |                                        | System Center Operations Manager 2007 R2 Agent                   | Microsoft Corporation                    | 8/2/2011       | 30.9 MB  |
|   |                                        | VMware Tools                                                     | VMware, Inc.                             | 5/5/2011       | 30.0 MB  |
|   |                                        |                                                                  |                                          |                |          |
|   |                                        |                                                                  |                                          |                |          |
|   |                                        |                                                                  |                                          |                |          |
|   |                                        |                                                                  |                                          |                |          |
|   |                                        |                                                                  |                                          |                |          |
|   |                                        |                                                                  |                                          |                |          |
|   |                                        |                                                                  |                                          |                |          |
|   |                                        | Currently installed programs Total size<br>12 programs installed | e: 829 MB                                |                |          |

2. If you do not see Microsoft .NET Framework 4 Client Profile and Extended in the list of installed programs go to Microsoft's website, download and install the .NET 4.0 Framework.

# 2.0 ArcGIS Server Install

#### 2.1 Preparation

- 1. Either copy the installation CD for ArcGIS Server 9.3 to your install share or insert the disk in the CD Drive of the server.
- 2. Also copy the ArcGIS Server for the .NET Framework 9.3.1 install to the install share. ArcGISServerDotNet931.msi
- 3. Acquire the 9.3.1 service pack installs from ESRI's website by going to http://support.esri.com

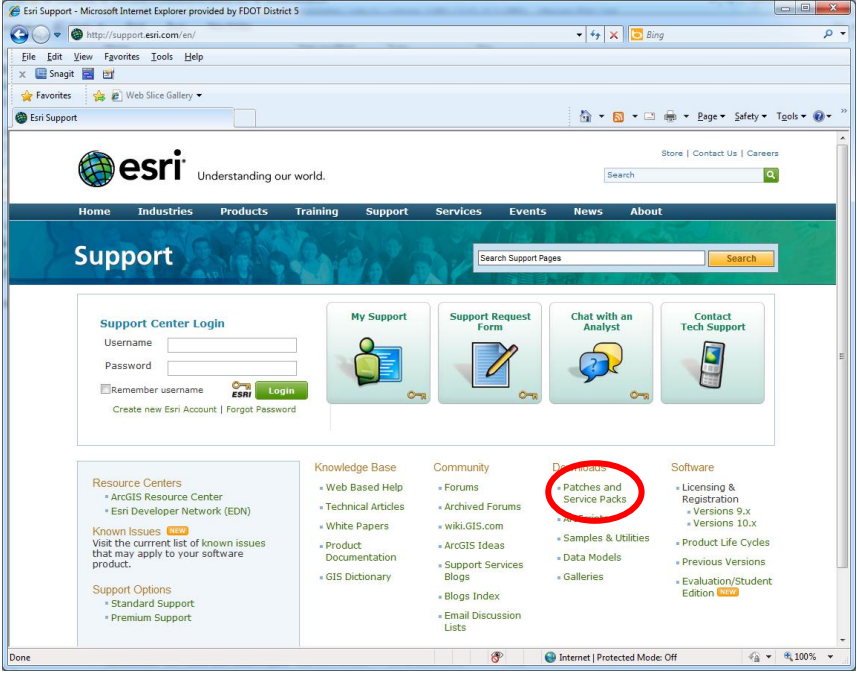

- 4. Under Downloads click on Patches and Service Packs
- 5. On the patches and service packs page scroll down to the ArcGIS Server link and click it.

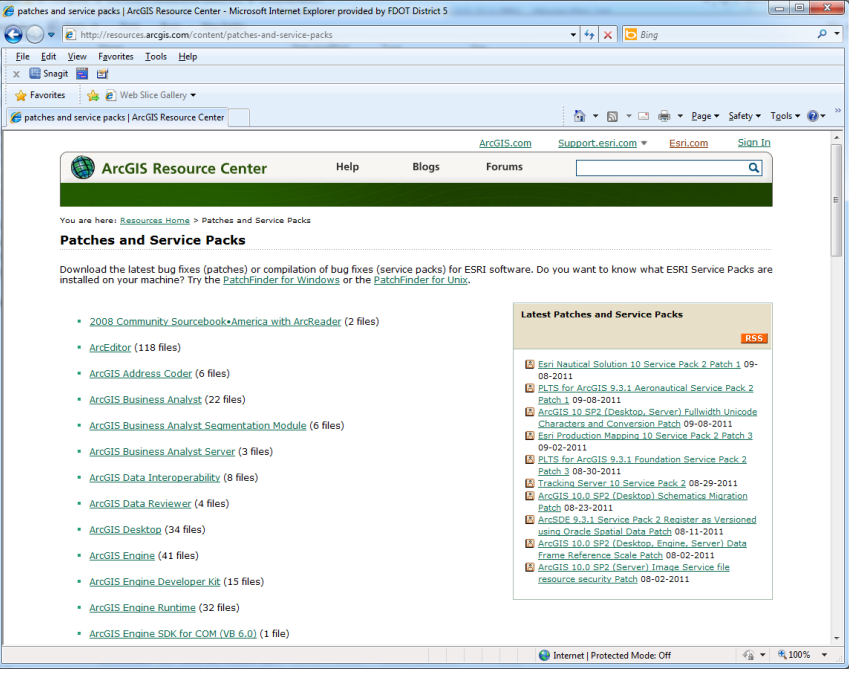

6. In the Filter by version panel on the right check the box next to Version 9.3.1 and Service Pack then click GO.

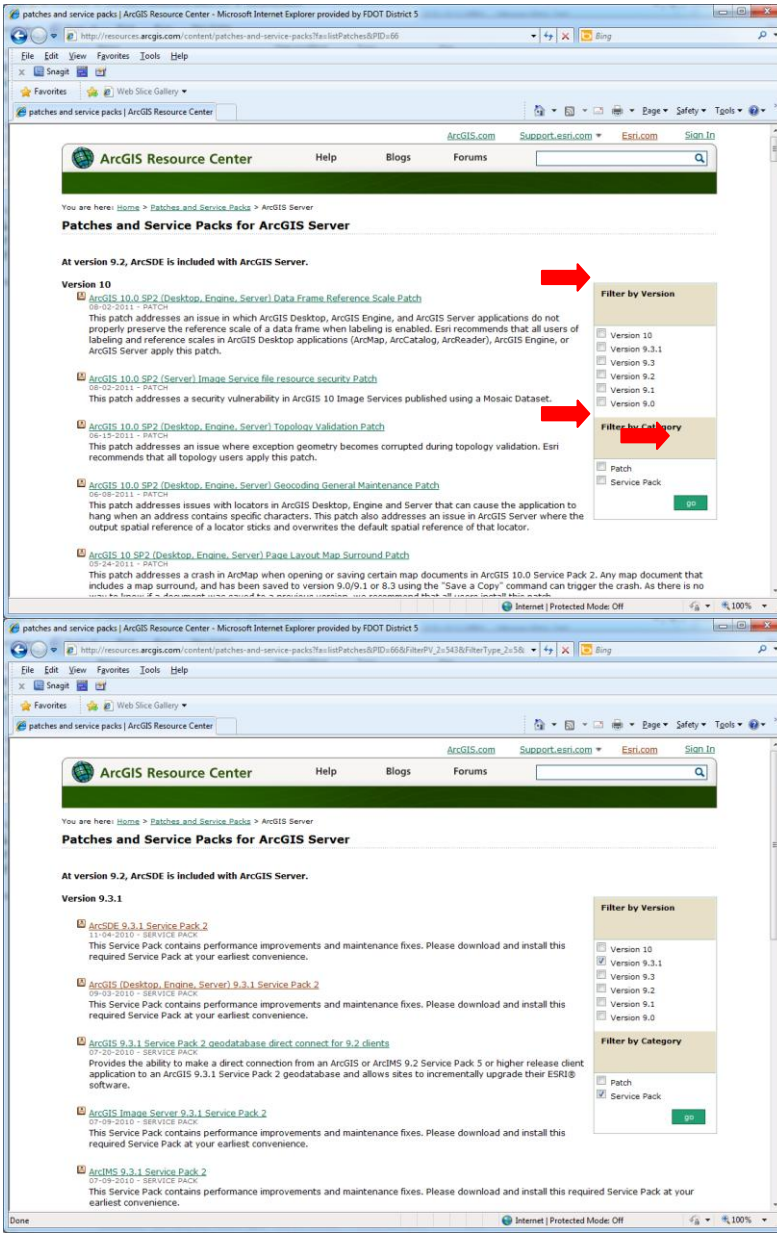

7. Scroll down until you see ArcGIS (Desktop, Engine, Server) 9.3.1 Service Pack 1 and click the link.

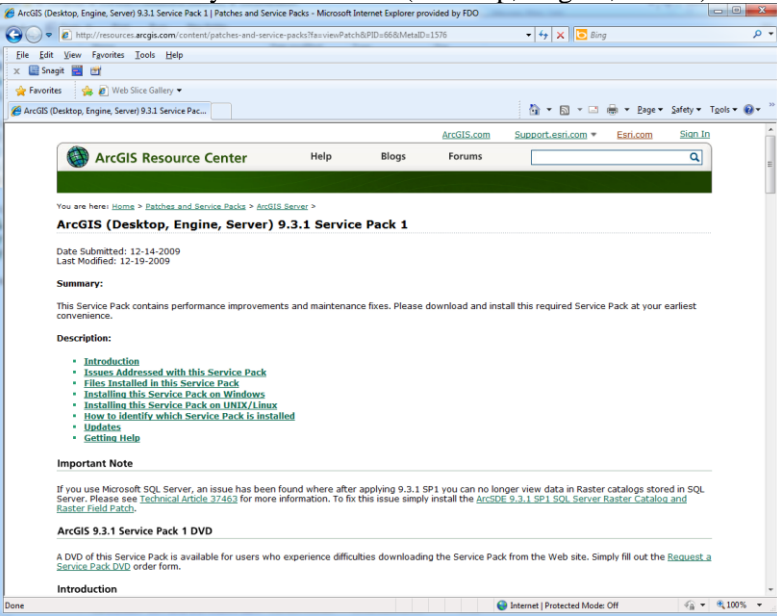

8. Click the **Install this Service pack on Windows** link and then scroll down until you see the download links.

| ArcGIS (Desktop, Engine, Se | erver) 9.3.1 Service Pack 1   Patches and Service Packs - Microsoft Interne                      | Explorer provided by FDO          |                                              | - 0 -X       |
|-----------------------------|--------------------------------------------------------------------------------------------------|-----------------------------------|----------------------------------------------|--------------|
|                             | ures arrais com/content/natches-and-sension-nacks?fanview@atch@DID                               | 658 MetaID=1576#install_Windows   | • fa X Bang                                  | Q •          |
| Elle Edit Manu Faund        | a Task Usla                                                                                      |                                   |                                              |              |
| y Spanit III III            | es Toois Eleib                                                                                   |                                   |                                              |              |
|                             | lah CEas Callers -                                                                               |                                   |                                              |              |
| Y ravontes y e v            | reb since samery +                                                                               |                                   |                                              | »            |
| ArcGIS (Desktop, Engine, S  | ierver) 9.3.1 Service Pac                                                                        |                                   | 🖬 🔹 🖾 🔹 🖷 🕈 Eage 🔹 Sarrety 🔹                 | 1 gois • 🐠 • |
| 2. 5                        | elect the appropriate nies:                                                                      |                                   |                                              | ^            |
|                             | ArcGIS Desktop (ArcInfo, ArcEditor, ArcView)                                                     |                                   |                                              |              |
|                             | ArcGISDesktop931sp1.msp                                                                          | 111 MB                            |                                              |              |
|                             | ArcReader                                                                                        |                                   |                                              |              |
|                             | ArcReader931sp1.msp                                                                              | 38 MB                             |                                              |              |
|                             | ArcGIS Desktop Evaluation Edition                                                                |                                   |                                              |              |
|                             | ArcGISEvalEdition931sp1.msp                                                                      | 111 MB                            |                                              |              |
|                             |                                                                                                  |                                   |                                              |              |
|                             | ArcGIS Engine Runtime                                                                            |                                   |                                              |              |
|                             | ArcGISEngine931sp1.msp                                                                           | 64 MB                             |                                              |              |
|                             | ArcGIS Engine Developer Kit for the Java Platform                                                |                                   |                                              |              |
|                             | ArcGISEngineSDKJava931sp1.msp                                                                    | 43 MB                             |                                              |              |
|                             |                                                                                                  |                                   |                                              | =            |
|                             | ArcGIS Server for the Microsoft .Net Framework                                                   |                                   |                                              |              |
|                             | ArcGISServerDotNet931sp1.msp                                                                     | 75 MB                             |                                              |              |
| 1                           | ArcGIS Server Web ADF Runtime for the Microsoft .Net<br>Framework                                |                                   |                                              |              |
|                             | ArcGISServerWebADFRuntime931sp1.msp                                                              | 12 MB                             |                                              |              |
|                             | ArcGIS Server for the Java Platform                                                              |                                   |                                              |              |
|                             | ArcGISServer]ava931sp1.msp                                                                       | 268 MB                            |                                              |              |
| 3. (1                       | Server for .Net Installation Only) From your Services control                                    | panel, stop the ArcGIS Server 0   | bject Manager and ArcGIS SOC Monitor.        |              |
| 4. ( <u></u>                | Server for Java Installation Only) From your Services contro<br>lanager and ArcGIS SOC Monitor.  | panel, stop the ArcGIS Server I   | Manager Service, ArcGIS Server Object        |              |
| 5. D                        | ouble-click the msp files to start the install process.                                          |                                   |                                              |              |
| N<br>b                      | OTE: If double clicking on the MSP file does not start the Sen<br>y using the following command: | rice Pack 1 installation, you can | start the Service Pack 1 installation manual | Y            |
|                             | msiexec.exe /p [location of update]\ <product></product>                                         | 931sp1.msp                        |                                              | -            |
|                             |                                                                                                  | 😜 le                              | ternet   Protected Mode: Off                 | • 🔍 100% 👻   |

9. Click the **ArcGISServerDotNet931sp1.msp** link to download the service pack. Make sure to save it to a location where you will be able to access it and install it from the server.

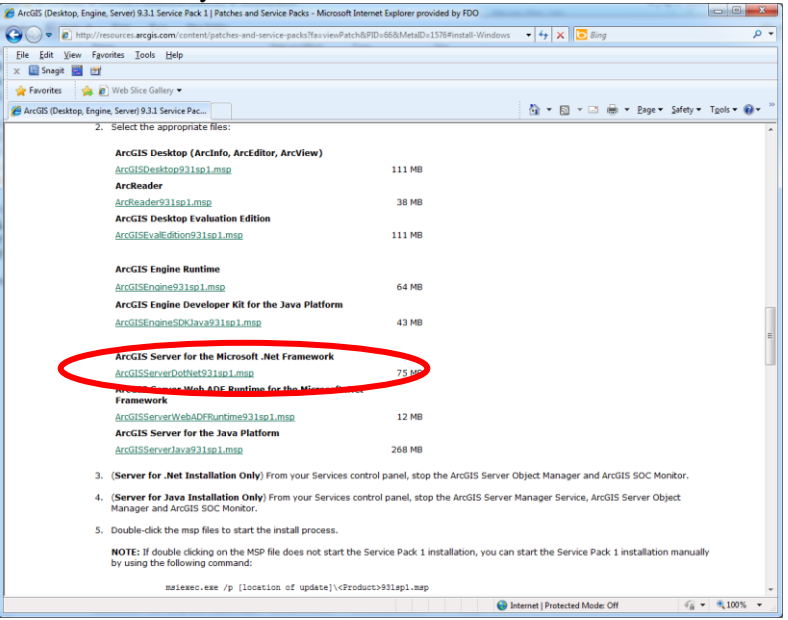

10. After the download completes hit the back button and find the ArcGIS (Desktop, Engine, Server) 9.3.1 Service Pack 2 and click the link.

|                           |                                                                                                    |                                     |                      |                    |                                         | -                |           |      |
|---------------------------|----------------------------------------------------------------------------------------------------|-------------------------------------|----------------------|--------------------|-----------------------------------------|------------------|-----------|------|
| ArcGIS (D                 | esktop, Engine, Server) 9.3.1 Service Pack 2   Patches and Servi                                                                                                    | ce Packs - Microsoft                | Internet Explorer pr | ovided by FDO      |                                         |                  |           | x    |
| 0.                        | http://resources.arcgis.com/content/patches-and-service                                                                                                    | e-packs?fa=viewPate                 | ch&PID=66&MetaID     | =1620              | 🕶 😽 🗙 🖸 Bing                            |                  |           | ۰ م  |
| <u>E</u> ile <u>E</u> dit | ⊻iew Favorites ⊥ools <u>H</u> elp                                                                                                    |                                     |                      |                    |                                         |                  |           |      |
| 🗶 🔛 Sna                   | igit 🧱 📺                                                                                                    |                                     |                      |                    |                                         |                  |           |      |
| 🚖 Favori                  | 😖 🍰 🖉 Web Slice Gallery 🕶                                                                                                    |                                     |                      |                    |                                         |                  |           |      |
| ArcGIS (                  | Desktop, Engine, Server) 9.3.1 Service Pac                                                                                                    |                                     |                      |                    | 🟠 🕶 🖾 🕆 🖾 🖶 🕈 Bage 🕇                    | <u>S</u> afety ▼ | Tgols 🔻 🌘 | )• ″ |
|                           |                                                                                                    |                                     |                      | ArcGIS.com         | Support.esri.com + Esri.com             | Sign Ir          | 1         | -    |
|                           | ArcGIS Resource Center                                                                                                    | Help                                | Blogs                | Forums             |                                         | Q                |           |      |
|                           |                                                                                                    |                                     |                      |                    |                                         |                  |           |      |
|                           |                                                                                                    |                                     |                      |                    |                                         |                  |           |      |
|                           | You are here: Home > Patches and Service Packs > ArcGI                                                                                                    | <u>Server</u> >                     | Dack 2               |                    |                                         |                  |           |      |
|                           | Arcors (Desktop, Engine, Server)                                                                                                    | 9.3.1 361410                        | e Pack 2             |                    |                                         |                  |           |      |
|                           | Date Submitted: 07-09-2010<br>Last Modified: 09-03-2010                                                                                                    |                                     |                      |                    |                                         |                  |           |      |
|                           | Summary:                                                                                                    |                                     |                      |                    |                                         |                  |           |      |
|                           | This Service Pack contains performance improvement<br>convenience.                                                                                                    | nts and maintenar                   | nce fixes. Please    | download and ins   | tall this required Service Pack at your | earliest         |           |      |
|                           | Description:                                                                                                    |                                     |                      |                    |                                         |                  |           |      |
|                           | Introduction     Issues Addressed with this Service Pack     Files Installed in this Service Pack     Installing this Service Pack on Windows     Installing this Service Pack on Windows     Installing this Service Pack on UNIX/Linux     How to Identify which Service Pack is Insta     Indates     Getting Help | lled                                |                      |                    |                                         |                  |           |      |
|                           | ArcGIS 9.3.1 Service Pack 2 DVD                                                                                                    |                                     |                      |                    |                                         |                  |           |      |
|                           | A DVD of this Service Pack will be made available in<br>web site. Simply fill out the <u>Request a Service Pack</u> .                                                                                                    | the next several<br>DVD order form. | weeks for users      | who experience di  | fficulties downloading the Service Pao  | k from the       |           |      |
|                           | in out on                                                                                                    |                                     |                      |                    |                                         |                  |           |      |
|                           | We recommend that all ArcGIS 9.3.1 customers dow<br>experience when working with ArcGIS 9.3.1.                                                                                                    | nload and install                   | Service Pack 2 at    | their earliest con | venience, to ensure the highest qual    | ity              |           |      |
|                           | NOTE: If you are using a localized version of ArcGIS                                                                                                    | , please contact y                  | your local distribu  | tor to get the upo | lated language supplement.              |                  |           | -    |
|                           |                                                                                                    |                                     |                      | (                  | Internet   Protected Mode: Off          | - @ •            | € 100%    | •    |
|                           |                                                                                                    |                                     |                      |                    |                                         |                  |           |      |

11. Click the **Installing this Service Pack on Windows** link then scroll down until you see the downloads link. The SP2 link toward the end of the links.

| rcGIS (Desktop, Engine, Server) 9.3.1 Service Pack 2   Patches and Service Packs - Microsoft Interne | t Explorer provided by FDO       | and the second second sec |             |
|----------------------------------------------------------------------------------------------------|----------------------------------|----------------------------------------------------------------------------------------------------|-------------|
| 🔘 🗢 😰 http://resources.arcgis.com/content/patches-and-service-packs?fas.viewPatch&PID                | =668(MetalD=1620#install-Windows | • 4 🗙 📴 Bing                                                                                                    | P           |
| e <u>E</u> dit <u>V</u> iew Fgvorites Iools <u>H</u> elp                                             |                                  |                                                                                                    |             |
| 🔄 Snagit 🔡 💇                                                                                         |                                  |                                                                                                    |             |
| Favorites 🙀 🔊 Web Slice Gallery 🕶                                                                    |                                  |                                                                                                    |             |
| ArcGIS (Desktop, Engine, Server) 9.3.1 Service Pac                                                   |                                  | 👌 🔹 🖾 😁 🖶 🔹 Bage 🔹 Safety 🔹                                                                                                    | Tgols 🕶 🔞 🕶 |
| ArcReader                                                                                            |                                  |                                                                                                    |             |
| ArcReader931sp2.msp                                                                                  | 44 MB                            |                                                                                                    |             |
| ArcGIS Desktop Evaluation Edition                                                                    |                                  |                                                                                                    |             |
| ArcGISEvalEdition931sp2.msp                                                                          | 122 MB                           |                                                                                                    |             |
| ArcGIS Engine Runtime                                                                                |                                  |                                                                                                    |             |
| ArcGISEngine931sp2.msp                                                                               | 69 MB                            |                                                                                                    |             |
| ArcGIS Engine Developer Kit for C++                                                                  |                                  |                                                                                                    |             |
| ArcGISEngineSDKCPP931sp2.msp                                                                         | 803 KB                           |                                                                                                    |             |
| ArcGIS Engine Developer Kit for the Java Platform                                                    |                                  |                                                                                                    |             |
| ArcGISEngineSDKJava931sp2.msp                                                                        | 44 MB                            |                                                                                                    |             |
| ArcGIS Engine Developer Kit for the Microsoft .Net<br>Framework                                      |                                  |                                                                                                    |             |
| ArcGISEngineSDKNet931sp2.msp                                                                         | 806 KB                           |                                                                                                    |             |
| ArcGIS Engine Developer Kit for Visual Basic 6                                                       |                                  |                                                                                                    |             |
| ArcGISEngineSDKVR6931sp2.msp                                                                         | 808 KB                           |                                                                                                    |             |
| ArcGIS Engine Developer Kit for Visual C++                                                           |                                  |                                                                                                    |             |
| ArcGISEngineSDKVCPP931sp2.msp                                                                        | 806 KB                           |                                                                                                    |             |
| ArcGIS Server for the Java Platform                                                                  |                                  |                                                                                                    |             |
| ArcGISS                                                                                              | 272 MB                           |                                                                                                    |             |
| ArcGIS Server for the Microsoft .Net Framework                                                       |                                  |                                                                                                    |             |
| ArrGISServerDotNet931sp2.msp                                                                         | 82.10                            |                                                                                                    |             |
| ArcGIS Server Web ADF Running for the Microsoft .Net<br>Framework                                    |                                  |                                                                                                    |             |
| ArcGISServerWebADFRuntime931sp2.msp                                                                  | 15 MB                            |                                                                                                    |             |
|                                                                                                    | <b>A</b> 10                      | ternet   Protected Moder Off                                                                                                    | 100% .      |

- 12. Click the **ArcGISServerDotNet931sp2.msp** link to begin the download. Make sure to save it to a location where you will be able to access it and install it from the server.
- 13. Make sure you get the ArcGIS Server license number so you can use it during the install. Also make sure to generate you domain IDs for the GIS Service accounts if you are going to use Domain IDs. DxGISWEB, DxGISSOC, DxGISSOM

### 2.2 ArcGIS Server Base Install

1. Navigate to the location where you copied the ArcGIS Server 9.3 installation CD and double click the ESRI.exe. The following window will appear.

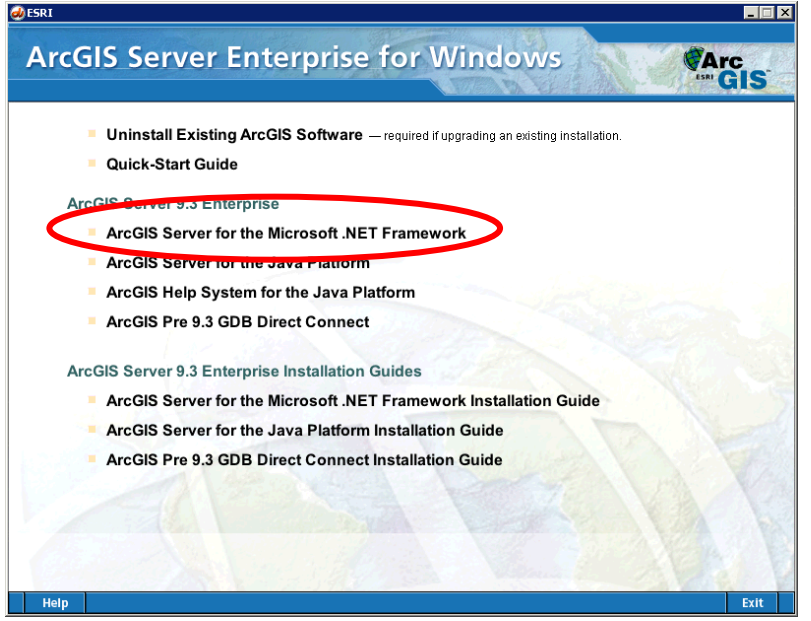

2. On the window click the link for ArcGIS Server for the Microsoft .NET Framework.

3. When the Welcome to the ArcGIS Server for the Microsoft .NET Framework Setup Program welcome window appears press NEXT.

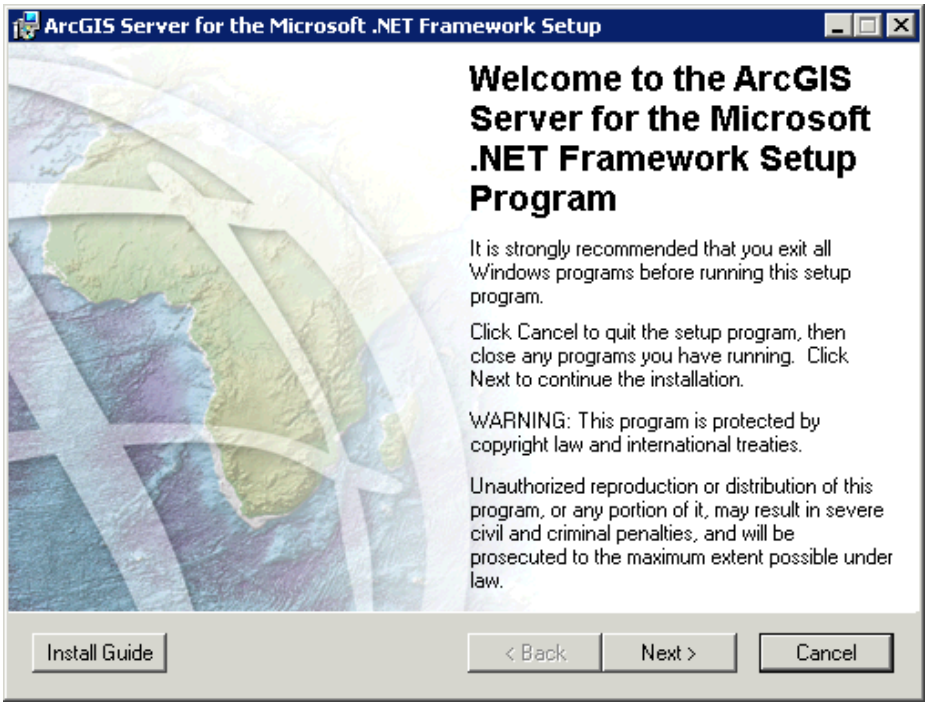

4. Read the Licensing Agreement and select the "I accept the licensing agreement" radio button. and press NEXT.

| 🙀 ArcGIS Server for the Microsoft .NET Framework Setup 📃 🗖 🎽                                                                                                    |
|----------------------------------------------------------------------------------------------------|
| License Agreement<br>You must agree with the license agreement (E204 and E300) below to proceed.                                                                                                    |
| IMPORTANT-READ CAREFULLY                                                                                                    |
| UNLESS SUPERSEDED BY A SIGNED LICENSE AGREEMENT BETWEEN YOU AND<br>ESRI, ESRI IS WILLING TO LICENSE SOFTWARE, DATA, WEB SERVICES, OR<br>DOCUMENTATION TO YOU ONLY IF YOU ACCEPT ALL TERMS AND<br>CONDITIONS CONTAINED IN THIS LICENSE AGREEMENT. PLEASE READ THE<br>TERMS AND CONDITIONS CAREFULLY. SOFTWARE, DATA, OR<br>DOCUMENTATION WILL NOT BEGIN DOWNLOADING TO OR INSTALL ONTO<br>YOUR COMPUTER SYSTEM UNTIL YOU HAVE MANIFESTED YOUR ASSENT TO<br>THE TERMS AND CONDITIONS OF THE LICENSE AGREEMENT BY CLICKING "I<br>accept the License Agreement" BELOW. IF YOU DO NOT AGREE TO THE TERMS<br>AND CONDITIONS AS STATED, THEN ESRI IS UNWILLING TO LICENSE<br>SOFTWARE, DATA WEB SERVICES OR DOCHMENTATION TO YOUL AND YOU |
| View License Reset < Back Next > Cancel                                                                                                    |

5. The Install Information window will advise on the items that will not be installed. Press NEXT.

a. To install the Visual Studio Integration pieces and the Mobile Developer Framework you will need to have a Visual Studio version on the server.

| 🖶 ArcGIS Server for the Microsoft .NET Framework Setup                                                                                                    |  |  |
|----------------------------------------------------------------------------------------------------|--|--|
| Install Information                                                                                                    |  |  |
| One or more Setup features is unavailable due to missing dependencies.                                                                                                    |  |  |
| Please refer to the Help button located on this dialog panel for the list of features<br>and their missing dependencies.                                                                                                    |  |  |
| Unavailable Features:                                                                                                    |  |  |
|                                                                                                    |  |  |
| Visual Studio 2005 Integration                                                                                                    |  |  |
| Visual Studio 2008 Integration                                                                                                    |  |  |
| Mobile Application Developer Framework                                                                                                    |  |  |
|                                                                                                    |  |  |
| Help <a href="https://www.ext-ancel-cancel-cance-cancel-cancel-cancel-cancel-cancel-cance-cance-cance-cance-cance-cance-cance-cance-cance-cance-cance-cance-cance-cance-cance-cance-cance-cance</th> |  |  |

6. On the Select Features window verify all features are set to be installed on the local hard drive.

| 🖶 ArcGIS Server for the Microsoft .NET Framework Setup 📃 🔲 🗙                                                                                              |                                                                                                    |  |
|----------------------------------------------------------------------------------------------------|----------------------------------------------------------------------------------------------------|--|
| Select Features<br>Please select which features you would like to                                                                                         | install.                                                                                                    |  |
| GIS Server<br>Server Object Manager<br>Server Object Container<br>Web Applications<br>Web Application Developer Fram<br>Runtime<br>Software Developer Kit | Feature Description:<br>The GIS Server is comprised of the Server<br>Object Manager and Server Object Container.<br>This feature will be installed on the local hard<br>drive.<br>This feature requires 654MB on your hard<br>drive. It has 2 of 2 subfeatures selected. The<br>subfeatures require 191MB on your hard drive. |  |
| Destination Location:<br>C:\Program Files (x86)\ArcGIS\                                                                                                   | Browse                                                                                                    |  |
| Help Disk Cost Reset                                                                                                    | < Back Next > Cancel                                                                                                    |  |

7. Change the install location so that it points to the Software Installation drive. First click browse and then change C:\ to D:\ or the location of your install.

| 🙀 ArcGIS Server for the Microsoft .NET Fra                                                                                                    | mework Setup                                                                                                    |
|----------------------------------------------------------------------------------------------------|----------------------------------------------------------------------------------------------------|
| Select Features                                                                                                    | C I R                                                                                                    |
| Please select which features you would like to                                                                                                    | o install.                                                                                                    |
| Image: GIS Server         Image: Server Object Manager         Image: Server Object Container         Image: Server Object Container         Image: Server O | Feature Description:<br>The GIS Server is comprised of the Server<br>Object Manager and Server Object Container.<br>This feature will be installed on the local hard<br>drive.<br>This feature requires 654MB on your hard<br>drive. It has 2 of 2 subfeatures selected. The<br>subfeatures require 191MB on your hard drive. |
| Destination Location:<br>C:\Program Files (x86)\ArcGIS\                                                                                                    | Browse                                                                                                    |
| Help Disk Cost Reset                                                                                                    | < Back Next > Cancel                                                                                                    |
| 😽 ArcGIS Server for the Microsoft .NET Fra                                                                                                    | mework Setup                                                                                                    |
| Select Features                                                                                                    |                                                                                                    |
| 🙀 ArcGIS Server for the Microsoft .NET                                                                                                    | Framework Setup                                                                                                    |
| Look in: ArcGIS                                                                                                    |                                                                                                    |
| Eolder name: D:\Program Files (x86)\ArcGi                                                                                                    | ISN OK<br>Cancel                                                                                                    |
| Help Disk Cost Reset                                                                                                    | < Back Next > Cancel                                                                                                    |

|   | 🚰 ArcGIS Server for the Microsoft .NET Framework Setup                                                                                                    |                                                                                                    |  |
|---|----------------------------------------------------------------------------------------------------|----------------------------------------------------------------------------------------------------|--|
|   | Select Features<br>Please select which features you would like t                                                                                          | o install.                                                                                                    |  |
|   | GIS Server<br>Server Object Manager<br>Server Object Container<br>Web Applications<br>Web Application Developer Fram<br>Runtime<br>Software Developer Kit | Feature Description:<br>The GIS Server is comprised of the Server<br>Object Manager and Server Object Container.<br>This feature will be installed on the local hard |  |
|   |                                                                                                    | This feature requires 654MB on your hard<br>drive. It has 2 of 2 subfeatures selected. The<br>subfeatures require 191MB on your hard drive.                          |  |
| < | Bestination Location:<br>D:\Program Files (x86)\ArcGIS\                                                                                                   | Browse                                                                                                    |  |
|   | Help Disk Cost Reset                                                                                                    | < Back Next > Cancel                                                                                                    |  |

- 8. Once the directory is changed pres NEXT.
- 9. Change the Python destination disk so that it points to the programs install disk and press NEXT.

| 🔂 ArcGIS Server for the Microsoft .NET Fram                                                                                                    | ework Setup                             |  |
|----------------------------------------------------------------------------------------------------|-----------------------------------------|--|
| <b>Python Destination Folder</b><br>Select a folder where the Python will be installed                                                                                          |                                         |  |
| Python 2.5 is required to support certain core Geoprocessing tools. It is recommended that Python 2.5 be installed by the ArcGIS Server for the Microsoft .NET Framework Setup. |                                         |  |
| The setup will install Python 2.5 in the following folder. To install into a different folder, click Browse and select another folder.                                          |                                         |  |
| Destination Folder<br>D:\Python25\<br>The Built of 5 installation directory should be                                                                                           | Browse                                  |  |
| If you do not want this setup to install them, cl                                                                                                    | AB of additional disk space to install. |  |
| unselect Python.                                                                                                    |                                         |  |
| Help                                                                                                    | < Back Next > Cancel                    |  |

10. Review the ArcGIS Server Instance information and press NEXT NOTE: If the default instance is changed make sure to document it. As changing the

#### instance name can cause issues.

| 🙀 ArcGIS Server for the Microsoft .NET Framework Setup                                                                        |           |
|----------------------------------------------------------------------------------------------------|-----------|
| ArcGIS Server Instance<br>Internet Information Services (IIS) instance name and port number for th<br>ArcGIS Server instance. | Ie        |
| Name for the ArcGIS Server instance                                                                                           |           |
| Port number for the ArcGIS Server instance                                                                                    |           |
| Help < Back Nex                                                                                                    | t> Cancel |

11. When the Ready to Install Application Window appears click NEXT

| 🚏 ArcGIS Server for the Microsoft .NET Framework Setup                                                                                                    |  |  |
|----------------------------------------------------------------------------------------------------|--|--|
| Ready to Install the Application<br>Click Next to begin installation.                                                                                                 |  |  |
| Click the Back button to reenter the installation information or click Cancel to exit<br>the setup program. The following configurations will be made to your system. |  |  |
| Internet Information Services (IIS) must be restarted.                                                                                                    |  |  |
| ArcGIS Server for the Microsoft .NET Framework will be installed to D:\Program Files<br>(x86)\ArcGIS\<br>Python 2.5.1 will be installed to D:\Python25\               |  |  |
| Help < Back Next > Cancel                                                                                                    |  |  |

12. Wait for the install to complete.

13. Click FINISH when the install completes.

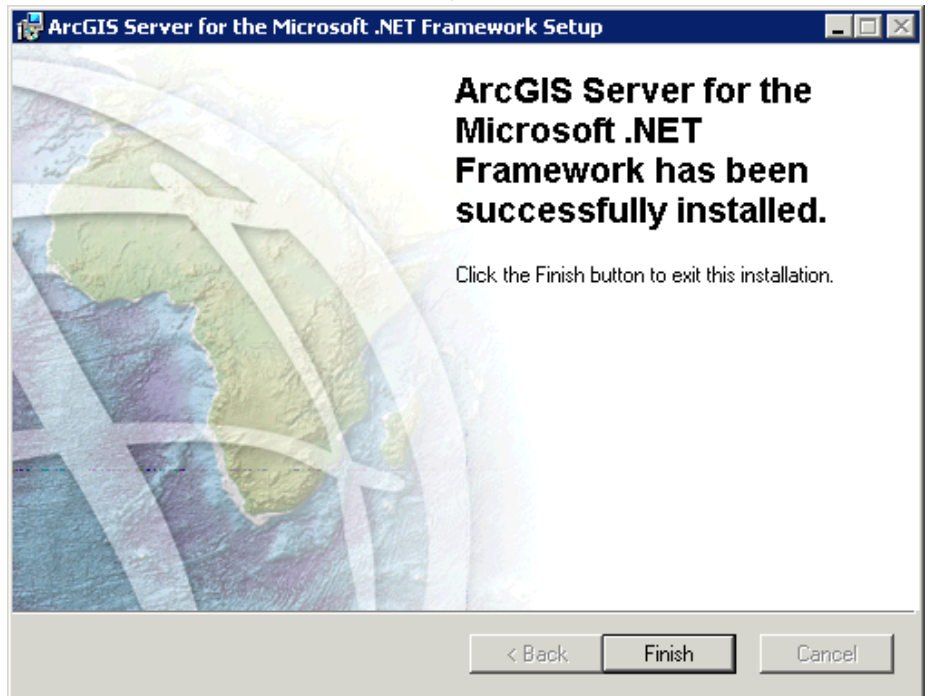

14. Click CANCEL on the ArcGIS Server for the Microsoft .NET Framework Post Installation Setup window and then press EXIT SETUP on the pop-up window.

| 🖶 ArcGIS Server for the Microsoft .NET Framework Setup                                                  |                                                                                                    |  |
|----------------------------------------------------------------------------------------------------|----------------------------------------------------------------------------------------------------|--|
|                                                                                                    | ArcGIS Server for the<br>Microsoft .NET<br>Framework Post<br>Installation Setup                                                                                                    |  |
|                                                                                                    | You must complete the ArcGIS Server Post<br>Installation Setup to configure ArcGIS Server.                                                                                                    |  |
|                                                                                                    | Click OK to proceed with the Post Installation.<br>Click Cancel to exit.                                                                                                    |  |
|                                                                                                    | To run the Post Installation later, click Start ><br>Programs > ArcGIS > ArcGIS Server for the<br>Microsoft .NET Framework > GIS Server Post<br>Installation to start the Post Installation Wizard. |  |
|                                                                                                    | K Back OK Cancel                                                                                                    |  |
| 🖶 ArcGIS Server for the Microsoft .NET Framewo                                                          | . 🛛                                                                                                    |  |
| Installation is not complete. If you quit the setup program now, the application will not be installed. |                                                                                                    |  |
| You can run the setup program at a later time to complete the installation.                             |                                                                                                    |  |
| To continue installing, click Resume. To quit the setup<br>program, click Exit Setup.                   |                                                                                                    |  |
| Resume Exit Setup                                                                                       | L                                                                                                    |  |

15. Now begin the ArcGIS Server 9.3.1 Install.

3. 4.

### 2.3 ArcGIS Server 9.3.1 Install

- 1. Navigate to where you saved the 9.3.1 install for ArcGIS Server, **ArcGISServerDotNet931.msp**, and double click it to begin the install. Press YES on any security warning. If the file will not run make sure to R-Click the file and press the unblock button.
- 2. On the Welcome to the ArcGIS Server for the Microsoft .NET Framework 9.3.1 Update Setup Program press NEXT

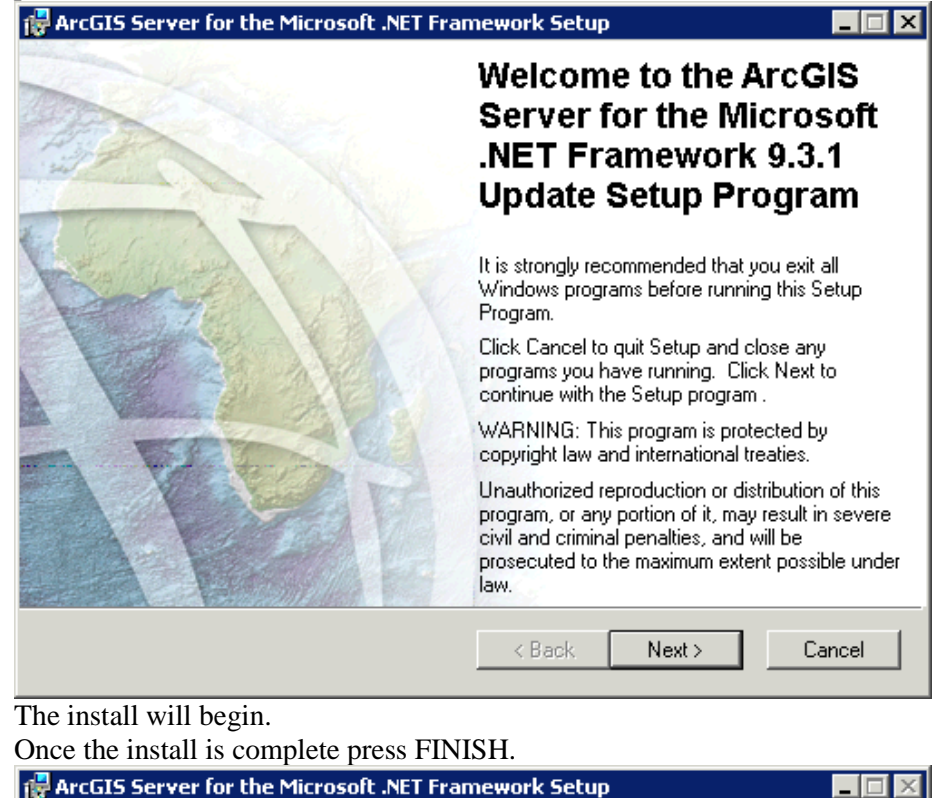

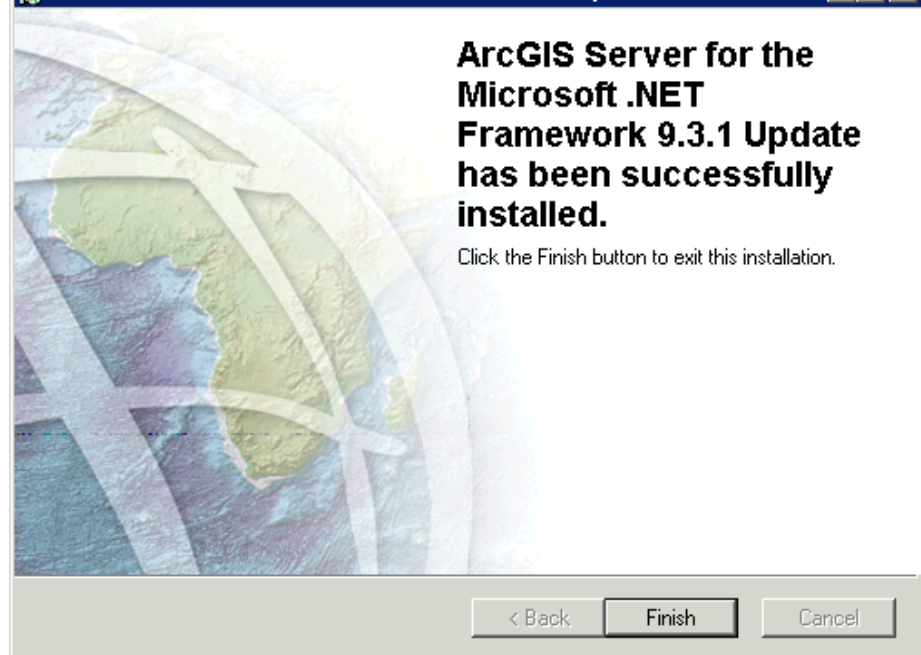

5. Click CANCEL on the ArcGIS Server for the Microsoft .NET Framework Post Installation Setup window and then press EXIT SETUP on the pop-up window.

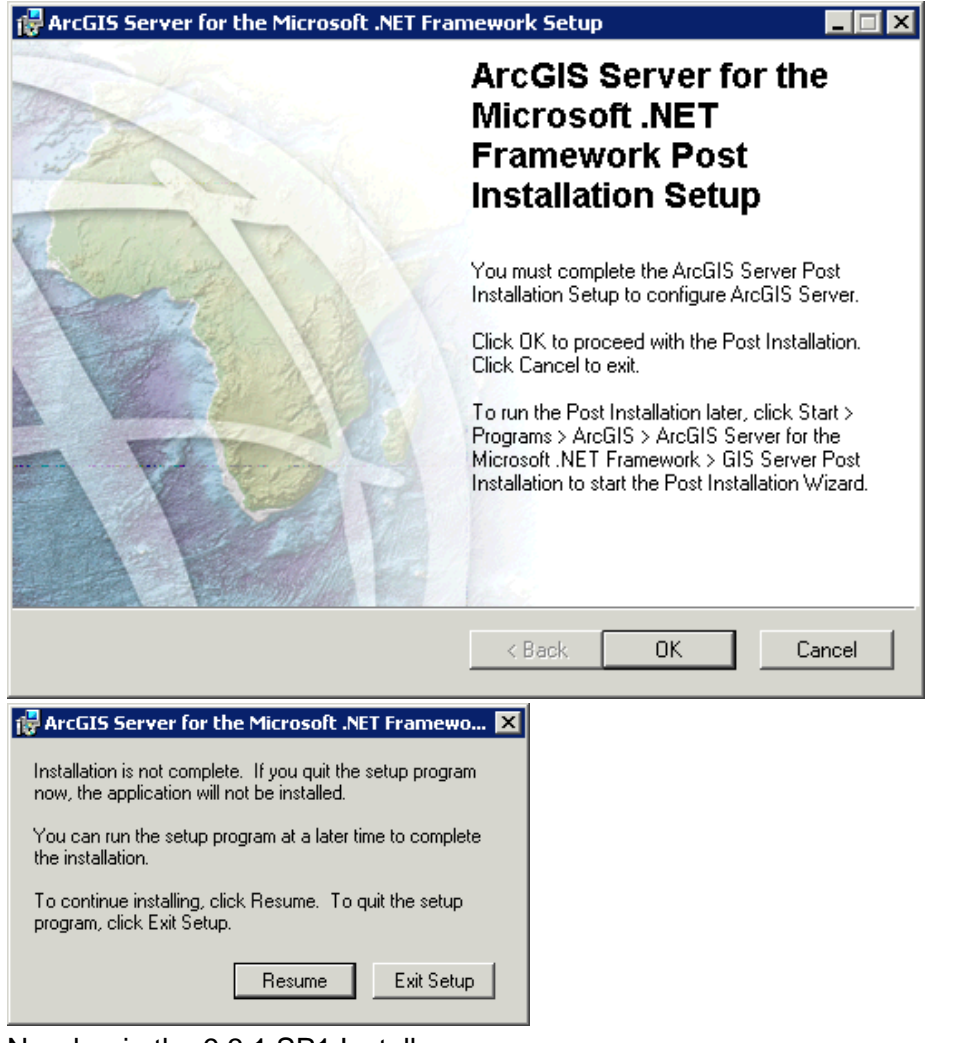

6. Now begin the 9.3.1 SP1 Install

### 2.4 ArcGIS Server 9.3.1 SP1 Install

- 1. Navigate to where you saved the 9.3.1 SP 1 install for ArcGIS Server, ArcGISServerDotNet931sp1.msp, and double click it to begin the install. Press YES on any security warning. If the file will not run make sure to R-Click the file and press the unblock button.
- On the Welcome to the ArcGIS Server for the Microsoft .NET Framework 9.3.1 SP1 Setup Program press NEXT.

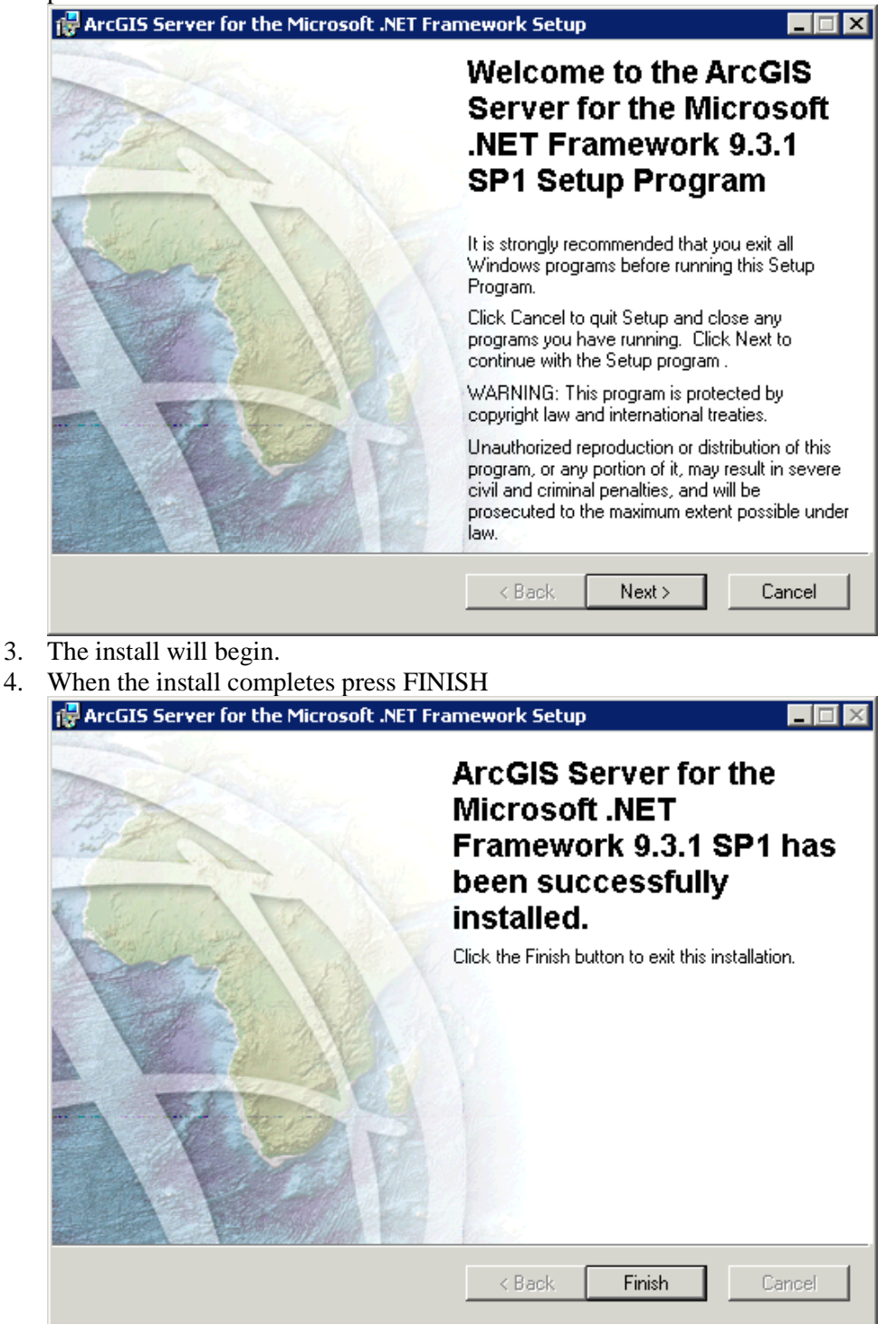

5. Click CANCEL on the ArcGIS Server for the Microsoft .NET Framework Post Installation Setup window and then press EXIT SETUP on the pop-up window.

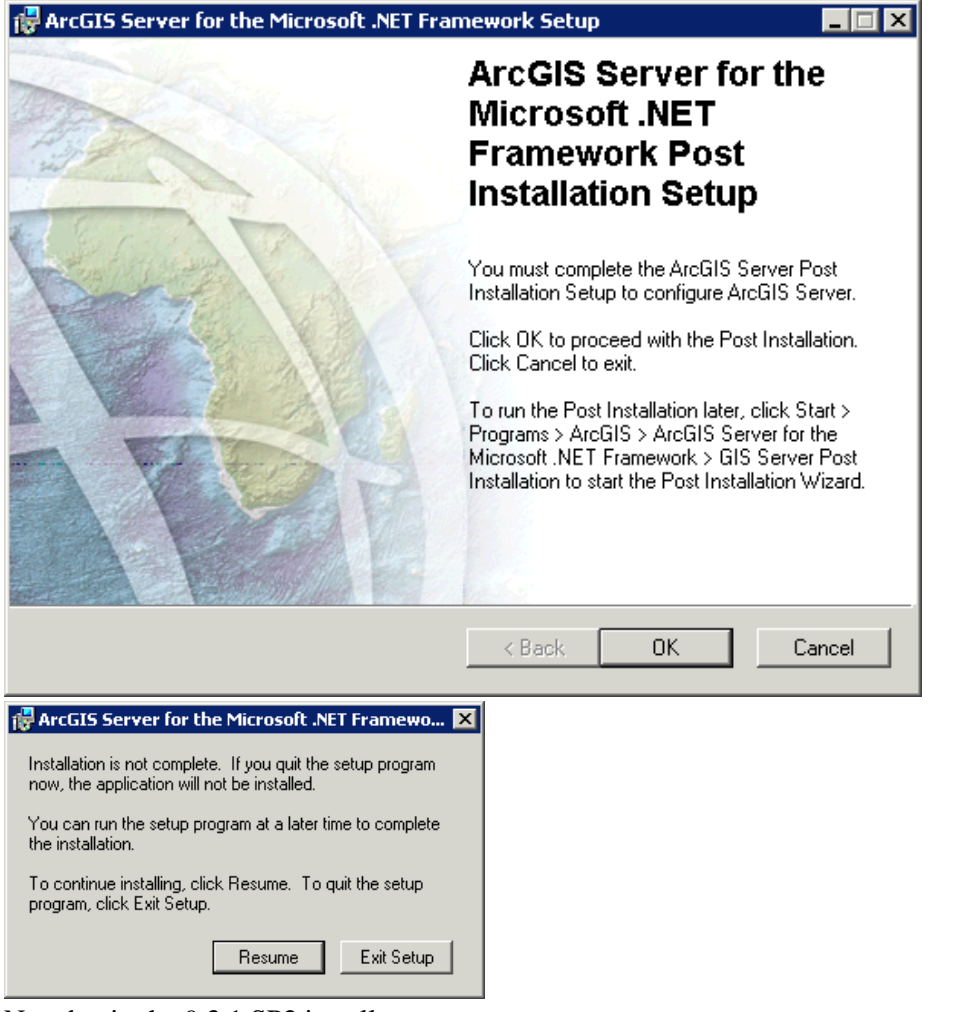

6. Now begin the 9.3.1 SP2 install.

### 2.5 ArcGIS Server 9.3.1 SP2 Install

- 1. Navigate to where you saved the 9.3.1 SP 2 install for ArcGIS Server, ArcGISServerDotNet931sp2.msp, and double click it to begin the install. Press YES on any security warning. If the file will not run make sure to R-Click the file and press the unblock button.
- 2. On the Welcome to the ArcGIS Server for the Microsoft .NET Framework 9.3.1 SP2 Setup Program press NEXT.

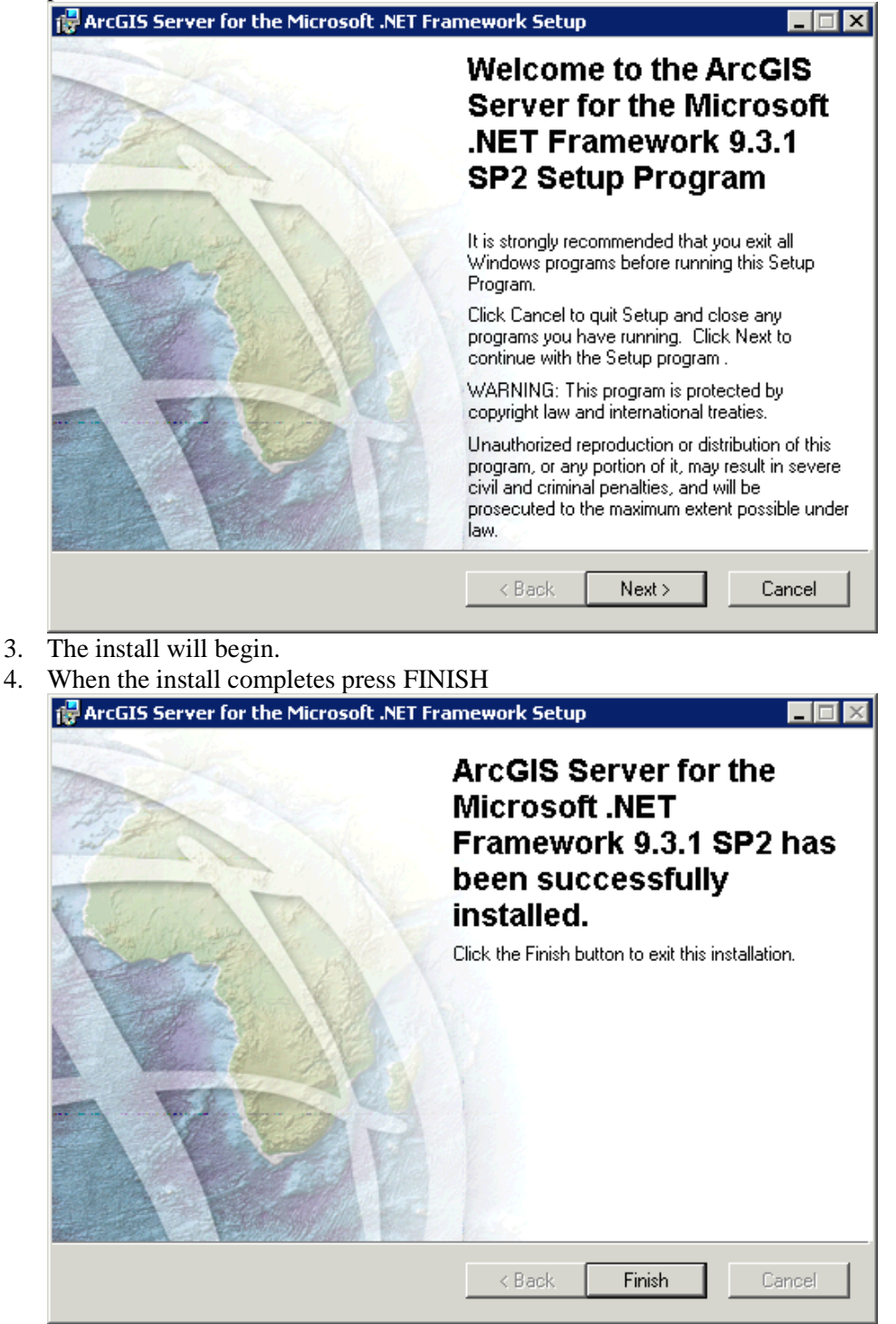

5. When the Post Install window appears follow the post install instructions

### 2.6 ArcGIS Server Post Install

NOTE: If you install the 9.3.1 SP2 Quality Service Improvement patch and you use Mr. SID files you will no longer be able to use Mr. SID files. Do not install the 9.3.1 SP2 QIP

1. When the welcome screen appears press OK.

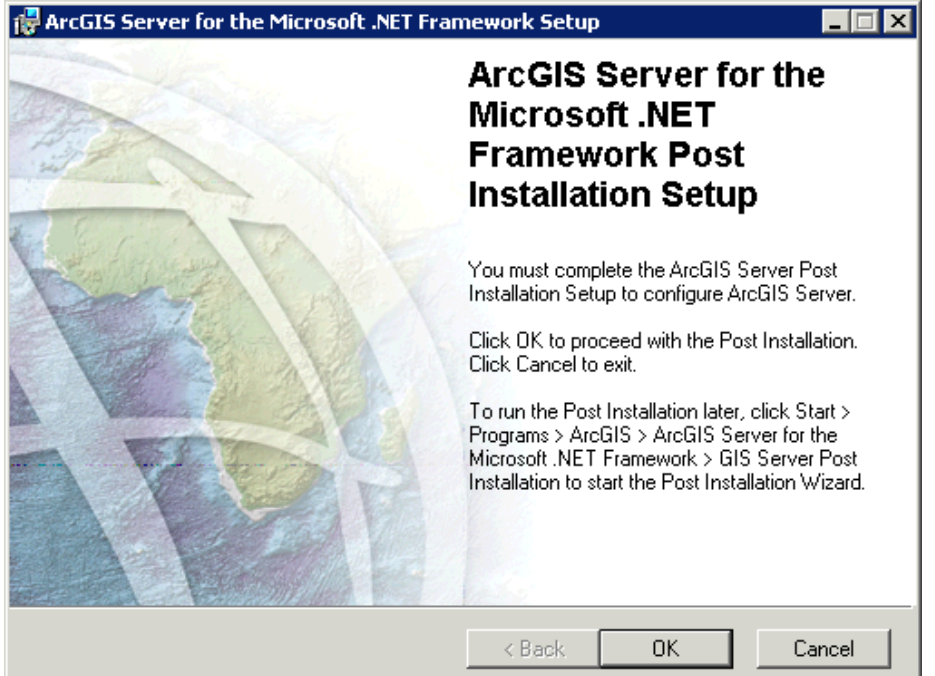

a. If the ArcGIS Server Post Install does not begin automatically go to Start → Programs → ArcGIS → ArcGIS Server for the Microsoft .NET Framework and click the GIS Server Post Install shortcut.

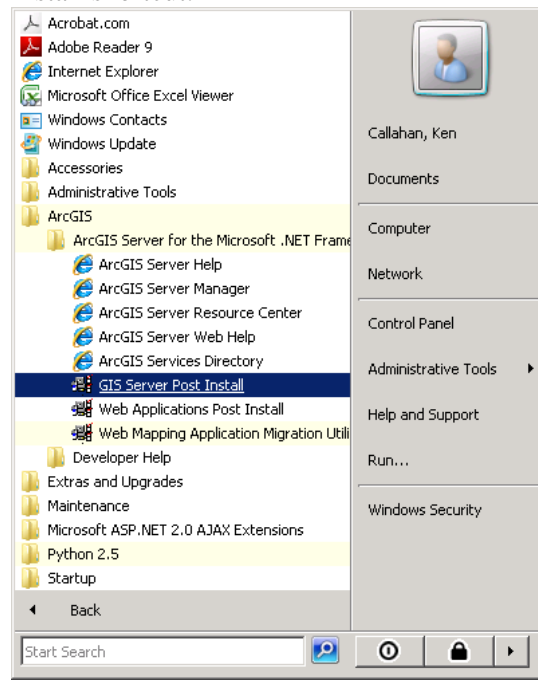

2. On the options window make sure the boxes are checked next to **Configure GIS Server** and **Authorize GIS Server** and then press NEXT.

| GIS Server Post Install                                                                                                    |
|----------------------------------------------------------------------------------------------------|
| Select from the following options<br>Select from the following options                                                                                                    |
| This post install helps you specify the user accounts necessary to run the GIS Server on this<br>machine. It will create these user accounts if necessary, and grant them the necessary<br>privileges on the system. It will also create the GIS Server user groups. |
| Configure GIS Server<br>Select this option to configure the GIS Server for use.                                                                                                    |
| Authorize GIS Server                                                                                                    |
| Select this option to authorize the GIS Server for use.                                                                                                    |
|                                                                                                    |
|                                                                                                    |
|                                                                                                    |
| < Back Next > Cancel Help                                                                                                    |

3. On the Specify GIS Server Accounts screen give passwords to the two user accounts. The accounts should follow the FDOT naming standard DxGISSOM and DxGISSOC. It is up to each district to decide if they want these accounts to be local or domain.

NOTE: If you are rerunning the post install on an ArcGIS Server installation that is already running it is advised that you use a configuration file from the original install. You can find the original configuration in a later step of this install.

| GIS Server Post Install                                                         |                                                                                         | 1 - |
|---------------------------------------------------------------------------------|-----------------------------------------------------------------------------------------|-----|
| Specify GIS Server Accor<br>Specify the accounts tha<br>Server Object Container | eounts<br>hat the Server Object Manager (SOM) and the<br>r (SOC) processes will run as. |     |
|                                                                                 |                                                                                         |     |
| Specify the account name                                                        | nes and passwords:                                                                      |     |
| SOM Account:                                                                    | Dx\DxGISSOM                                                                             |     |
| Password:                                                                       | ******                                                                                  |     |
| Confirm password:                                                               | XXXXXXXX                                                                                |     |
|                                                                                 |                                                                                         |     |
| SOC Account:                                                                    | Dx\DxGISSOC                                                                             |     |
| Password:                                                                       | ******                                                                                  |     |
| Confirm password:                                                               | NXXXXX                                                                                  |     |
| C I have a configuration file<br>setup.<br>Filename:                            | e with the account information generated by a previous run of th                        | iis |
|                                                                                 | < Back Next > Cancel Help                                                               | p   |

4. On the GIS Server Webservices Account window update the Account name to reflect the proper DxGISWEB. It is up to each district to decide if they want these accounts to be local or domain.

| server Post Install                                                           |                                                                                                    |
|-------------------------------------------------------------------------------|----------------------------------------------------------------------------------------------------|
| ilS Server Webservice:<br>Specify an account that<br>GIS Server in order to p | s Account<br>can be used by Web servers to connect to the<br>process Web service requests.                                           |
| A new ArcGIS Webserv<br>already exist. The ArcGI<br>Administrators Group (ag  | ices account will be created on this machine if one doesn't<br>S Webservices account will be added to the ArcGIS Server<br>şsadmin). |
| Account Name:                                                                 | Dx\DxGISWeb                                                                                                    |
| Password:                                                                     | MINIMUM                                                                                                    |
| Confirm password:                                                             | жинини                                                                                                    |
|                                                                               |                                                                                                    |
|                                                                               |                                                                                                    |
|                                                                               |                                                                                                    |
|                                                                               |                                                                                                    |
|                                                                               | <back next=""> Cancel Help</back>                                                                                                    |

On the specify GIS Server directories window modify the location so that it points to the data drive on the server.

| GIS Server Post Install                                        |                                                                                                    | ? ×                         |
|----------------------------------------------------------------|----------------------------------------------------------------------------------------------------|-----------------------------|
| Specify GIS Server<br>Specify a location<br>and the name of ye | directories<br>for creating GIS Server directories<br>our web server.                                                     | P.A.                        |
| The GIS Server uses di<br>map caches, and globe                | rectories in the file system to store output images, geoproce<br>caches. Click the file browse button to change the defau | essing jobs,<br>t location. |
| Location:                                                      | E:\arcgisserver                                                                                                    | <b></b>                     |
| Web Server Name:                                               | dotsd5gis1                                                                                                    |                             |
| Web Server Port:                                               | 80                                                                                                    |                             |
|                                                                |                                                                                                    |                             |
|                                                                |                                                                                                    |                             |
|                                                                | < Back Next > Cancel                                                                                                    | Help                        |

6. In the Specify Proxy Server Options window select the "Do not use a proxy server for GIS Server connections" and press NEXT.

| Do not use a proxy server for GIS Server connections. Use a proxy server for GIS Server connections. Address: Port: Username: |                   |                         |              |  |
|----------------------------------------------------------------------------------------------------|-------------------|-------------------------|--------------|--|
| Use a proxy server for GIS Server connections. Address: Port: Username:                                                       | Do not use a prox | v server for GIS Server | connections. |  |
| Address: Port: Usemame:                                                                                                    | Use a proxy serve | r for GIS Server conne  | ctions.      |  |
| Port:                                                                                                    | Address:          |                         |              |  |
| Username:                                                                                                    | Port:             |                         |              |  |
|                                                                                                    | Username:         |                         |              |  |
| Password:                                                                                                    | Password:         |                         |              |  |
|                                                                                                    |                   |                         |              |  |
|                                                                                                    |                   |                         |              |  |
|                                                                                                    |                   |                         |              |  |
|                                                                                                    |                   |                         |              |  |
|                                                                                                    |                   |                         |              |  |

7. On the Export Server Configuration file window select the radio button next to "Export configuration file. This file should be placed in a properly secured directory" then click the browse button and create the file.

| GIS Server Post Install                                                                                                    | ? ×                 |
|----------------------------------------------------------------------------------------------------|---------------------|
| Export server configuration file<br>Export server configuration file                                                                                                    | P.A.                |
| Exporting a server config file helps you with installing multiple systems that use the sam<br>configuration. It will create the user accounts, and grant them the necessary privileges<br>system based on this configuration file. | ie server<br>on the |
| O Do not export configuration file                                                                                                    |                     |
| <ul> <li>Export configuration file. This file should be placed in a properly secured directory.</li> <li>Filename: D:\GIS Install\Config\arcgisinstallcfg.xml</li> </ul>                                                           |                     |
| ,                                                                                                    |                     |
|                                                                                                    |                     |
|                                                                                                    |                     |
|                                                                                                    |                     |
|                                                                                                    |                     |
| < Back Next > Cancel                                                                                                    | Help                |

8. On the install summary window press INSTALL

| GIS Server Post Install                                                                                                    | ? ×  |
|----------------------------------------------------------------------------------------------------|------|
| GIS Server Post Install Summary<br>GIS Server Post Install Summary                                                                                                    | C.A. |
|                                                                                                    |      |
| ArcGIS SOM account: D5\D5GISSOM<br>ArcGIS SOC account: D5\D5GISSOC<br>ArcGIS WebServices account: D5\D5GISWeb                                                                                                    |      |
| Server directories:<br>Output directory: E:\arcgisserver\arcgisoutput<br>Cache directory: E:\arcgisserver\arcgiscache<br>Jobs directory: E:\arcgisserver\arcgisjobs<br>Input directory: E:\arcgisserver\arcgisinput |      |
| Virtual directories:<br>Output virtual directory: http://dotsd5gis1/arcgisoutput<br>Cache virtual directory: http://dotsd5gis1/arcgiscache<br>Jobs virtual directory: http://dotsd5gis1/arcgisjobs                  |      |
| Output config file: D:\GIS Install\Config\arcgisinstallcfg.xml                                                                                                    |      |
| 4                                                                                                    |      |
| < Back Install Cancel                                                                                                    | Help |
| e the install completed press NEXT                                                                                                    |      |
| Server Post Install                                                                                                    | ? X  |
|                                                                                                    | 1    |

| Installing Server Object Manager                                                                                                    |                                                                                                    |
|----------------------------------------------------------------------------------------------------|----------------------------------------------------------------------------------------------------|
| Setting manager service logon per<br>Granting agsadmin permissions to s<br>Granting manager access permissi<br>Granting manager launch permissi<br>Granting write permissions on folde<br>Granting write permissions on folde  | missions to D5\D5GISSOM<br>start and stop SOM<br>ions<br>ons<br>er D:\Program Files (x86)\ArcGIS\server\ for D5\D5GISS(<br>er C:\Windows\temp for D5\D5GISS0C |
| Installing Server Object Container<br>Configuring DCOM settings for App<br>Setting container RunAs permissio<br>Granting container access permiss<br>Granting container launch permissi<br>Granting write permissions on folde | <br>pLockMgr<br>ins to D5\D5GISSOC<br>ions<br>er C:\Windows\temp for D5\D5GISSOC                                                                              |
| •                                                                                                    | :<br>]∢                                                                                                    |

10. When the authorization window opens select the *"I have installed my software and need to register it"* radio button. The press the NEXT button.

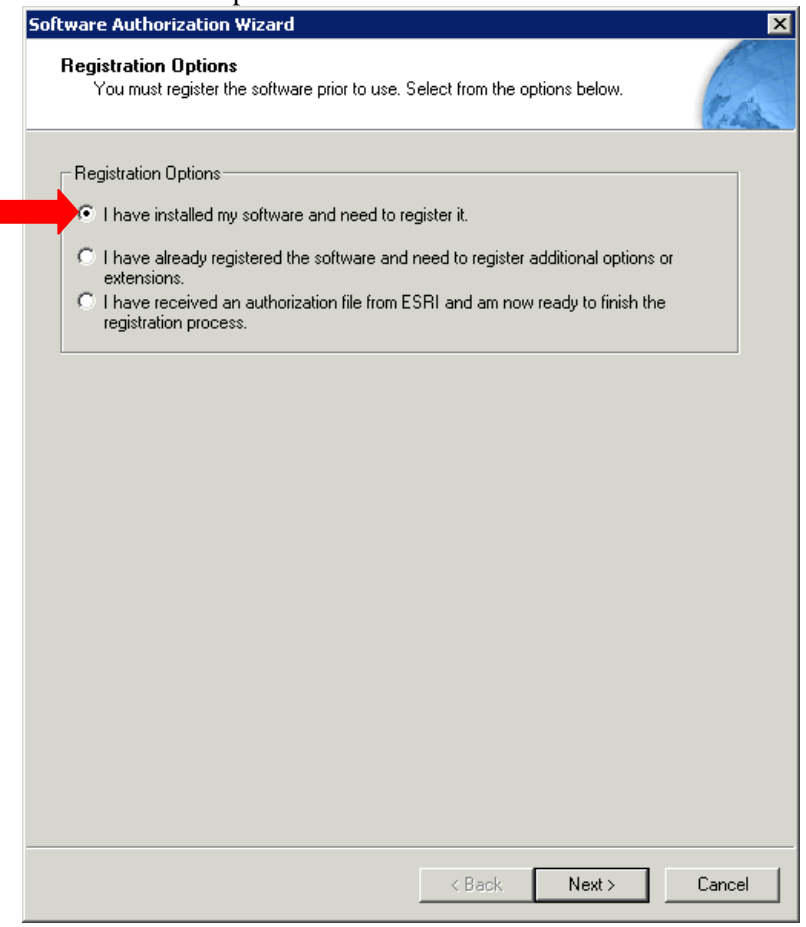
11. Select the "Register now using the Internet" radio button and then press NEXT.

| Soleman | re Authorization Wizard                                                                                                    |
|---------|----------------------------------------------------------------------------------------------------|
| Reg     | <b>jistration Method</b><br>Select the method you want to use to register the software.                                                                                                    |
| •       | Register now using the Internet.<br>(This automatic method is the easiest way to register. It requires an Internet<br>connection.)<br>Register at ESRI's website and receive your authorization file by email. |
| 0       | Register by email and receive your authorization file by email.                                                                                                    |
| •       | Fax or mail your registration to ESRI.                                                                                                    |
|         |                                                                                                    |
|         |                                                                                                    |
|         |                                                                                                    |

12. In the registration information window fill out your information and press NEXT. Continue filling out your information on the next window and press NEXT.

| *First Name:      |   |   |  |
|-------------------|---|---|--|
| ×I pot Marrier    |   |   |  |
| Last Name:        |   |   |  |
| "Urganization:    |   |   |  |
| Department:       |   |   |  |
| *Address 1:       |   |   |  |
| Address 2:        |   |   |  |
| *City:            |   |   |  |
| *State/Province:  |   |   |  |
| *Zip/Postal Code: |   |   |  |
| *Country:         |   | • |  |
|                   | , | _ |  |
|                   |   |   |  |
|                   |   |   |  |
|                   |   |   |  |

| Software Authorization Wiz                                                       | zard                                                                                         | ×      |
|----------------------------------------------------------------------------------|----------------------------------------------------------------------------------------------|--------|
| Registration information<br>We will use the followin<br>authorize your use of th | n (continued)<br>ng information to verify our records and<br>ne software. (* required field) | T.A.   |
| *Phone Number:<br>FAX Number:                                                    |                                                                                              |        |
| E mail:                                                                          |                                                                                              |        |
| *Your Organization:                                                              |                                                                                              | •      |
| *Your Industry:                                                                  |                                                                                              | •      |
| *Yourself:                                                                       |                                                                                              | •      |
| you want to view ESRI'                                                           | s privacý policy, click the View button below.                                               |        |
|                                                                                  | < Back Next >                                                                                | Cancel |

13. In the Software Registration Number window enter your license number and press NEXT.

| ftware Authorization Wizard                                                                         | ×      |
|----------------------------------------------------------------------------------------------------|--------|
| Software Registration Number<br>Enter the registration number for your software product             | C.A.   |
| The registration number consists of three letters and a series of numbers; similar to ABC123456789. |        |
| ArcGIS Server                                                                                       |        |
|                                                                                                    |        |
|                                                                                                    |        |
|                                                                                                    |        |
|                                                                                                    |        |
|                                                                                                    |        |
|                                                                                                    |        |
| < Back Next >                                                                                       | Cancel |

14. Answer the questions on the ArcGIS Server Registration page and press NEXT.

| Software Authorization Wizard                                                                            |                                           | ×      |
|----------------------------------------------------------------------------------------------------|-------------------------------------------|--------|
| ArcGIS Server Registration<br>Please select from the options below.                                      |                                           | EA     |
| Which platform do you plan to use?                                                                       |                                           |        |
| Operating System<br>What operating system do you use for the<br>SOM,SOC and Web ADF Runtime?             | PC-Intel Windows                          | •      |
| RDBMS<br>What RDBMS do you use?                                                                          | Oracle                                    | •      |
| Number of users<br>How many users do you plan on serving?                                                | 501-1000                                  | •      |
| Primary deployment plan<br>What is the primary deployment plan for<br>your ArcGIS Server implementation? | C Internet only C Intranet only<br>C Both |        |
|                                                                                                    |                                           |        |
|                                                                                                    |                                           |        |
|                                                                                                    | < Back Next >                             | Cancel |

15. On the extension registration window select the "I do not want to register any extensions at this time" radio button and press NEXT.

| rcGIS Server Option Registration<br>Please select from the options below. |                     |
|---------------------------------------------------------------------------|---------------------|
|                                                                           |                     |
| Options                                                                   |                     |
| I do not want to register any extensi                                     | ions at this time.  |
| C I have a registration number for one                                    | or more extensions. |
| Registration numbers                                                      |                     |
| 3D Server                                                                 |                     |
| Network Server                                                            |                     |
| Spatial Server                                                            |                     |
| Data Interoperability Server                                              |                     |
| Geostatistical Server                                                     |                     |
| Schematics Server                                                         |                     |
| Virtual Earth                                                             |                     |
| Virtual Earth Information                                                 |                     |
|                                                                           |                     |
|                                                                           |                     |
|                                                                           |                     |
|                                                                           |                     |
|                                                                           |                     |

16. On the extension evaluation window press NEXT.

| tware Authorization                                                                                  |                                                                               |
|----------------------------------------------------------------------------------------------------|-------------------------------------------------------------------------------|
| ArcGIS Server Option Registration<br>Please select from the options below.                           | (T.C.                                                                         |
| You have not provided registration information fo<br>Would you like to try an evaluation copy of one | or one or more of the ArcGIS Server extensions.<br>or more of the extensions? |
| 🔲 3D Server                                                                                          |                                                                               |
| Network Server                                                                                       |                                                                               |
| Spatial Server                                                                                       |                                                                               |
| 🔲 Data Interoperability Server                                                                       |                                                                               |
| 🔲 Geostatistical Server                                                                              |                                                                               |
| Schematics Server                                                                                    |                                                                               |
| Note: If you have already authorized any of the additional evaluations.                              | ese extensions, ESRI cannot provide you                                       |
|                                                                                                    |                                                                               |
|                                                                                                    |                                                                               |
|                                                                                                    |                                                                               |
|                                                                                                    |                                                                               |
|                                                                                                    |                                                                               |
|                                                                                                    |                                                                               |
|                                                                                                    | (Back Next) Cancel                                                            |

17. The authorization process will now execute. Please not that firewalls and enhanced security settings can hinder the authorization process and cause it to fail. When the authorization is complete press

### FINISH.

| Software Authorization  | ×                                                          |
|-------------------------|------------------------------------------------------------|
| Registering and Authori | zing Software                                              |
|                         |                                                            |
| ✓                       | Connecting to ESRI                                         |
| $\checkmark$            | Sending registration information                           |
| $\checkmark$            | Receiving authorization file                               |
| $\checkmark$            | Authorizing software                                       |
| Congratulations, yo     | our software has been authorized and is now ready for use. |
|                         |                                                            |
|                         |                                                            |
|                         |                                                            |
|                         |                                                            |
|                         | < Back Finish Cancel                                       |

18. When the summary window appears scroll to the bottom and verify that the Software Authorization installation is completed. Once this is done press FINSIH.

| Server Post Install                                                                                                    |                                                                       |                                     | ? ×             |
|----------------------------------------------------------------------------------------------------|-----------------------------------------------------------------------|-------------------------------------|-----------------|
| GIS Server Post Install Summary<br>GIS Server Post Install Summary                                                                                                    |                                                                       |                                     | ( A             |
| Setting manager service logon permissions<br>Granting agsadmin permissions to start and<br>Granting manager access permissions<br>Granting manager launch permissions<br>Granting write permissions on folder D:\Pro<br>Granting write permissions on folder C:\Win | to D5\D5GISSOM<br>stop SOM<br>gram Files (x86)\Ar<br>dows\temp for D5 | <br>cGIS\server\ for E<br>\D5GISSOC | ▲<br>05\D5GISS( |
| Installing Server Object Container<br>Configuring DCOM settings for AppLockMg<br>Setting container RunAs permissions to D5<br>Granting container access permissions<br>Granting container launch permissions<br>Granting write permissions on folder C:\Win         | ır<br>\D5GISSOC<br>ıdows\temp for D5                                  | \D5GISSOC                           |                 |
| Software Authorization installation complete                                                                                                    | ed.<br>🔽 Show A                                                       | ArcGIS Server con                   | Figuration help |
|                                                                                                    | Finish                                                                | Cancel                              | Help            |

### 2.7 ArcGIS Server Manager Configuration - IIS

In order to use the ArcGIS Server Manager and connect to the service application in ArcGIS Server 9.3.1 the following steps must be taken. Taking these additional steps will allow the administer to use the web manager and access rest and soap endpoints and will allow all users the ability to connect to the Server via ArcCatalog to browse and use services. Administrators will be able to create an administrative connection.

1. Open IIS Manager by going to Start → Administrative Tools → Internet Information Services (IIS) Manager.

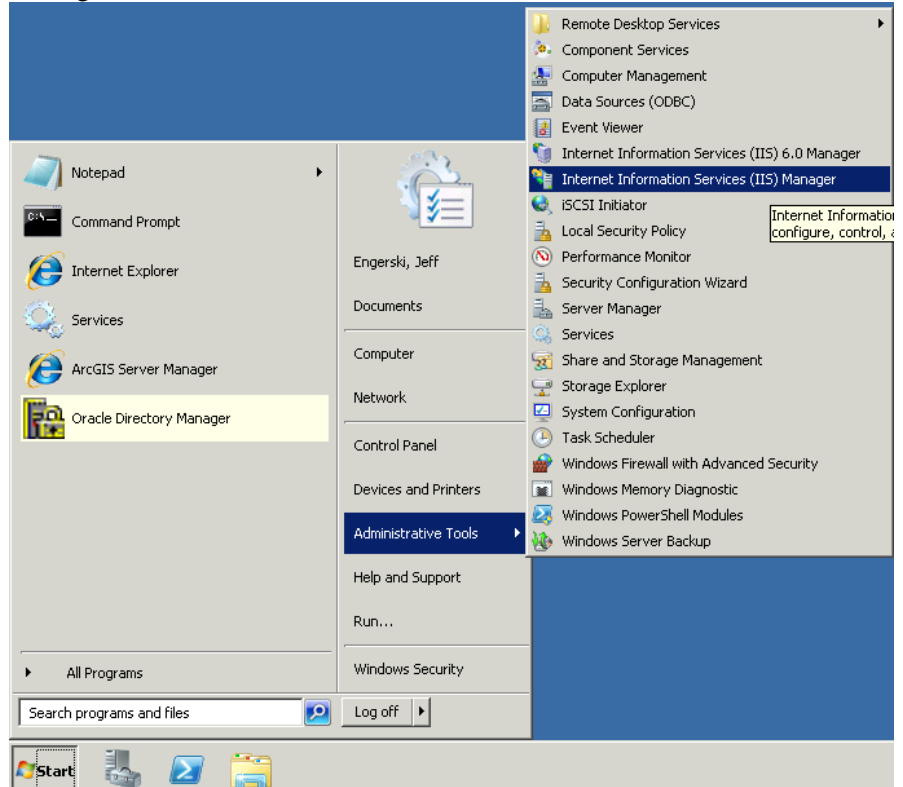

2. When the IIS Manager opens in the left panel navigate through the tree to DOTSD5GIS1  $\rightarrow$  Application Pools.

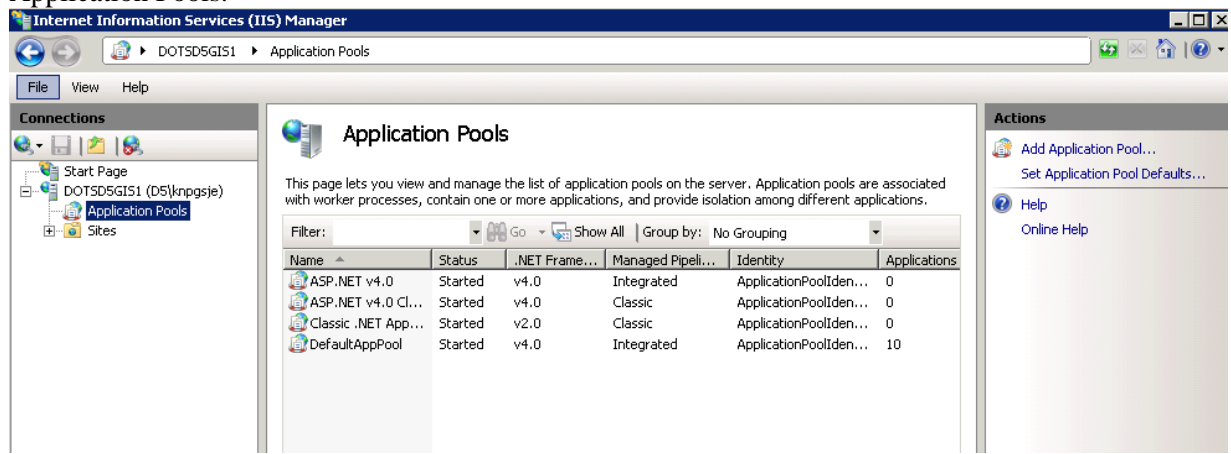

3. In application pools you will see the DefaultAppPool has 10 applications. R-Click the DefaultApplication Pool and click on View Applications.

| <br>· · · · · · · · · · · · · · · · · · · |                          |              |            |                     | 1 · · · · · · · · · · · · · · · · · · · |  |
|-------------------------------------------|--------------------------|--------------|------------|---------------------|-----------------------------------------|--|
| ASP.NET v4.0                              | Started                  | v4.0         | Integrated | ApplicationPoolIden | 0                                       |  |
| @ ASP.NET v4.0 Cl                         | Started                  | v4.0         | Classic    | ApplicationPoolIden | 0                                       |  |
| Classic .NET App                          | Started                  | v2.0         | Classic    | ApplicationPoolIden | 0                                       |  |
|                                           | Startad<br>d Application | Dool         | Totegrated | ApplicationPoolIden | 10                                      |  |
|                                           | 1 Application            | 19001        |            |                     |                                         |  |
| Set                                       | Application              | Pool Default | :S         |                     |                                         |  |
| ▶ Sta                                     | rt                       |              |            |                     |                                         |  |
| 🔳 Sto                                     | φ                        |              |            |                     |                                         |  |
| 🤣 Red                                     | cycle                    |              |            |                     |                                         |  |
| Bas                                       | ic Settings.             |              |            |                     |                                         |  |
| Red                                       | cycling                  |              |            |                     |                                         |  |
| Adv                                       | vanced Setti             | ngs          |            |                     |                                         |  |
| Rer                                       | name                     | -            |            |                     |                                         |  |
| ¥ Rer                                     | nove                     |              |            |                     |                                         |  |
|                                           |                          |              |            |                     |                                         |  |
| View                                      | w Applicatio             | ns           |            |                     |                                         |  |
| (2) Hel                                   | p                        |              |            |                     |                                         |  |
| Onl                                       | ine Help                 |              |            |                     |                                         |  |
|                                           |                          |              |            |                     |                                         |  |
|                                           |                          |              |            |                     |                                         |  |
|                                           |                          |              |            |                     |                                         |  |
|                                           |                          |              |            |                     |                                         |  |

4. When the Application view opens you should see the following.

| Juncerner muormation per Arces (11                                                                                                    | 5) Fianayer                                                                                                    |                                                                                                    |                                                                                                    |                                                                                                    |                                  |
|----------------------------------------------------------------------------------------------------|----------------------------------------------------------------------------------------------------|----------------------------------------------------------------------------------------------------|----------------------------------------------------------------------------------------------------|----------------------------------------------------------------------------------------------------|----------------------------------|
| G O I → DOTSD5GIS1 →                                                                                                    |                                                                                                    |                                                                                                    |                                                                                                    |                                                                                                    | 📃 🖸 🗠 🟠 I 🕖 -                    |
| File View Help                                                                                                    |                                                                                                    |                                                                                                    |                                                                                                    |                                                                                                    |                                  |
| File View Help<br>Connections<br>Connections<br>Co | Applications<br>This page lets you view of<br>The applications have be<br>Remove filter<br>Filter:<br>Virtual Path A<br>Virtual Path A<br>Virtual Path A<br>Virtual Path A<br>Virtual Virtual Virtual<br>Virtual Virtual Virtual<br>Virtual Virtual Virtual<br>Virtual Virtual Virtual<br>Virtual Virtual Virtual<br>Virtual Virtual Virtual<br>Virtual Virtual Virtual<br>Virtual Virtual Virtual<br>Virtual Virtual Virtual<br>Virtual Virtual Virtual<br>Virtual Virtual Virtual<br>Virtual Virtual Virtual Virtual<br>Virtual Virtual Virtual Virtual<br>Virtual Virtual Virtual Virtual<br>Virtual Virtual Virtual Virtual<br>Virtual Virtual Virtual Virtual Virtual Virtual Virtual<br>Virtual Virtual Vi | and manage the list of applications. Application<br>sen fiftered by the DefaultAppPool application<br>Physical Path<br>C:/inetpub/wwwroot/ArcGIS/kml<br>C:/inetpub/wwwroot/ArcGIS/kml<br>C:/inetpub/wwwroot/ArcGIS/sectify<br>C:/inetpub/wwwroot/ArcGIS/sectify<br>C:/inetpub/wwroot/ArcGIS/sectify<br>C:/inetpub/wwroot/ArcGIS/sectify<br>C:/inetpub/wwrot/ArcGIS/sectify<br>C:/inetpub/wwrot/ArcGIS/sectify<br>C:/inetpub/wwr | s contain content and<br>pool.<br>Site<br>Default Web Site<br>Default Web Site<br>Default Web Site<br>Default Web Site<br>Default Web Site<br>Default Web Site<br>Default Web Site<br>Default Web Site<br>Default Web Site | code.<br>Application Pool<br>DefaultAppPool<br>DefaultAppPool<br>DefaultAppPool<br>DefaultAppPool<br>DefaultAppPool<br>DefaultAppPool<br>DefaultAppPool<br>DefaultAppPool<br>DefaultAppPool | Actions<br>P Help<br>Online Help |
|                                                                                                    | PEDOT.GIS.Fram                                                                                                    | C:\inetpub\wwwroot\FDOT.GIS.Framework<br>%SystemDrive%\inetpub\wwwroot                                                                                                    | Default Web Site<br>Default Web Site                                                                                                    | DefaultAppPool<br>DefaultAppPool                                                                                                    |                                  |

5. R-Click the application with a virtual path of /ArcGIS/kml and click Change Application Pool.

| Physical Path             | iysical Path                                                               |                                                                                                    | Application Pool                                                                                                    |
|---------------------------|----------------------------------------------------------------------------|----------------------------------------------------------------------------------------------------|----------------------------------------------------------------------------------------------------|
| C Vicetoub Warsoot ArcGIS | 5\kml                                                                      | Default Web Site                                                                                                    | DefaultAppPool                                                                                                    |
| Change Application Pool   | 5\Manager                                                                  | Default Web Site                                                                                                    | DefaultAppPool                                                                                                    |
| tala                      | 5\Mobile                                                                   | Default Web Site                                                                                                    | DefaultAppPool                                                                                                    |
| leip                      | δ\rest                                                                     | Default Web Site                                                                                                    | DefaultAppPool                                                                                                    |
| Online Help               | 5\security                                                                 | Default Web Site                                                                                                    | DefaultAppPool                                                                                                    |
|                           | Chinetrubhawarooth0rcGIS<br>Change Application Pool<br>Help<br>Dnline Help | Chiractar bhunnaraoth tractS\kml<br>Thange Application Pool<br>Filmanager<br>Felp<br>Dolline Help<br>Strest<br>Strest<br>Strest<br>Strest<br>Strest | Chineteublywww.coch0xcGTS\kml     Default Web Site       Chineteublywww.coch0xcGTS\kml     Default Web Site       Change Application Pool     S\Manager     Default Web Site       Help     S\rest     Default Web Site       Online Help     S\security     Default Web Site |

6. When the change application pool window appears click the dropdown and select the "*Classic ASP.NET Application Pool*"

| Select Application Pool                                                                                                    | ? ×    |
|----------------------------------------------------------------------------------------------------|--------|
| Application pool:                                                                                                    |        |
| DefaultAppPool                                                                                                    |        |
| Properties:                                                                                                    |        |
| .Net Framework Version: 4.0<br>Pipeline mode: Integrated                                                                                     |        |
| ОК                                                                                                    | Cancel |
|                                                                                                    |        |
| Select Application Pool                                                                                                    | ? ×    |
| Select Application Pool Application pool:                                                                                                    | ? X    |
| Select Application Pool<br>Application pool:<br>Classic .NET AppPool                                                                         | ? ×    |
| Select Application Pool<br>Application pool:<br>Classic .NET AppPool<br>Properties:                                                          | ? ×    |
| Select Application Pool<br>Application pool:<br>Classic .NET AppPool<br>Properties:<br>.Net Framework Version: 2.0<br>Pipeline mode: Classic | × ?    |

- 7. Once you select the new application pool press OK.
- 8. Repeat steps 5-8 for the following Applications.
  - a. /ArcGIS/Manager
  - b. /ArcGIS/Mobile
  - c. /ArcGIS/rest
  - d. /ArcGIS/security
  - e. /ArcGIS/services
  - f. /ArcGIS/tokens
  - g. /ArcGIS/wms

▼ A Go → 🕁 Show All | Group by: No Grouping

+

| Virtual Path 🔺     | Physical Path                         | Site             | Application Pool      |
|--------------------|---------------------------------------|------------------|-----------------------|
| P /ArcGIS/kml      | C:\inetpub\wwwroot\ArcGIS\kml         | Default Web Site | Classic .NET AppPo    |
| 🔐 /ArcGIS/Manager  | C:\inetpub\wwwroot\ArcGIS\Manager     | Default Web Site | DefaultAppPool (v4.0) |
| P /ArcGIS/Mobile   | C:\inetpub\wwwroot\ArcGIS\Mobile      | Default Web Site | DefaultAppPool (v4.0) |
| ArcGIS/rest        | C:\inetpub\wwwroot\ArcGIS\rest        | Default Web Site | DefaultAppPool (v4.0) |
| ArcGIS/security    | C:\inetpub\wwwroot\ArcGIS\security    | Default Web Site | DefaultAppPool (v4.0) |
| ArcGIS/services    | C:\inetpub\wwwroot\ArcGIS\services    | Default Web Site | DefaultAppPool (v4.0) |
| P /ArcGIS/tokens   | C:\inetpub\wwwroot\ArcGIS\tokens      | Default Web Site | DefaultAppPool (v4.0) |
| P /ArcGIS/wms      | C:\inetpub\wwwroot\ArcGIS\wms         | Default Web Site | DefaultAppPool (v4.0) |
| PDOT.GIS.Fram      | C:\inetpub\wwwroot\FDOT.GIS.Framework | Default Web Site | DefaultAppPool (v4.0) |
| 😭 Root Application | %SystemDrive%\inetpub\wwwroot         | Default Web Site | DefaultAppPool (v4.0) |
|                    |                                       |                  |                       |

9. Once complete the pool window should appear as follows.

| Name 🔺             | Status  | .NET Frame | Managed Pipeli | Identity            | Applications |
|--------------------|---------|------------|----------------|---------------------|--------------|
| asp.net v4.0       | Started | v4.0       | Integrated     | ApplicationPoolIden | 0            |
| ASP.NET v4.0 Cl    | Started | v4.0       | Classic        | ApplicationPoolIden | 0            |
| 🕼 Classic .NET App | Started | v2.0       | Classic        | ApplicationPoolIden | 8            |
| DefaultAppPool     | Started | v4.0       | Integrated     | ApplicationPoolIden | 2            |

## 2.8 ArcGIS Server Manager Configuration - Groups

1. Go to Start  $\rightarrow$  Administrative Tools  $\rightarrow$  Computer Management.

|                                                                                                    |                      | 44         | Remote Desktop Services                         |
|----------------------------------------------------------------------------------------------------|----------------------|------------|-------------------------------------------------|
|                                                                                                    |                      | ۵.         | Component Services                              |
|                                                                                                    |                      |            | Computer Management                             |
|                                                                                                    |                      | ()         | Data Sources (ODBC)                             |
|                                                                                                    |                      | 8          | Event Viewer local and remote computers.        |
|                                                                                                    |                      | 6          | Internet Information Services (IIS) 6.0 Manager |
| Notepad •                                                                                                    | (Change)             | ۲.         | Internet Information Services (IIS) Manager     |
|                                                                                                    |                      | Q,         | iSCSI Initiator                                 |
| Command Prompt                                                                                                    |                      | -          | Local Security Policy                           |
| Tabaraat Evalavar                                                                                                    | Engerski, Jeff       | <b>(N)</b> | Performance Monitor                             |
|                                                                                                    |                      | -          | Security Configuration Wizard                   |
|                                                                                                    | Documents            | ł          | Server Manager                                  |
|                                                                                                    |                      | Q,         | Services                                        |
| Internet Information Services (IIS)                                                                                                    | Computer             | 3          | Share and Storage Management                    |
| Manager                                                                                                    | Network              | -          | Storage Explorer                                |
| ArcGIS Server Manager                                                                                                    |                      | <u>_</u>   | System Configuration                            |
|                                                                                                    | Control Panel        | 0          | Task Scheduler                                  |
| Oracle Directory Manager                                                                                                    |                      |            | Windows Firewall with Advanced Security         |
| litter in the second second se | Devices and Printers |            | Windows Memory Diagnostic                       |
|                                                                                                    | Administrative Tools | 23         | Windows PowerShell Modules                      |
|                                                                                                    | Administrative roois | 1          | Windows Server Backup                           |
|                                                                                                    | Help and Support     |            |                                                 |
|                                                                                                    |                      |            |                                                 |
|                                                                                                    | Run                  |            |                                                 |
|                                                                                                    | Ulia dansa Galamitan |            |                                                 |
| All Programs                                                                                                    | windows becanty      |            |                                                 |
| Search programs and files                                                                                                    | Log off              |            |                                                 |
| 🌆 🛃 🛃 🏹                                                                                                    |                      |            |                                                 |

2. When Computer Management window opens navigate down the left panel Computer Management (local) → System Tools → Local Users and Groups → Groups.

| 🛃 Computer Management                                                                                                    | Ĩ                                                                                                    | 1                                                                                                    |                                 |
|----------------------------------------------------------------------------------------------------|----------------------------------------------------------------------------------------------------|----------------------------------------------------------------------------------------------------|---------------------------------|
| File Action View Help                                                                                                    |                                                                                                    |                                                                                                    |                                 |
| 🗢 🔿 🙍 🖬 🚺 🔂                                                                                                    |                                                                                                    |                                                                                                    |                                 |
| Computer Management (Local)  Cylic System Tools  Cylic System Tools  Cylic Start Scheduler  Cylic Scheduler  Cylic Scheduler | Name<br>Administrators<br>Backup Operators<br>Certificate Service DCO<br>Cryptographic Operators<br>Distributed COM Users<br>Event Log Readers<br>Guests<br>IIS_IUSRS<br>Network Configuration<br>Performance Log Users<br>Performance Monitor U<br>Power Users<br>Print Operators<br>Remote Desktop Users<br>Replicator<br>Users<br>agsadmin<br>agsusers<br>ConfigMgr Remote Con | Description           Administrators have complete and u           Backup Operators can override secu           Members of this group are allowed t           Members are authorized to perform           Members are allowed to launch, acti           Members of this group can read eve           Guests have the same access as me           Built-in group used by Internet Infor           Members of this group can have some adm           Members of this group can access p           Power Users are included for backw           Members in this group are granted t           Supports file replication in a domain           Users are prevented from making ac           GIS Server Users           Members in this group can view and | Actions<br>Groups  More Actions |
|                                                                                                    |                                                                                                    |                                                                                                    |                                 |

3. Double click on the agsadmin group.

| agsadmin Properties   | 0 1                                  |                                                 | ? ×                        |
|-----------------------|--------------------------------------|-------------------------------------------------|----------------------------|
| General               |                                      |                                                 |                            |
| agsadmin              |                                      |                                                 |                            |
| Description: GIS Serv | er Administrators                    |                                                 |                            |
| Members:              |                                      |                                                 |                            |
| C5\D5-GIS Systems Ac  | iministrator                         |                                                 |                            |
| Add Remov             | e Changes<br>are not el<br>user logs | to a user's group<br>fective until the n<br>on. | membership<br>ext time the |
| ОК                    | Cancel                               | Apply                                           | Help                       |

- 4. Now add the users and groups that will have administrative access to the ArcGIS Server.
- 5. If the users will be creating new websites and services they will also require full control of the C:\intepub\wwwroot\ArcGIS folder and they will need logon locally GPO.

# 3.0 FDOT Enterprise Library (FEL) Install

### 3.1 FEL 2.0 Install

NOTE: This install will restart your IIS services. Do not install during business hours if you have production application.

- 1. Download the FEL 2.0 install from the following file location. \\dotscosan02\CO\OIS\BSSO\Public\Enterprise GIS Framework\Dependencies\Enterprise Library 2.0
- 2. Unpack the FDOT.EL.Installer zip file onto the server.
- 3. Double click the **FDOT.EL.Installer.exe** file to begin the installation process.

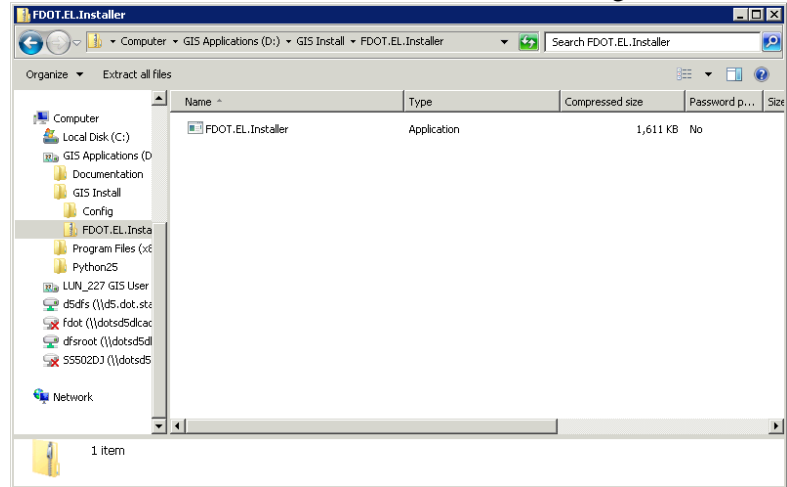

4. When the install window opens select the radio button next to Production and then check the boxes next to Architecture and EBO.

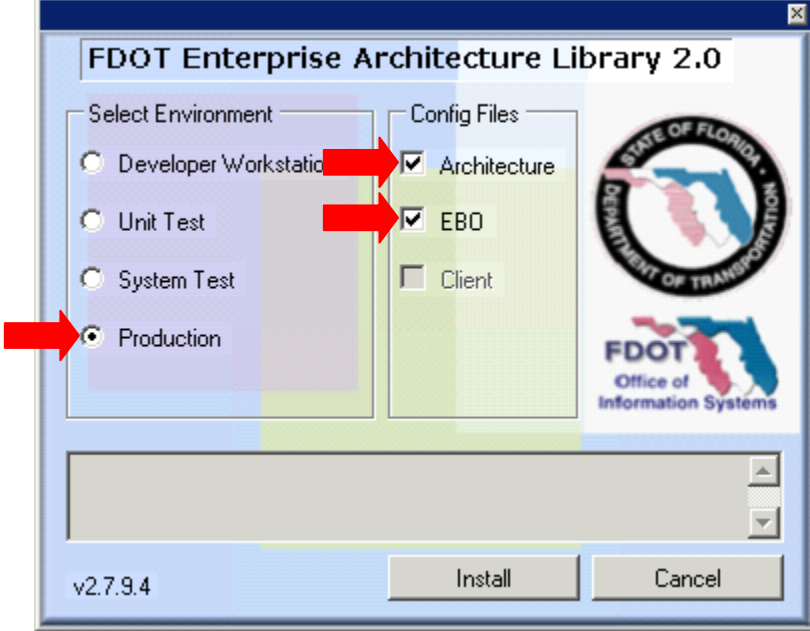

5. Click the INSTALL button to begin the install.

6. When the install is complete you will see *"Installation Completed Successfully"* in the bottom of the output area.

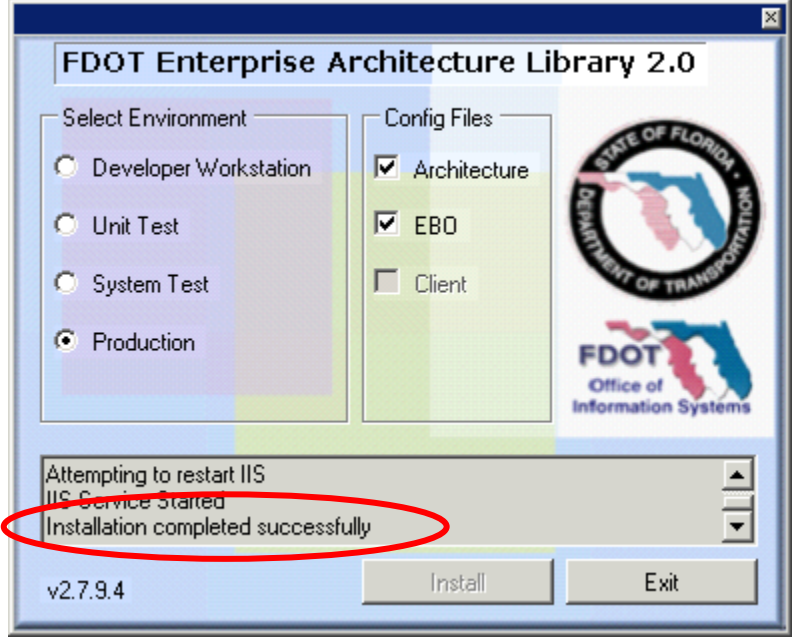

7. Press EXIT.

### 3.2 FEL 3.0 Install

- 1. Navigate to the FEL 3.0 install <u>\\dotscosan02\CO\OIS\BSSO\Public\Enterprise GIS</u> <u>Framework\Dependencies\Enterprise Library 3.0</u>
- 2. Download the version matching your server version and level.

|                 |       | -                                |                           |                        | Instant Voterson        |                  | x      |  |
|-----------------|-------|----------------------------------|---------------------------|------------------------|-------------------------|------------------|--------|--|
| 🚱 🔵 🔻 Depe      | ender | ncies 🔸 Enterprise Library 3.0 🕨 |                           | • <del>*</del> • • • • | Search Enterprise Libra | ry 3.0           | ٩      |  |
| Organize 🔻 Burn |       | New folder                       |                           |                        | 8                       | • 🔳              | 0      |  |
| ☆ Favorites     | ^     | Name                             | Date mo                   | odified                | Туре                    | Size             |        |  |
| 🧮 Desktop       |       | FEL3-ClientInstall32-Prod        | 5/23/20                   | 11 1:35 PM             | Compressed (zipp        | 115 KB           |        |  |
| 属 Downloads     |       | is FEL3-ClientInstall32-System   | 5/23/20                   | 11 1:36 PM             | Compressed (zipp        | 115 KB           |        |  |
| 📃 Recent Places | Ε     | HEL3-ClientInstall32-Unit        | 5/23/20                   | 11 1:36 PM             | Compressed (zipp        | 115 KB           |        |  |
|                 |       |                                  | FEL3-ClientInstall64-Prod | 5/23/20                | 11 1:36 PM              | Compressed (zipp | 115 KB |  |
| 🕞 Libraries     |       | 🚹 FEL3-ClientInstall64-System    | 5/23/20                   | 11 1:36 PM             | Compressed (zipp        | 115 KB           |        |  |
| Documents       |       | 🚹 FEL3-ClientInstall64-Unit      | 5/23/20                   | 11 1:37 PM             | Compressed (zipp        | 115 KB           |        |  |
| J Music         |       | FEL3-ConnectionTest              | 1/18/20                   | 11 12:12 PM            | Application             | 9 KB             |        |  |
| Pictures        |       | Install-Instructions             | 1/25/20                   | 11 8:23 AM             | Text Document           | 1 KB             |        |  |
| Videos          |       |                                  |                           |                        |                         |                  |        |  |
| Computer        | -     |                                  |                           |                        |                         |                  |        |  |
| 8 items         |       |                                  |                           |                        |                         |                  |        |  |

3. In the case of our 64-bit Windows 2008R2 production server we will download the FEL3-ClientInstall64-Prod zip file. The same install will be used for the staging server.

| Organize 🔻 🛛 🛜 🕻 | pen | Burn New folder                       |                          |                  | • 🔳    |
|------------------|-----|---------------------------------------|--------------------------|------------------|--------|
| 🔆 Favorites      | ^   | Name                                  | Date modified            | Туре             | Size   |
| E Desktop        |     | 1 FEL3-ClientInstall32-Prod           | 5/23/2011 1:35 PM        | Compressed (zipp | 115 KB |
| 🐌 Downloads      |     | FEL3-ClientInstall32-System           | 5/23/2011 1:36 PM        | Compressed (zipp | 115 KB |
| 📃 Recent Places  | Ξ   | FEL3-ClientInstall32-Unit             | 5/23/2011 1:36 PM        | Compressed (zipp | 115 KB |
|                  |     | FEL3-ClientInstall64-Prod             | 5/23/2011 1:36 PM        | Compressed (zipp | 115 KB |
| 🥽 Libraries      |     | FEL3-ClientInst Type: Compressed (zir | oped) Folder 011 1:36 PM | Compressed (zipp | 115 KB |
| Documents        |     | FEL3-ClientInst: Size: 114 KB         | 011 1:37 PM              | Compressed (zipp | 115 KB |
| 🁌 Music          |     | FEL3-Connectid Date modified: 5/23/20 | 011 1:36 PM 011 12:12 PM | Application      | 9 KB   |
| Pictures         |     | Install-Instructions                  | 1/25/2011 8:23 AM        | Text Document    | 1 KB   |
| 🛃 Videos         |     |                                       |                          |                  |        |
|                  |     |                                       |                          |                  |        |

4. Create or unzip the zip file to the following directory structure. C:\FDOT Enterprise Library\v3.0.0.\Communication Framework.

| 📕 Ext      | ract Compressed (Zipped) Folders                            |               | × |
|------------|-------------------------------------------------------------|---------------|---|
| $\bigcirc$ | 🝌 Extract Compressed (Zipped) Folders                       |               |   |
|            | Select a Destination and Extract Files                      |               |   |
|            | Files will be extracted to this folder:                     |               |   |
|            | C:\FDOT Enterprise Library\v3.0.0.0\Communication Framework | Browse        |   |
|            | Show extracted files when complete                          |               |   |
|            |                                                             | Extract Cance | : |

6.

🐌 Program Files

Users
Users
Undows
GIS Applications (D

]] Program Files (x&

🚳 uninstall.bat

5. Extract the FEL 3.0 zip file for your environment into the new directory.

| Gol <sup>1</sup> Hoora                                                                                                    | communication realized and the second second s                                                                                                    | ·· · 💆                                                                | - Soaren communication r                                                                                                    | I GINOWOIK |
|----------------------------------------------------------------------------------------------------|----------------------------------------------------------------------------------------------------|-----------------------------------------------------------------------|----------------------------------------------------------------------------------------------------|------------|
| ganize 👻 Include in lib                                                                                                    | rary 👻 Share with 👻 New folder                                                                                                    |                                                                       |                                                                                                    | = 🛨 🔟 🔞    |
| Documents                                                                                                    | Name ^                                                                                                    | Date modified                                                         | Туре                                                                                                    | Size       |
| Music                                                                                                    | S FDOT.Enterprise.Architecture.Core.dll                                                                                                    | 7/16/2010 10:18 AM                                                    | Application extension                                                                                                    | 17 KB      |
| Videos                                                                                                    | S FDOT.Enterprise.Architecture.Data.Db2Clien                                                                                                    | 7/16/2010 10:18 AM                                                    | Application extension                                                                                                    | 22 KB      |
| 1 11003                                                                                                    | S FDOT.Enterprise.Architecture.Data.dll                                                                                                    | 7/16/2010 10:18 AM                                                    | Application extension                                                                                                    | 11 KB      |
| Computer                                                                                                    | S FDOT.Enterprise.Architecture.UnitTestHelpe                                                                                                    | 7/16/2010 10:18 AM                                                    | Application extension                                                                                                    | 18 KB      |
| 🚢 Local Disk (C:)                                                                                                    | Spot.Enterprise.Communication.Framework                                                                                                    | 5/23/2011 9:33 AM                                                     | Application extension                                                                                                    | 16 KB      |
| FDOT Enterprise                                                                                                    | S FDOT.Enterprise.Communication.Framework                                                                                                    | 7/16/2010 10:18 AM                                                    | Application extension                                                                                                    | 25 KB      |
| 🍌 v2.0.0.0                                                                                                    | S FDOT.Enterprise.Communication.Framework                                                                                                    | 7/16/2010 10:18 AM                                                    | Application extension                                                                                                    | 6 KB       |
| 🎉 v3.0.0.0                                                                                                    | FEL-Configuration-Prod.reg                                                                                                    | 1/25/2011 8:20 AM                                                     | Registration Entries                                                                                                    | 1 KB       |
| U Communicati                                                                                                    | FEL-Configuration-Remove.reg                                                                                                    | 12/17/2009 1:01 PM                                                    | Registration Entries                                                                                                    | 1 KB       |
| 🎉 inetpub                                                                                                    | 📰 gacutil.exe                                                                                                    | 7/29/2008 2:59 PM                                                     | Application                                                                                                    | 104 KB     |
| PerfLogs                                                                                                    | 🚳 install.bat                                                                                                    | 5/23/2011 11:27 AM                                                    | Windows Batch File                                                                                                    | 4 KB       |
| Program Files (vi                                                                                                    | RegAsm.exe                                                                                                    | 3/26/2009 11:44 AM                                                    | Application                                                                                                    | 52 KB      |
| Lisers                                                                                                    | 🚳 uninstall.bat                                                                                                    | 5/23/2011 11:28 AM                                                    | Windows Batch File                                                                                                    | 3 KB       |
| Windows                                                                                                    |                                                                                                    |                                                                       |                                                                                                    |            |
| -                                                                                                    | 1                                                                                                    |                                                                       |                                                                                                    |            |
| I3 items                                                                                                    | 1                                                                                                    |                                                                       |                                                                                                    |            |
| 13 items                                                                                                    | ed double click the ins                                                                                                    | tall.bat fil                                                          | e to install                                                                                                    | the FEL    |
| 13 items<br>13 items<br>13 items                                                                                                    | ed double click the ins                                                                                                    | tall.bat fil                                                          | e to install                                                                                                    | the FEL    |
| I 3 items<br>I 3 items<br>I 3 items<br>I 4 items<br>I 5 items<br>I 6 items<br>I 7 items<br>I 7 items                                         | ed double click the ins<br>rork<br>terprise Library = v3.0.0.0 = Communication Framewo                                                                                                    | tall.bat fil                                                          | e to install<br>Search Communication F                                                                                                    | the FEL    |
| anication frame<br>13 items<br>13 items<br>10 ce unpack<br>promunication Framew<br>C V V FDOT En<br>parice V Include in lib                                                                                                    | ed double click the ins<br>rork<br>terprise Library = v3.0.0.0 = Communication Framewor<br>rary = Share with = New folder                                                                                                    | tall.bat fil                                                          | e to install                                                                                                    | the FEL    |
| 13 items<br>13 items<br>13 items<br>10 ce unpack<br>ce unpack<br>ce ce unpack<br>ce unpack<br>ce unpac                                       | ed double click the ins<br>rork<br>terprise Library • v3.0.0.0 • Communication Framewor<br>rary • Share with • New folder<br>Name •                                                                                                    | tall.bat file<br>* • • •                                              | e to install Search Communication F                                                                                                    | the FEL    |
| 13 items<br>13 items<br>13 items<br>13 items<br>13 items<br>13 items<br>14 items<br>15 items<br>15 items<br>16 items<br>17 items<br>17 items<br>18 items<br>19 items<br>19 items<br>10 items<br>10 ite | ed double click the ins<br>rork<br>terprise Library + v3.0.0.0 + Communication Framewor<br>rary + Share with + New folder<br>Name -<br>PDOT.Enterprise.Architecture.Core.dl                                                                                                    | tall.bat file k • 23                                                  | e to install<br>Search Communication F<br>Type<br>Application extension                                                                                                    | the FEL    |
| I 3 items                                                                                                    | ed double click the ins<br>rork<br>terprise Library - v3.0.0.0 - Communication Framewor<br>rary - Share with - New folder<br>Name -<br>PDOT.Enterprise.Architecture.Core.dll<br>PDOT.Enterprise.Architecture.Data.Db2Clen                                                                                                    | tall.bat file<br>* • • • • • • • • • • • • • • • • • • •              | e to install<br>Search Communication F<br>Type<br>Application extension<br>Application extension                                                                                                    | the FEL    |
| IS Analizations (f)     I3 items     I3 items     I3 items     I3 items     I3 items     I3 items     I3 items     I3 items     I3 items     I3 items     I3 items     I3 items     I3 items     I4 items     I5    I5    I5    I5    I5    I5    I5     I5    I5    I5    I5    I5    I5     I5    I5    I5    I5    I5     I5    I5    I5    I5     I5    I5    I5     I5    I5    I5     I5    I5    I5     I5    I5     I5    I5     I5    I5     I5                                                                                                    | ed double click the ins<br>rork<br>terprise Library - v3.0.0.0 - Communication Framewor<br>rary - Share with - New folder<br>Name -<br>PFD0T.Enterprise.Architecture.Core.dll<br>PFD0T.Enterprise.Architecture.Data.Db2Clinn<br>© FD0T.Enterprise.Architecture.Data.dll                                                                                                    | tall.bat file k   Date modified 7/16/2010 10:18 AM 7/16/2010 10:18 AM | e to install<br>Search Communication F<br>Type<br>Application extension<br>Application extension<br>Application extension                                                                                                    | the FEL    |
| I 3 items<br>13 items<br>13 items<br>13 items<br>13 items<br>13 items<br>13 items<br>14 items<br>15 items<br>16 items<br>17 items<br>17 items<br>18 items<br>19 items<br>19 items<br>10 items<br>10 it | ed double click the ins<br>rork  terprise Library • v3.0.0.0 • Communication Framewoo  ary • Share with • New folder  Name •  FOOT.Enterprise.Architecture.Core.dll  FOOT.Enterprise.Architecture.Data.dll  FOOT.Enterprise.Architecture.Unit estHelpe                                                                                                    | tall.bat file                                                         | e to install<br>Search Communication F<br>Type<br>Application extension<br>Application extension<br>Application extension                                                                                                    | the FEL    |
| an GIS Annications (f)<br>13 items<br>13 items<br>13 items<br>13 items<br>13 items<br>13 items<br>14 items<br>15 items<br>16 items<br>17 items<br>18 items<br>19 items<br>19 items<br>19 items<br>19 items<br>10 items<br>19 items<br>10 items<br>10 items<br>1    | ed double click the ins<br>work<br>terprise Library • v3.0.0.0 • Communication Framewor<br>rary • Share with • New folder<br>Name ^<br>PDOT.Enterprise.Architecture.Data.Db2Clien<br>© FDOT.Enterprise.Architecture.Data.dll<br>© FDOT.Enterprise.Architecture.Unit TestHelpe<br>© FDOT.Enterprise.Architecture.Unit TestHelpe<br>© FDOT.Enterprise.Architecture.Unit TestHelpe<br>© FDOT.Enterprise.Architecture.Unit                                                                                                    | tall.bat file                                                         | e to install<br>Search Communication F<br>Type<br>Application extension<br>Application extension<br>Application extension<br>Application extension                                                                                                    | the FEL    |
| I 3 items<br>13 items<br>13 items<br>13 items<br>Cee unpack<br>Computer<br>Computer<br>Co  | ed double click the ins<br>rork  terprise Library • v3.0.0.0 • Communication Framewor<br>rary • Share with • New folder  Name •  PDOT.Enterprise.Architecture.Core.dll  PDOT.Enterprise.Architecture.Data.Db2Clen  PDOT.Enterprise.Architecture.Data.Db2Clen<br>PDOT.Enterprise.Architecture.Data.Db2Clen<br>PDOT.Enterprise.Architecture.Data.Db2Clen<br>PDOT.Enterprise.Communication.Framework<br>PDOT.Enterprise.Communication.Framework<br>PDOT.Enterprise.Communication.Framework                                                                                                    | tall.bat file                                                         | e to install<br>Search Communication F<br>Type<br>Application extension<br>Application extension<br>Application extension<br>Application extension<br>Application extension                                                                                                   | the FEL    |
| Ce unpack  Ce unpack  Ce unpack  Ce unpack  Co unpack  Co unpack                                                                                                    | ed double click the ins<br>rork<br>terprise Library - v3.0.0.0 - Communication Framewor<br>rary - Share with - New folder<br>Name -<br>POT.Enterprise.Architecture.Core.dll<br>POT.Enterprise.Architecture.Data.Db2Clen<br>POT.Enterprise.Architecture.Data.dll<br>POT.Enterprise.Communication.Framework<br>POT.Enterprise.Communication.Framework<br>POT.Enterprise.Communication.Framework<br>POT.Enterprise.Communication.Framework<br>POT.Enterprise.Communication.Framework                                                                                                    | tall.bat file                                                         | e to install<br>Search Communication F<br>Type<br>Application extension<br>Application extension<br>Application extension<br>Application extension<br>Application extension                                                                                                   | the FEL    |
| IS Annications (n-<br>13 items<br>13 items<br>13 items<br>13 items<br>14 items<br>15 items<br>16 items<br>17 items<br>18 items<br>19 items<br>19 items<br>19 items<br>19 items<br>19 items<br>19 items<br>19 items<br>19 items<br>10 items<br>10 ite   | ed double click the ins<br>rork<br>terprise Library • v3.0.0.0 • Communication Framewoo<br>ary • Share with • New folder<br>Name •<br>• FOOT.Enterprise.Architecture.Core.dll<br>• FOOT.Enterprise.Architecture.Data.Db2Clen<br>• FOOT.Enterprise.Architecture.Data.dll<br>• FOOT.Enterprise.Architecture.Data.dll<br>• FOOT.Enterprise.Communication.Framework<br>• FOOT.Enterprise.Communication.Framework<br>• FOOT.Enterprise.Communication.Framework<br>• FOOT.Enterprise.Communication.Framework<br>• FOOT.Enterprise.Communication.Framework<br>• FOOT.Enterprise.Communication.Framework                                                                                                    | tall.bat file                                                         | e to install<br>Search Communication F<br>Type<br>Application extension<br>Application extension<br>Application extension<br>Application extension<br>Application extension<br>Application extension<br>Application extension<br>Application extension                        | the FEL    |
| Computer<br>(Computer<br>(Computer)<br>(Computer<br>(Computer)<br>(Computer)                                                                   | ed double click the ins<br>rork  terprise Library  v3.0.0.0 Communication Framewor  ary Share with New folder  Name FOOT.Enterprise.Architecture.Core.dll FOOT.Enterprise.Architecture.Data.dll FOOT.Enterprise.Architecture.Data.dll FOOT.Enterprise.Communication.Framework FOOT.Enterprise.Communication.Framework FOOT.Enterprise.Communication.Framework FOOT.Enterprise.Communication.Framework FOOT.Enterprise.Communication.Framework FOOT.Enterprise.Communication.Framework FOOT.Enterprise.Communication.Framework FOOT.Enterprise.Communication.Framework FOOT.Enterprise.Communication.Framework FOOT.Enterprise.Communication.Framework FOOT.Enterprise.Communication.Framework FOOT.Enterprise.Communication.Framework Foot.Configuration-Prod.reg FEL-Configuration-Prod.reg FEL-Configuration-Prod.reg FEL-Configuration.Framework | tall.bat file                                                         | e to install<br>Search Communication F<br>Type<br>Application extension<br>Application extension<br>Application extension<br>Application extension<br>Application extension<br>Application extension<br>Application extension<br>Application Entries<br>Registration Entries  | the FEL    |
| I 3 items<br>13 items<br>13 items<br>13 items<br>13 items<br>13 items<br>13 items<br>14 items<br>15 items<br>16 items<br>17 items<br>18 items<br>19 items<br>19 items<br>19 items<br>19 items<br>19 items<br>10 items<br>10 it | ed double click the ins<br>rork  terprise Library • v3.0.0.0 • Communication Framewor ary • Share with • New folder  Name ^  FOOT.Enterprise.Architecture.Core.dll  FOOT.Enterprise.Architecture.Data.Db2Clen  FOOT.Enterprise.Architecture.Data.Db2Clen  FOOT.Enterprise.Architecture.Data.Db2Clen  FOOT.Enterprise.Architecture.Data.Db2Clen  FOOT.Enterprise.Communication.Framework  FOOT.Enterprise.Communication.Framework  FOOT.Enterprise.Communication.Framework  FOOT.Enterprise.Communication.Framework  FOOT.Enterprise.Communication.Framework  FOOT.Enterprise.Communication.Framework  FOOT.Enterprise.Communication.Framework                                                                                                    | tall.bat file                                                         | e to install<br>Search Communication F<br>Type<br>Application extension<br>Application extension<br>Application extension<br>Application extension<br>Application extension<br>Application extension<br>Application extension<br>Registration Entries<br>Registration Entries | the FEL    |

7. You will see a command window flash make sure all the items are successful and then press any key to end the install. The install of FEL 3.0 is complete.

52 KB

3 KB

3/26/2009 11:44 AM Application

5/23/2011 11:28 AM Windows Batch File

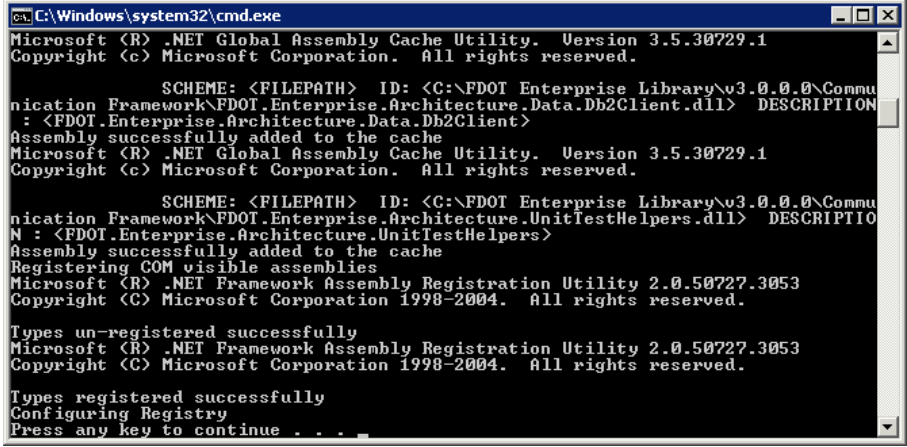

8. Now that the install is complete navigate to the <u>\\dotscosan02\CO\OIS\BSSO\Public\Enterprise GIS</u> <u>Framework\Dependencies\Enterprise Library 3.0</u> directory and double click FEL3-ConnectionText.exe. The following window will appear.

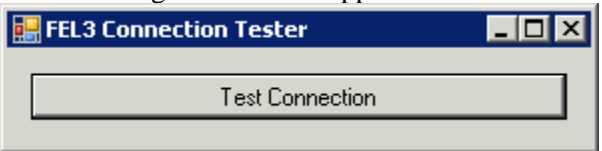

- 9. Press the Test Connection Button.
- 10. You should receive the following successful message. If you do not receive this message the install did not work. Try the install again and make sure the command window looks similar to step 7.

|                       | × |
|-----------------------|---|
| Connection successful |   |
| ОК                    |   |

# 4.0 FDOT GIS Framework Install

1. Download the FDOT GIS Framework zip from the following location. \\dotscosan02\CO\OIS\BSSO\Public\Enterprise GIS Framework\

| 🕌 Enterprise GIS Frameworl        | k                                                                      |                         |                          | _         |   |
|-----------------------------------|------------------------------------------------------------------------|-------------------------|--------------------------|-----------|---|
| - U + CO + OIS                    | ◆ BSSO → Public → Enterprise GIS Framework →                           | - 😥                     | Search Enterprise GIS Fr | ramework  | 2 |
| Organize 🔻 😭 Open 👻               | New folder                                                             |                         |                          | = 🔹       | ? |
| 📔 Windows 📃                       | Name ^                                                                 | Date modified           | Туре                     | Size      |   |
| 👔 GIS Applications (D             |                                                                        | 8/10/2011 9:12 AM       | File folder              |           |   |
| Documentation                     | EDOT GIS Web Setup zin                                                 | 8/3/2011 10:25 AM       | Compressed (zippe        | 18 894 VB |   |
| 🔒 GIS Install                     |                                                                        | 0/3/2011 10:23 HM       | Compressed (apper        | 10,094 KB |   |
| b Config                          |                                                                        |                         |                          |           |   |
| FDOT.EL.Insta                     |                                                                        |                         |                          |           |   |
| FEL3-ClientIns                    |                                                                        |                         |                          |           |   |
| 🍌 Program Files (x&               |                                                                        |                         |                          |           |   |
| Python25                          |                                                                        |                         |                          |           |   |
| Real LUN_227 GIS User             |                                                                        |                         |                          |           |   |
| 坖 d5dfs (\\d5.dot.sta             |                                                                        |                         |                          |           |   |
| 坖 fdot (\\dotsd5dlcac             |                                                                        |                         |                          |           |   |
| 🚽 dfsroot (\\dotsd5dl             |                                                                        |                         |                          |           |   |
| 👳 SS502DJ (\\dotsd5               |                                                                        |                         |                          |           |   |
| 🙀 Network                         |                                                                        |                         |                          |           |   |
| _                                 |                                                                        |                         |                          |           |   |
|                                   |                                                                        |                         |                          |           |   |
| FDOT.GIS.Web.<br>Compressed (zipp | Setup.zip Date modified: 8/3/2011 10:25 AM<br>ed) Folder Size: 18.4 MB | Date created: 8/30/201: | L 12:09 PM               |           |   |

2. Once the download is complete open the zip file and double click the setup.exe file to install the GIS Framework.

| 🔒 FDOT.GIS.Web.Setup.zip     |                                       |                                  |                          |                 |
|------------------------------|---------------------------------------|----------------------------------|--------------------------|-----------------|
| G 🕞 🗢 🚹 🔹 GIS Applical       | tions (D:) ▼ GIS Install ▼ FDOT.GIS.W | /eb.Setup.zip 👻 🛃                | 5earch FDOT.GIS.Web.Setu | p.zip           |
| Organize 👻 Extract all files |                                       |                                  |                          | = 🕶 🔲 🔞         |
| 🚣 Local Disk (C:) 📃          | Name *                                | Туре                             | Compressed size          | Password p Size |
| FDOT Enterprise              | 🛃 FDOT.GIS.Web.Setup.msi              | Windows Installer Package        | 18,701 KB                | No              |
| PerfLogs                     | 💷 setup.exe                           | Application                      | 193 KB                   | No              |
| Program Files                |                                       |                                  |                          |                 |
| Program Files (x8            |                                       |                                  |                          |                 |
| 📔 Users 👘                    |                                       |                                  |                          |                 |
| Windows                      |                                       |                                  |                          |                 |
| 📷 GIS Applications (D        |                                       |                                  |                          |                 |
| Documentation                |                                       |                                  |                          |                 |
| 🔑 GIS Install                |                                       |                                  |                          |                 |
| 🍒 Config                     |                                       |                                  |                          |                 |
| 🔒 FDOT.EL.Insta              |                                       |                                  |                          |                 |
| 🔒 FDOT.GIS.Wet               |                                       |                                  |                          |                 |
| 🚹 FEL3-ClientIns             |                                       |                                  |                          |                 |
| 🌗 Program Files (x&          |                                       |                                  |                          |                 |
| Python25                     |                                       |                                  |                          |                 |
| 📖 11 M. 227 GTS Heer 🗾       | •                                     |                                  | J                        | <u> </u>        |
| setup.exe Comp               | ressed size: 192 KB                   | Ratio: 54%                       | Type: Application        |                 |
|                              | Size: 418 KB                          | Date modified: 8/3/2011 10:24 AM |                          |                 |

3. When the welcome screen appears press NEXT.

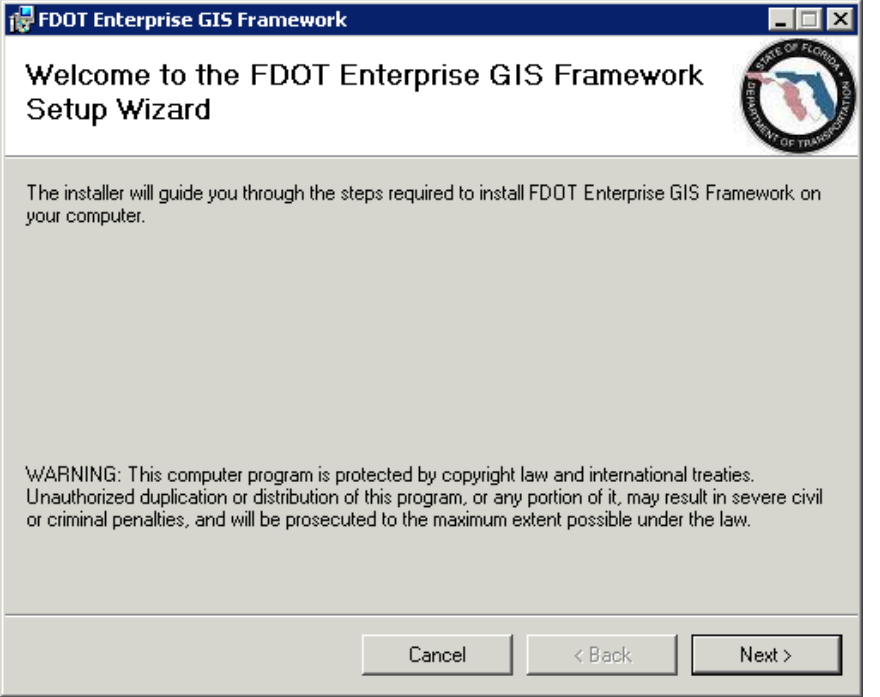

4. Accept the default values. If you change anything just make sure the Application Pool is a .NET 4.0 pool. Press NEXT.

| j FDOT Enterprise GIS Framework                                                                                   | _ 🗆 🗙                |
|----------------------------------------------------------------------------------------------------|----------------------|
| Select Installation Address                                                                                       | $\bigcirc$           |
| The installer will install FDOT Enterprise GIS Framework to the following web                                     | location.            |
| To install to this web location, click "Next". To install to a different web locat                                | ion, enter it below. |
| Site:<br>Default Web Site<br>⊻irtual directory:<br>FDOT.GIS.Framework<br>Application Pool:<br>DefaultAppPool<br>▼ | Disk Cost            |
| Cancel < Back                                                                                                    | Next >               |

6.

5. On the confirm installation window press NEXT.

| FDOT Enterprise GIS Framework             | (                       |                       |                       |
|-------------------------------------------|-------------------------|-----------------------|-----------------------|
| Confirm Installation                      |                         |                       | $\overline{\bigcirc}$ |
| The installer is ready to install FDOT Er | iterprise GIS Framewo   | rk on your computer.  |                       |
| Click "Next" to start the installation.   |                         |                       |                       |
|                                           |                         |                       |                       |
|                                           |                         |                       |                       |
|                                           |                         |                       |                       |
|                                           |                         |                       |                       |
|                                           |                         |                       |                       |
|                                           |                         |                       |                       |
|                                           |                         |                       |                       |
|                                           | Cancel                  | < Back                | Next >                |
| nce the install is complete p             | oress CLOSE.            |                       |                       |
| FDOT Enterprise GIS Framework             | ¢                       |                       |                       |
| Installation Complete                     |                         |                       | ÍN                    |
|                                           |                         |                       | OF THE                |
| FDOT Enterprise GIS Framework has b       | een successfully insta  | alled.                |                       |
| Click "Close" to exit.                    |                         |                       |                       |
|                                           |                         |                       |                       |
|                                           |                         |                       |                       |
|                                           |                         |                       |                       |
|                                           |                         |                       |                       |
|                                           |                         |                       |                       |
| Please use Windows Update to check        | for any critical update | s to the .NET Framewo | ork.                  |
|                                           |                         |                       |                       |
|                                           | Cancel                  | < Back                | Close                 |
|                                           |                         |                       |                       |

 7. Now test the application by going to the following URL on your server. http://<your server name>/FDOT.GIS.Framework
 NOTE: The first time you run the application you may get a timeout because the server is caching. Just close the application and reopen it. 8. When the load is complete you should see the following.

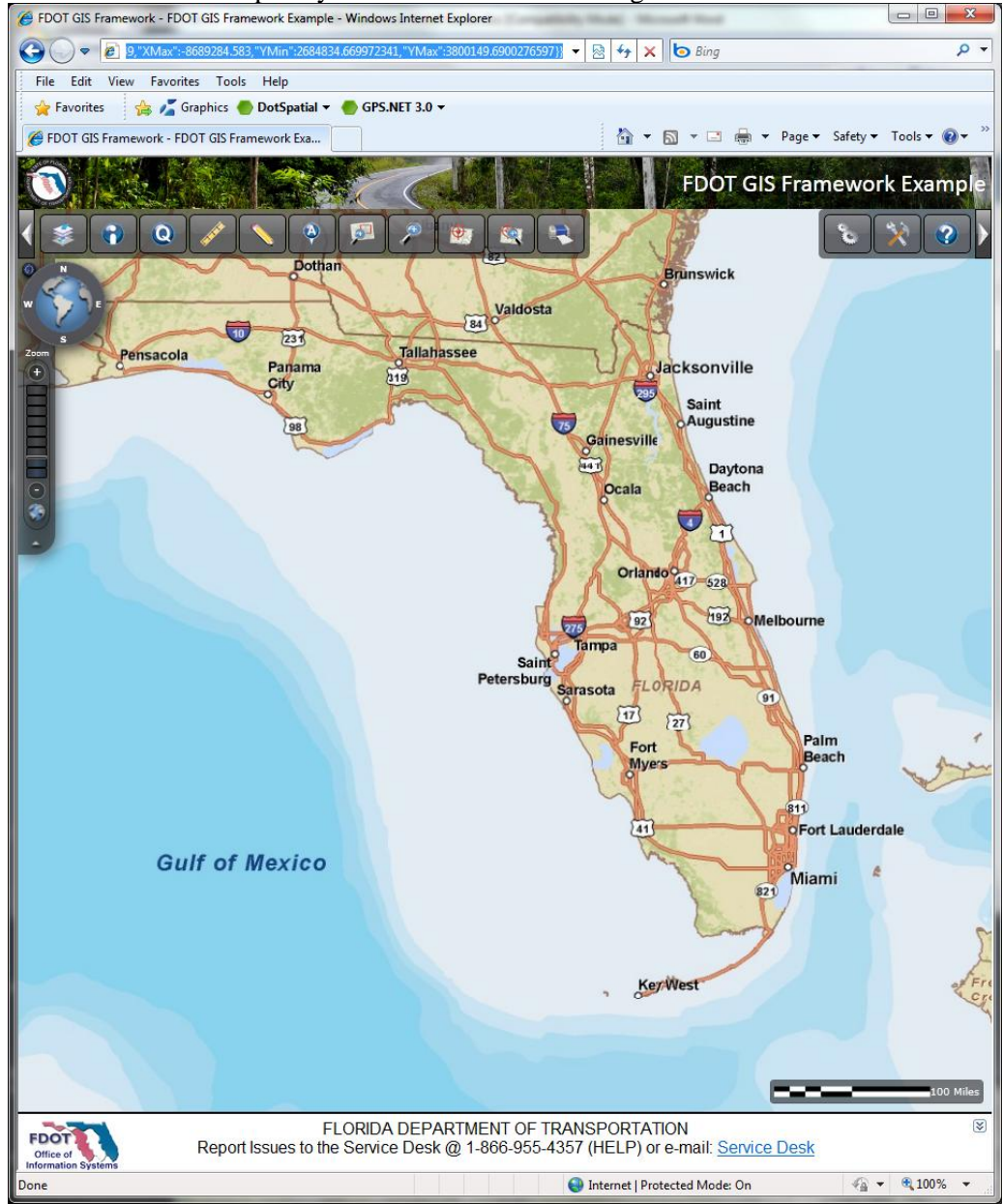

### (Optional) ArcSDE Install 5.0

### 5.1 Database Preparation

- 1. Send an E-mail to the CO-DBAT group and requesting the setup of your SDE repository. They will schedule a completion data with you and let you know when you can begin. The email should contain the following information:
  - a. District requesting the database.
  - b. User IDs to be created. In the case of D5 SDE, GISREAD, GISEDIT and GISADMIN
  - The permissions for each ID should be setup as follows. c.

### i. SDE

Create Session Create Table Create Trigger **Create Sequence** Select Any Table **Create Procedure** Create Indextype Create Library Create Operator Create Public Synonym Create Type Create View **Drop Public Synonym** Alter Any Index Alter Any Table Analyze Any Create Any Index Create Any Procedure Create Any Sequence Create Any Trigger Create Any View Drop Any Index **Drop Any Procedure Drop Any Sequence** Drop Any Table Drop Any View **Execute Any Procedure** Select Any Sequence Administer Database Trigger Connect Resource GRANT execute on dbms\_pipe to public; GRANT execute on dbms\_lock to public; ii. **GISADMIN** Create Session

Create Table Create View Create Trigger **Create Sequence** Select Any Table – To allow compression using this ID.

- iii. GISREAD
  - Create Session
- iv. **GISEDIT** 
  - Create Session
- d. Standard initial size is 5GB of space to start.

### 5.2 Preparation

- 1. Locate the client install for Oracle 10gR2 and Oracle 10gR2 patch set 4. They will be needed shortly.
- 2. Also, locate the ArcSDE 9.3 install media and the 9.3.1 install media. If needed copy these CDs to the server for use later in the install process.
- 3. Download the latest ArcSDE 9.3.1 service packs by going to <u>http://support.esri.com</u> once there click the Patches and Service Packs link.

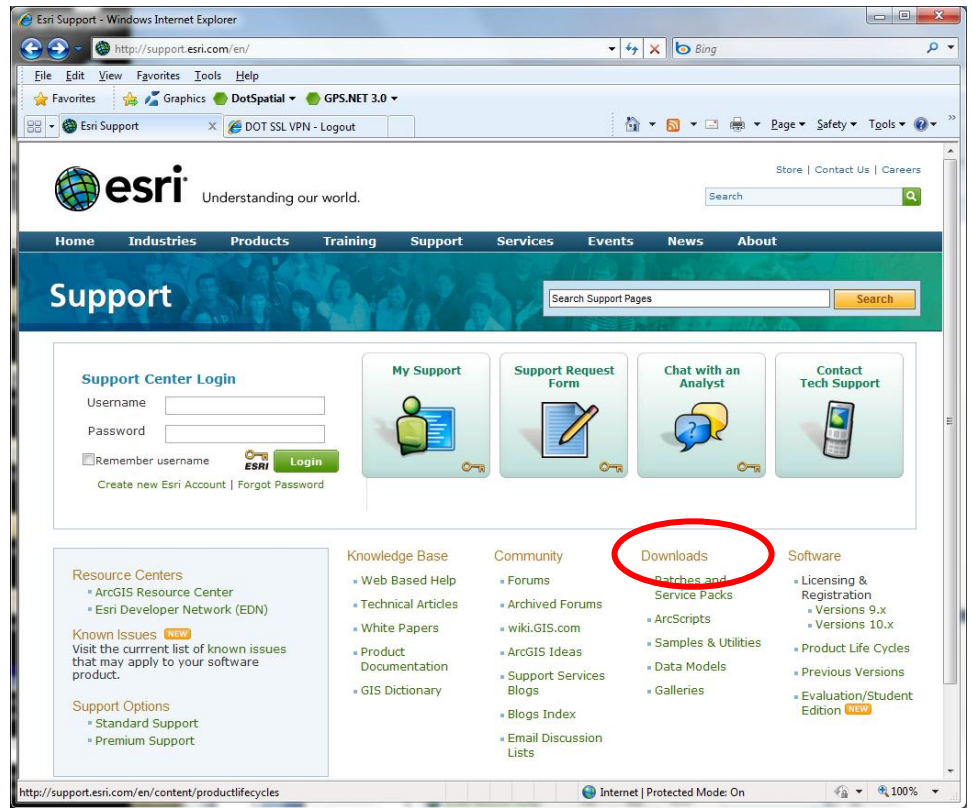

4. The Patches and Service packs page will open.

| A patches and service packs   ArcGIS Resource Center - Windows I                                                      | nternet Explorer                       |                                       |               |                       |                                          |                                   |                                | ×               |
|----------------------------------------------------------------------------------------------------|----------------------------------------|---------------------------------------|---------------|-----------------------|------------------------------------------|-----------------------------------|--------------------------------|-----------------|
|                                                                                                    | d-seprice-packs                        |                                       |               | <b>- -</b>            | Bing                                     | -                                 |                                | Q -             |
| The 5th New Seventee Tech Units                                                                                       | d-service-packs                        |                                       |               | · · · · · ·           | <b>O</b> burg                            | -                                 |                                | ~ .             |
| File Edit View Favorites Tools Help                                                                                   | NET 2.0 -                              |                                       |               |                       |                                          |                                   |                                |                 |
| 👷 Favorites 🙀 🍆 Graphics 🔮 DotSpatial 👻 🍯 GrS.                                                                        | NET 3.0 V                              |                                       |               |                       |                                          |                                   |                                | • »             |
| 🔚 👻 🏉 patches and service pa 🗴 🌈 DOT SSL VPN - Logou                                                                  | ıt                                     |                                       |               |                       | 3 - 🗆 🖶 -                                | Page   Safety                     | /▼ T <u>o</u> ols▼ (           | ۥ               |
|                                                                                                    |                                        |                                       | ArcGIS.       | .com <u>Su</u>        | pport.esri.com 🔻                         | Esri.com                          | <u>Sign In</u>                 | 1               |
| ArcGIS Resource Center                                                                                                | Help                                   | Blogs                                 | Forur         | ns                    |                                          |                                   | ٩                              |                 |
|                                                                                                    |                                        |                                       |               |                       |                                          |                                   |                                | =               |
| You are here: <u>Resources Home</u> > Patches and Service Packs                                                       |                                        |                                       |               |                       |                                          |                                   |                                |                 |
| Patches and Service Packs                                                                                             |                                        |                                       |               |                       |                                          |                                   |                                |                 |
| Download the latest bug fixes (patches) or compilatio<br>installed on your machine? Try the <u>PatchFinder for Wi</u> | n of bug fixes (so<br>adows or the Pai | ervice packs) for<br>tchFinder for Un | ESRI softwiz. | vare. Do you          | want to know w                           | hat ESRI Serv                     | rice Packs are                 | e               |
| <ul> <li>2008 Community Sourcebook America with Arch</li> </ul>                                                       | Reader (2 files)                       |                                       |               | Latest Pat            | ches and Service                         | e Packs                           |                                |                 |
| <u>ArcEditor</u> (118 files)                                                                                          |                                        |                                       |               |                       |                                          |                                   | RSS                            |                 |
| <ul> <li>ArcGIS Address Coder (6 files)</li> </ul>                                                                    |                                        |                                       |               | Esri Nau<br>08-2011   | utical Solution 10 S<br>L                | Service Pack 2                    | Patch 1 09-                    |                 |
| <ul> <li>ArcGIS Business Analyst (22 files)</li> </ul>                                                                |                                        |                                       |               | PLTS fo<br>Patch 1    | r ArcGIS 9.3.1 Aer<br>09-08-2011         | Convert Serv                      | ice Pack 2                     |                 |
| ArcGIS Business Analyst Segmentation Module                                                                           | (6 files)                              |                                       |               | Charact<br>B Esri Pro | ters and Conversion<br>duction Mapping 1 | on Patch 09-08-<br>0 Service Pack | -2011<br>2 Patch 3             |                 |
| <ul> <li>ArcGIS Business Analyst Server (3 files)</li> </ul>                                                          |                                        |                                       |               | 09-02-2               | 011<br>r ArcGIS 9.3.1 Fou                | undation Servic                   | e Pack 2                       |                 |
| <ul> <li>ArcGIS Data Interoperability (8 files)</li> </ul>                                                            |                                        |                                       |               | Patch 3<br>Tracking   | 08-30-2011<br>g Server 10 Servic         | ce Pack 2 08-29                   | 9-2011                         |                 |
| <ul> <li>ArcGIS Data Reviewer (4 files)</li> </ul>                                                                    |                                        |                                       |               | ArcGIS<br>Patch 0     | 10.0 SP2 (Desktor<br>8-23-2011           | p) Schematics I                   | Migration                      |                 |
| <ul> <li><u>ArcGIS Desktop</u> (34 files)</li> </ul>                                                                  |                                        |                                       |               | using O               | racle Spatial Data<br>10.0 SP2 (Desktor  | Patch 08-11-20<br>p. Engine, Serv | (versioned<br>011<br>ver) Data |                 |
| <ul> <li><u>ArcGIS Engine</u> (41 files)</li> </ul>                                                                   |                                        |                                       |               | Frame F               | Reference Scale Pa<br>10.0 SP2 (Server)  | atch 08-02-201<br>) Image Service | 1<br>e file                    |                 |
| <u>ArcGIS Engine Developer Kit</u> (15 files)                                                                         |                                        |                                       |               | resourc               | e security Patch 0                       | 8-02-2011                         |                                |                 |
| <u>ArcGIS Engine Runtime</u> (32 files)                                                                               |                                        |                                       |               |                       |                                          |                                   |                                |                 |
| <u>ArcGIS Engine SDK for COM (VB 6.0)</u> (1 file)                                                                    |                                        |                                       |               |                       |                                          |                                   |                                | -               |
| http://resources.arcgis.com/content/all-blogs                                                                         |                                        |                                       | 0             | Internet   Prote      | cted Mode: On                            | 4                                 | 🔹 💌 🔍 100%                     | 5 🔻 <sub></sub> |

5. Scroll down to ArcGIS Server and click the link.

| Content and service packs   ArcGIS Resource Center - Windows Internet Explorer |  |
|--------------------------------------------------------------------------------|--|
|                                                                                |  |
| <u>File E</u> dit <u>V</u> iew F <u>a</u> vorites <u>T</u> ools <u>H</u> elp   |  |
| 🚖 Favorites 🛛 🚔 🔏 Graphics 🔵 DotSpatial 🔻 🕘 GPS.NET 3.0 👻                      |  |
| 😁 👻 🌈 patches and service pa 🗴 🌈 DOT SSL VPN - Logout                          |  |
| ATCOIS TOT INSPIRE (1 Me)                                                      |  |
| <ul> <li>ArcGIS Geostatistical Analyst (1 file)</li> </ul>                     |  |
| <u>ArcGIS Image Server</u> (9 files)                                           |  |
| <ul> <li>ArcGIS Military Analyst (14 files)</li> </ul>                         |  |
| <u>ArcGIS Mobile</u> (3 files)                                                 |  |
| <ul> <li>ArcGIS Network Analyst (6 files)</li> </ul>                           |  |
| <ul> <li>ArcGIS Publisher (1 file)</li> </ul>                                  |  |
| <u>ArcGIS Schematics</u> (11 files)                                            |  |
| ArcGIS Server (Versions 9.2 and higher include ArcSDE) (127 files)             |  |
| <ul> <li>ArcGIS Server ADF for the Java Platform (7 files)</li> </ul>          |  |
| - ArcCIC Converter the Java Distance (10 files)                                |  |

6. In the Filter by version panel on the right check the box next to Version 9.3.1 and Service Pack then click GO.

| View Emergence Tools Hole                                                                                                    |                                                                                                    |                             |
|----------------------------------------------------------------------------------------------------|----------------------------------------------------------------------------------------------------|-----------------------------|
| s 🚔 🖬 🖓                                                                                                    |                                                                                                    |                             |
| web Size Gallery •                                                                                                    |                                                                                                    |                             |
| vol sensire narks   ArrGIS Renource Center                                                                                                    | 🕅 * 🖂 📾 * Page * S                                                                                                    | afety 🕶                     |
| a Arres press preservation control (18                                                                                                    | w                                                                                                    |                             |
| Arcus.com Support.e                                                                                                    | Est.com * Est.com                                                                                                    | 21001                       |
| ArcGIS Resource Center Help Blogs Forums                                                                                                    |                                                                                                    | q                           |
|                                                                                                    |                                                                                                    |                             |
| ou are here: Home > Patches and Service Packs > ArcGIS Server                                                                                                    |                                                                                                    |                             |
| Patches and Service Packs for ArcGIS Server                                                                                                    |                                                                                                    |                             |
|                                                                                                    |                                                                                                    |                             |
| tersler 10                                                                                                    |                                                                                                    |                             |
| ArcGIS 10.0 SP2 (Desktop, Engine, Server) Data Frame Reference Scale Patch                                                                                                    | Filter by Version                                                                                                    |                             |
| 08-02-2011 - PATCH<br>This patch addresses an issue in which ArcGIS Desktop, ArcGIS Engine, and ArcGIS Server applications do not                                                                                                    |                                                                                                    |                             |
| properly preserve the reference scale of a data frame when labeling is enabled. Esri recommends that all use<br>labeling and reference scales in ArcGIS Desktop applications (ArcMap, ArcCatalog, ArcReader), ArcGIS Eng                                                                                                    | rs of Version 10                                                                                                    |                             |
| ArcGIS Server apply this patch.                                                                                                    | Version 9.3.1                                                                                                    |                             |
| ArcGIS 10.0 SP2 (Server) Image Service file resource security Patch                                                                                                    | Version 9.2                                                                                                    |                             |
| 08-02-2011 - PATCH<br>This patch addresses a security vulnerability in ArcGIS 10 Image Services published using a Mosaic Dataset.                                                                                                    | Version 9.1                                                                                                    |                             |
|                                                                                                    | version 9.0                                                                                                    |                             |
| ArcGIS 10.0 SP2 (Desktop, Engine, Server) Topology Validation Patch<br>06-15-2011 - PATCH                                                                                                    | Filter by Category                                                                                                    |                             |
| This patch addresses an issue where exception geometry becomes corrupted during topology validation. Esri<br>recommends that all topology users apply this patch.                                                                                                    |                                                                                                    |                             |
|                                                                                                    | Patch                                                                                                    |                             |
| ArcGIS 10.0 SP2 (Desktop, Engine, Server) Geocoding General Maintenance Patch     06-08-2011 - PATCH                                                                                                    | Dervice Pack                                                                                                    | 00                          |
| This patch addresses issues with locators in ArcGIS Desktop, Engine and Server that can cause the applicatio<br>hang when an address contains specific characters. This patch also addresses an issue in ArcGIS Server when                                                                                                    | n to<br>re the                                                                                                    | ĝo                          |
| output spatial reference of a locator sticks and overwrites the default spatial reference of that locator.                                                                                                    |                                                                                                    |                             |
| ArcGIS 10 SP2 (Desktop, Engine, Server) Page Layout Map Surround Patch                                                                                                    |                                                                                                    |                             |
| 05-24-2011 - PATCH<br>This patch addresses a crash in ArcMap when opening or saving certain map documents in ArcGIS 10.0 Servic                                                                                                    | e Pack 2. Any map document                                                                                                    | that                        |
| includes a map surround, and has been saved to version 9.0/9.1 or 8.3 using the "Save a Copy" command ca                                                                                                    | n trigger the crash. As there                                                                                                    | is no                       |
| 😝 Internet   Pro                                                                                                    | otected Mode: Off                                                                                                    | 44                          |
| ransice packs   ArcGIS Resource Center - Microsoft Internet Evolution provided by EDOT District 5                                                                                                    |                                                                                                    |                             |
| (http://resource.arcpis.com/content/patches-and-service-packs/tas/stPatches&PDv6668/FibePV_JaSUB&FibePVy=JaSU     (A)     (A)      | X Bing                                                                                                    |                             |
| (e) http://resources.arcgis.com/content/patches-and-service-packs/tas/intPatches&PD>66&FiterPV_2=543&FiterType_2=5& • 44     (or Favorites Iools Help     (or Gymess Iools Help     (or Gymess Iool  | X Bing                                                                                                    |                             |
| E) http://resources.arcgis.com/content/patches-and-service-packStasistPatches&PD:666FitePV_2:SS18FiberType_2:SS1 ~ [4]     Yew Forotes I code Help     a      D      D     D     D     D     D     D     D     D     D     D     D     D     D     D     D     D     D     D     D     D     D     D     D     D     D     D     D     D     D     D     D     D     D     D     D     D     D     D   | X Sing                                                                                                    | afety •                     |
|                                                                                                    | X Bing                                                                                                    | afety •<br><u>Sign</u>      |
|                                                                                                    | X Sing                                                                                                    | afety ▼<br>Sign<br>Q        |
|                                                                                                    | X S Ang                                                                                                    | afety ▼<br>Sign<br>Q        |
|                                                                                                    | X Day<br>- Compose - Page - S<br>sel.com - Est.com                                                                                                    | afety ▼<br><u>Sign</u>      |
|                                                                                                    | X C Bing                                                                                                    | afety ▼<br>Sign<br>Q        |
|                                                                                                    | X Sony                                                                                                    | afety ▼<br>Sian<br>Q        |
|                                                                                                    | X Sing                                                                                                    | afety ▼<br>Sign<br>Q        |
|                                                                                                    | X Bing                                                                                                    | afety∙<br>Sign<br>Q         |
|                                                                                                    | X C Bay                                                                                                    | sign<br>Q                   |
|                                                                                                    | X Roy                                                                                                    | sian<br>Q                   |
|                                                                                                    | X Reg<br>Bay<br>El - C Reg - Sege - S<br>Esticom<br>Filter by Version<br>Version 10<br>Version 10                                                                                                    | afety •<br>Sian<br>Q        |
|                                                                                                    | x 2 Bay<br>2251.com * Esti.com<br>Filter by Version<br>Version 10<br>Version 13                                                                                                    | afety ▼<br>Sian<br>Q        |
|                                                                                                    | <ul> <li>Filter by Version</li> <li>Version 10</li> <li>Version 3.1</li> <li>Version 2.2</li> </ul>                                                                                                    | safety ≠<br>Sian<br>Q       |
| Inter//resource_aregiscent/control/patches_and_service_packStaskidthatchesStDb.666/FiledPU_2.SSUBFRefur_pac_3.SSU = {             //             //                                                                                                    | x         Eng           x         x           x         x                                                                                                    | alfety ∙<br>Sian<br>Q       |
|                                                                                                    | X         Enry           X         Enry                                                                                                    | safety ▼<br>Sign<br>Q       |
| Inter//recourses aregineem/content/patches-and-service-packs/file/ide/tite/by_2/SUB/File/by_2/SUB/File/by      | <ul> <li>Filter by Version</li> <li>Version 3.3</li> <li>Version 5.3</li> <li>Version 5.3</li> <li>Version 5.4</li> </ul>                                                                                                    | safety ▼<br>Sian<br>Q       |
|                                                                                                    | Filter by Version<br>Version 3.1<br>Version 3.1<br>Version 3.1<br>Version 3.1<br>Version 3.1<br>Version 3.1<br>Version 3.1<br>Version 3.1<br>Version 3.1<br>Version 3.1                                                                                                    | safety ▼<br>Sian<br>Q       |
|                                                                                                    | x Region 2 Page + S<br>sea.com + Est.com<br>Filter by Version<br>Version 3.1<br>Version 3.2<br>Version 3.2 | afety ▼<br>Sian<br>Q        |
| Inter//recourses aregineem/content/patches-and-service-packStallistPatches2PD_0606/FilePV_2.SSUB/FileFilePC_2.SSUB/FileFilePC_2.SSUB/F | X C Brig  Filter by Version  Filter by Version  Version 3.3  Version 3.3  Version 3.3  Version 3.3  Version 3.3  Version 3.3  Version 3.4  Filter by Category  chart  Filter by Category  chart  Filter by Category  Chart  Filter by Category  Chart  Filter by Category  Filter by Category  Chart  Filter by Category  Filter by Category  Filter by  Filter by Category  Filter by  Filter by  Filter                                                                                                    | afety →<br>Sian<br>Q        |
|                                                                                                    | Filter by Version       Image: Second Second Se                                                                                                    | safety →<br>Sian<br>Q       |
|                                                                                                    | <ul> <li>Filter by Version</li> <li>Version 3.1</li> <li>Version 10</li> <li>Version 13.1</li> <li>Version 13.1</li> <li>Version 14.2</li> <li>Version 14.2</li> <li>Version 15.2</li> <li>Version 16.2</li> <li>Filter by Category</li> <li>Clarittic Service Pack</li> <li>Service Pack</li> </ul>                                                                                                    | afety →<br><u>Sian</u><br>Q |
| Inter//resources.arrgis.com/content/patches-and-service-packStalistPatches/20.508/File/Py_2.508/File/Py_2      | <ul> <li>Filter by Version</li> <li>Version 3.3</li> <li>Version 7.3</li> <li>Version 7.3</li> <li>Ve</li></ul>                                                                                                    | ge                          |
|                                                                                                    |                                                                                                    | go                          |

7. Find the ArcSDE 9.3.1 Service Pack 2 link and click it.

| ArcGIS Resource Center                                                                                                    | Help                                            | Blogs                           | Forums                    |                                     |
|----------------------------------------------------------------------------------------------------|-------------------------------------------------|---------------------------------|---------------------------|-------------------------------------|
|                                                                                                    |                                                 |                                 |                           |                                     |
| You are here: <u>Home</u> > <u>Patches and Service Packs</u> > ArcGIS                                                           | S Server                                        |                                 |                           |                                     |
| Patches and Service Packs for Arco                                                                                              | GIS Server                                      |                                 |                           |                                     |
| At version 9.2, ArcSDE is included with ArcGIS Se                                                                               | erver.                                          |                                 |                           |                                     |
| Version 9.3.1                                                                                                    |                                                 |                                 |                           | Filter by Versio                    |
| ArcSDE 9.3.1 Service Pack 2<br>11-04-2010 - SERVICE PACK                                                                        |                                                 |                                 |                           |                                     |
| This Service Pack contains performance impro<br>required Service Pack at your earliest conven                                   | vements and main<br>ience.                      | ntenance fixes. P               | lease download and ins    | stall this Version 10 Version 9.3.1 |
| ArcGIS (Desktop, Engine, Server) 9.3.1 Servic<br>09-03-2010 - SERVICE PACK                                                      | <u>e Pack 2</u>                                 |                                 |                           | Version 9.3                         |
| This Service Pack contains performance impro<br>required Service Pack at your earliest conveni                                  | vements and main<br>ience.                      | ntenance <mark>f</mark> ixes. P | lease download and ins    | stall this Version 9.1              |
| ArcGIS 9.3.1 Service Pack 2 geodatabase direct<br>07-20-2010 - SERVICE PACK<br>Provides the ability to make a direct connection | <u>ect connect for 9.2</u><br>on from an ArcGIS | clients<br>or ArcIMS 9.2 Se     | rvice Pack 5 or higher re | Filter by Catego                    |
| application to an ArcGIS 9.3.1 Service Pack 2<br>software.                                                                      | geodatabase and                                 | i allows sites to ir            | icrementally upgrade th   | Patch                               |
| On the Service Pack page scroll dow                                                                                             | wn to the "A                                    | rcSDE Serve                     | er Installation fo        | or Windows" section.                |

#### Installation Steps

ArcSDE Server Installation for Windows

1. Install this Service Pack using an administrator account , then upgrade your geodatabase using your ArcSDE administrator account.

Make sure you have write access to the ArcSDE installation folder, that no one is using ArcSDE, and that the ArcSDE service is down.

- Stop your current ArcSDE service, if one is running.
   NOTE: If you do not shut down the ArcSDE service before installing this Service Pack, you will be prompted and required to reboot your serve machine in order to successfully complete the Service Pack installation.
- 3. Copy the appropriate file to a location other than the ArcSDE installation folder:

| DB2             | SDE931sp2-DB2.msp          | 3 MB |
|-----------------|----------------------------|------|
| DB2 z OS        | SDE931sp2-DB2zOS.msp       | 3 MB |
| Informix        | SDE931sp2-Informix.msp     | 3 MB |
| Oracle 9iR2     | SDE931sp2-Oracle9i.msp     | 3 MB |
| Oracle 10gR2    | SDE931sp2-Oracle10q.msp    | 3 MB |
| Oracle 10gR2 64 | SDE931sp2-Oracle10q-64.msp | 4 MB |
| Oracle 11g      | SDE931sp2-Oracle11q.msp    | 3 MB |
| Oracle 11g 64   | SDE931sp2-Oracle11q-64.msp | 4 MB |
| PostGreSQL      | SDE931sp2-PG.msp           | 3 MB |
| SQL Server      | SDE931sp2-SqlServer.msp    | 3 MB |
| SQL Server 64   | SDE931sp2-SqlServer-64.msp | 3 MB |

4. Double-click the SDE931sp2<Database>.msp to start the install process.

9. Once there click the SDE931sp2-Oracle10g.msp link to download the file. This install uses the 32-bit version so make sure the 32-bit version is downloaded.

#### **ArcSDE Server Installation for Windows**

#### Installation Steps

1. Install this Service Pack using an administrator account , then upgrade your geodatabase using your ArcSDE administrator account.

Make sure you have write access to the ArcSDE installation folder, that no one is using ArcSDE, and that the ArcSDE service is down.

- Stop your current ArcSDE service, if one is running.
   NOTE: If you do not shut down the ArcSDE service before installing this Service Pack, you will be prompted and required to reboot your serve machine in order to successfully complete the Service Pack installation.
- 3. Copy the appropriate file to a location other than the ArcSDE installation folder:

| DB2             | SDE931sp2-DB2.msp          | з мв |
|-----------------|----------------------------|------|
| DB2 z OS        | SDE931sp2-DB2zOS.msp       | 3 MB |
| Informix        | SDE931sp2-Informix.msp     | 3 MB |
| Oracle 9iR2     | SDE931sp2-Oracle9i.msp     | з мв |
| Oracle 10gR2    | SDE931sp2-Oracle10q.msp    | 3 MB |
| Oracle 10gR2 64 | SDE931sp2-Oracle10q-64.msp | 4 MB |
| Oracle 11g      | SDE931sp2-Oracle11q.msp    | з мв |
| Oracle 11g 64   | SDE931sp2-Oracle11q-64.msp | 4 MB |
| PostGreSQL      | SDE931sp2-PG.msp           | 3 MB |
| SQL Server      | SDE931sp2-SqlServer.msp    | 3 MB |
| SQL Server 64   | SDE931sp2-SqlServer-64.msp | 3 MB |

- 4. Double-click the SDE931sp2<Database>.msp to start the install process.
- 10. Once the download is complete press the back button and scroll down until you find the ArcSDE 9.3.1 Service Pack 1 link and click it.

### ArcGIS 9.3.1 Service Pack 1 geodatabase direct connect for 9.2 clients

Provides the ability to make a direct connection from an ArcGIS or ArcIMS 9.2 Service Pack 5 or higher release client application to an ArcGIS 9.3.1 Service Pack 1 geodatabase and allows sites to incrementally upgrade their ESRI® software.

### ArcGIS (Desktop, Engine, Server) 9.3.1 Service Pack 1

This Service Pack contains performance improvements and maintenance fixes. Please download and install this required Service Pack at your earliest convenience.

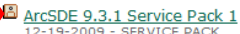

## This Service Pack contains performance improvements and maintenance fixes. Please download and install this required Service Pack at your earliest convenience.

### ArcGIS Military Analyst 9.3.1 Service Pack 1

ESRI announces ArcGIS Military Analyst 9.3.1 Service Pack 1. This Service Pack contains several improvements and maintenance fixes for Military Analyst 9.3.1.

ArcGIS Image Server 9.3.1 Service Pack 1

### 11. On the Service Pack page scroll down to the "ArcSDE Server Installation for Windows" section. ArcSDE Server Installation for Windows

#### Installation Steps

1. Install this Service Pack using an administrator account, then upgrade your geodatabase using your ArcSDE administrator account.

Make sure you have write access to the ArcSDE installation folder, that no one is using ArcSDE, and that the ArcSDE service is down.

- Stop your current ArcSDE service, if one is running.
   NOTE: If you do not shut down the ArcSDE service before installing this Service Pack, you will be prompted and required to reboot you machine in order to successfully complete the Service Pack installation.
- 3. Copy the appropriate file to a location other than the ArcSDE installation folder:

| DB2             | SDE931sp1-DB2.msp          | 3 MB |
|-----------------|----------------------------|------|
| DB2 z OS        | SDE931sp1-DB2zOS.msp       | 2 MB |
| Informix        | SDE931sp1-Informix.msp     | 3 MB |
| Oracle 9iR2     | SDE931sp1-Oracle9i.msp     | 3 MB |
| Oracle 10gR2    | SDE931sp1-Oracle10q.msp    | 3 MB |
| Oracle 10gR2 64 | SDE931sp1-Oracle10q-64.msp | 4 MB |
| Oracle 11g      | SDE931sp1-Oracle11q.msp    | 3 MB |
| Oracle 11g 64   | SDE931sp1-Oracle11q-64.msp | 4 MB |
| PostGreSQL      | SDE931sp1-PG.msp           | 3 MB |
| SQL Server      | SDE931sp1-SqlServer.msp    | 3 MB |
| SQL Server 64   | SDE931sp1-SqlServer-64.msp | 3 MB |

- 4. Double-click the SDE931sp1<Database>.msp to start the install process.
- 12. Click on the SDE931sp1-Oracle10g.msp file to download it. ArcSDE Server Installation for Windows

#### Installation Steps

1. Install this Service Pack using an administrator account , then upgrade your geodatabase using your ArcSDE administrator account.

Make sure you have write access to the ArcSDE installation folder, that no one is using ArcSDE, and that the ArcSDE service is down.

- Stop your current ArcSDE service, if one is running.
   NOTE: If you do not shut down the ArcSDE service before installing this Service Pack, you will be prompted and required to reboot you machine in order to successfully complete the Service Pack installation.
- 3. Copy the appropriate file to a location other than the ArcSDE installation folder:

| DB2             | SDE931sp1-DB2.msp          | 3 MB |
|-----------------|----------------------------|------|
| DB2 z OS        | SDE931sp1-DB2zOS.msp       | 2 MB |
| Informix        | SDE931sp1-Informix.msp     | 3 MB |
| Oracle 9iR2     | SDE931sp1-Oracle9i.msp     | 3 MB |
| Oracle 10gR2    | SDE931sp1-Oracle10q.msp    | 3 MB |
| Oracle 10gR2 64 | SDE931sp1-Oracle10q-64.msp | 4 MB |
| Oracle 11g      | SDE931sp1-Oracle11q.msp    | 3 MB |
| Oracle 11g 64   | SDE931sp1-Oracle11q-64.msp | 4 MB |
| PostGreSQL      | SDE931sp1-PG.msp           | 3 MB |
| SQL Server      | SDE931sp1-SqlServer.msp    | 3 MB |
| SQL Server 64   | SDE931sp1-SqlServer-64.msp | 3 MB |

- 4. Double-click the SDE931sp1<Database>.msp to start the install process.
- 13. Once the download is complete close the browser window.

2.

5.3 Oracle 10g R2 Client Base Install
1. Navigate to the Oracle 10g R2 Client 10.2.0.1 install directory and double click the setup.exe file.

| GIS Applicatio<br>Open New I<br>S<br>S<br>S<br>S<br>S<br>S<br>S<br>S<br>S<br>S<br>S<br>S<br>S                | Ins (D:) + GIS Install + Or<br>folder<br>Name *<br>accessbridge<br>autorun<br>doc<br>install<br>response<br>autorun.inf<br>of setup.exe<br>welcome.html<br>dified: 7/13/2006 1:25 PM<br>Size: 68.0 KB<br>SCIPCEN ADDEATS<br>er: Welcome                                                                                                    | Date created                                                               | ent • client •<br>Date modified<br>9/13/2011 12:50 PM<br>9/13/2011 12:50 PM<br>9/13/2011 12:50 PM<br>9/13/2011 12:50 PM<br>9/13/2011 12:51 PM<br>7/13/2006 1:25 PM<br>7/13/2006 1:34 PM<br>: 9/13/2011 12:50 PM<br>C. | Yype     File folder     File folder     File folder     File folder     File folder     File folder     File folder     File folder     Setup Information     Application     HTML Document | B≡<br>Size<br>1 KB<br>68 KB<br>5 KB                                                                                                    |                                               |
|----------------------------------------------------------------------------------------------------|----------------------------------------------------------------------------------------------------|----------------------------------------------------------------------------|----------------------------------------------------------------------------------------------------|----------------------------------------------------------------------------------------------------|----------------------------------------------------------------------------------------------------|-----------------------------------------------|
| Come s<br>S User<br>exe Date motion<br>COME S<br>S User<br>exe Date motion                                   | folder<br>Name *<br>accessbridge<br>autorun<br>doc<br>install<br>response<br>autorun.inf<br>stage<br>autorun.inf<br>setup.exe<br>welcome.html<br>dified: 7/13/2006 1:25 PM<br>Size: 68.0 KB<br>screen appears<br>autorun.inf                                                                                                    | Date created                                                               | Date modified<br>9/13/2011 12:50 PM<br>9/13/2011 12:50 PM<br>9/13/2011 12:50 PM<br>9/13/2011 12:50 PM<br>9/13/2011 12:50 PM<br>7/13/2006 1:25 PM<br>7/13/2006 1:34 PM<br>7/13/2006 1:34 PM<br>7/13/2006 1:34 PM       | Type<br>File folder<br>File folder<br>File folder<br>File folder<br>File folder<br>Setup Information<br>Application<br>HTML Document                                                         | Size                                                                                                    |                                               |
| ss<br>:)<br>ons (D<br>ation<br>iles (xc<br>5 User<br>exe Date motion<br>come s<br>sal Install                | Name *  Accessbridge  Autorun  Accessbridge  Autorun  Accessbridge  Accessbridge Accessbridge  Accessbridge  Accessbridge  Acces | Date created                                                               | Date modified<br>9/13/2011 12:50 PM<br>9/13/2011 12:50 PM<br>9/13/2011 12:50 PM<br>9/13/2011 12:50 PM<br>9/13/2011 12:51 PM<br>7/13/2006 1:25 PM<br>7/13/2006 1:34 PM<br>?/13/2006 1:34 PM<br>C.                      | Type<br>File folder<br>File folder<br>File folder<br>File folder<br>File folder<br>Setup Information<br>Application<br>HTML Document                                                         | Size<br>1 KB<br>68 KB<br>5 KB                                                                                                    |                                               |
| ss<br>;)<br>ons (D_<br>ation<br>iles (xc<br>5 User<br>det et =<br>exe Date motion<br>ilcome s<br>sal Install |                                                                                                    | Date created                                                               | 9/13/2011 12:50 PM<br>9/13/2011 12:50 PM<br>9/13/2011 12:50 PM<br>9/13/2011 12:50 PM<br>9/13/2011 12:50 PM<br>9/13/2011 12:51 PM<br>7/13/2006 1:25 PM<br>7/13/2006 1:34 PM<br>7/13/2006 1:34 PM                       | File folder<br>File folder<br>File folder<br>File folder<br>File folder<br>Setup Information<br>Application<br>HTML Document                                                                 | 1 KB<br>68 KB<br>5 KB                                                                                                    |                                               |
| :)<br>ons (D_<br>ation<br>iles (xt<br>5 User<br>det et =<br>exe Date mo<br>tion<br>1come s<br>sal Install    | autorun doc install response stage autorun.inf stup.exe welcome.html dified: 7/13/2006 1:25 PM Size: 68.0 KB screen appears er: Welcome                                                                                                    | Date created                                                               | 9/13/2011 12:50 PM<br>9/13/2011 12:50 PM<br>9/13/2011 12:50 PM<br>9/13/2011 12:50 PM<br>7/13/2006 1:25 PM<br>7/13/2006 1:25 PM<br>7/13/2006 1:34 PM<br>7/13/2006 1:34 PM                                              | File folder<br>File folder<br>File folder<br>File folder<br>Setup Information<br>Application<br>HTML Document                                                                                | 1 KB<br>68 KB<br>5 KB                                                                                                    |                                               |
| :)<br>ons (D_<br>ation<br>iles (xt<br>5 User<br>deb et =<br>exe Date mo<br>tion<br>1COME \$<br>sal Install   | doc     install     response     stage     autorun.inf     stup.exe     welcome.html  dified: 7/13/2006 1:25 PM Size: 68.0 KB  Screen appears er: Welcome                                                                                                    | Date created                                                               | 9/13/2011 12:50 PM<br>9/13/2011 12:50 PM<br>9/13/2011 12:50 PM<br>9/13/2011 12:51 PM<br>7/13/2006 1:25 PM<br>7/13/2006 1:25 PM<br>7/13/2006 1:34 PM<br>?/13/2006 1:34 PM                                              | File folder<br>File folder<br>File folder<br>Setup Information<br>Application<br>HTML Document                                                                                               | 1 KB<br>68 KB<br>5 KB                                                                                                    |                                               |
| :)<br>ons (D_<br>ation<br>iles (xt<br>5 User<br>exe Date mo<br>tion<br>COME S<br>sal Install                 | install  response  stage autorun.inf  stup.exe  welcome.html  dified: 7/13/2006 1:25 PM Size: 68.0 KB  SCREEN APPEARS er: Welcome                                                                                                    | Date created                                                               | 9/13/2011 12:50 PM<br>9/13/2011 12:50 PM<br>9/13/2011 12:51 PM<br>7/13/2006 1:25 PM<br>7/13/2006 1:25 PM<br>7/13/2006 1:34 PM<br>?/13/2006 1:34 PM                                                                    | File folder<br>File folder<br>File folder<br>Setup Information<br>Application<br>HTML Document                                                                                               | 1 KB<br>68 KB<br>5 KB                                                                                                    |                                               |
| :)<br>ons (D_<br>ation<br>iles (xt<br>5 User<br>exe Date mo<br>tion<br>COME S<br>sal Install                 | i response i stage autorun.inf  i setup.exe i welcome.html  dified: 7/13/2006 1:25 PM Size: 68.0 KB  SCREEN APPEARS er: Welcome                                                                                                    | Date created                                                               | 9/13/2011 12:50 PM<br>9/13/2011 12:51 PM<br>7/13/2006 1:25 PM<br>7/13/2006 1:25 PM<br>7/13/2006 1:34 PM<br>?/13/2006 1:34 PM                                                                                          | File folder<br>File folder<br>Setup Information<br>Application<br>HTML Document                                                                                                    | 1 KB<br>68 KB<br>5 KB                                                                                                    |                                               |
| :)<br>ons (D_<br>ation<br>iles (xt<br>5 User<br>exe Date mo<br>tion<br>COME S<br>sal Install                 | stage autorun.inf stup.exe welcome.html dified: 7/13/2006 1:25 PM size: 68.0 KB screen appears er: Welcome                                                                                                    | Date created                                                               | 9/13/2011 12:51 PM<br>7/13/2006 1:25 PM<br>7/13/2006 1:25 PM<br>7/13/2006 1:34 PM<br>?/13/2006 1:34 PM                                                                                                    | File folder<br>Setup Information<br>Application<br>HTML Document                                                                                                    | 1 KB<br>68 KB<br>5 KB                                                                                                    |                                               |
| :)<br>ions (D_<br>ation<br>iles (xt<br>5 User<br>texe Date mo<br>tion<br>COME S<br>sal Install               | autorun.inf setup.exe autorun.inf setup.exe autorun.inf setup.exe autorun.inf setup.exe autorun.inf setup.exe setup.exe setup  | Date created                                                               | 7/13/2006 1:25 PM<br>7/13/2006 1:25 PM<br>7/13/2006 1:34 PM<br>: 9/13/2011 12:50 PM<br>Γ.                                                                                                    | Setup Information<br>Application<br>HTML Document                                                                                                    | 1 KB<br>68 KB<br>5 KB                                                                                                    |                                               |
| :)<br>ions (D_<br>ation<br>iles (xt<br>5 User<br>tot ct<br>exe Date mo<br>tion<br>2 COME S<br>sal Install    | 10 <sup>6</sup> setup.exe<br>welcome.html<br>dified: 7/13/2006 1:25 PM<br>Size: 68.0 KB<br>SCIPEEN Appears<br>er: Welcome                                                                                                    | Date created                                                               | 7/13/2006 1:25 PM<br>7/13/2006 1:34 PM<br>: 9/13/2011 12:50 PM<br>Г.                                                                                                    | Application<br>HTML Document                                                                                                    | 68 KB<br>5 KB                                                                                                    |                                               |
| :)<br>ions (D<br>ation<br>iles (xt<br>5 User<br>exe Date mo<br>tion<br>2 Icome s<br>sal Install              | welcome.html dified: 7/13/2006 1:25 PM Size: 68.0 KB Screen appears er: Welcome                                                                                                    | Date created                                                               | 7/13/2006 1:34 РМ<br>: 9/13/2011 12:50 РМ<br>Г.                                                                                                    | HTML Document                                                                                                    | 5 KB                                                                                                    |                                               |
| ions (D                                                                                                    | dified: 7/13/2006 1:25 PM<br>Size: 68.0 KB<br>SCREEN Appears<br>er: Welcome                                                                                                    | Date created                                                               | : 9/13/2011 12:50 РМ<br>Г.                                                                                                    |                                                                                                    |                                                                                                    |                                               |
| ation<br>iles (xt<br>5 User<br>exe Date mo<br>tion<br>2 Come s<br>sal Install                                | dified: 7/13/2006 1:25 PM<br>Size: 68.0 KB<br>SCREEN APPEARS<br>er: Welcome                                                                                                    | Date created                                                               | : 9/13/2011 12:50 РМ<br>Г.                                                                                                    |                                                                                                    |                                                                                                    |                                               |
| iles (xt<br>5 User<br>exe Date mo<br>tion<br>2 lcome s<br>sal Install                                        | dified: 7/13/2006 1:25 PM<br>Size: 68.0 KB<br>SCREEN APPEARS<br>er: Welcome                                                                                                    | Date created                                                               | : 9/13/2011 12:50 РМ<br>Г.                                                                                                    |                                                                                                    |                                                                                                    |                                               |
| 5 User<br>exe Date mo<br>tion<br>con<br>con<br>con<br>con<br>con<br>con<br>con<br>c                          | dified: 7/13/2006 1:25 PM<br>Size: 68.0 KB<br>Screen appears<br>er: Welcome                                                                                                    | Date created                                                               | : 9/13/2011 12:50 РМ<br>Г.                                                                                                    |                                                                                                    |                                                                                                    |                                               |
| 5 User<br>exe Date mo<br>tion<br>clcome s<br>sal Install                                                     | dified: 7/13/2006 1:25 PM<br>Size: 68.0 KB<br>Screen appears<br>er: Welcome                                                                                                    | Date created                                                               | : 9/13/2011 12:50 РМ<br>Г.                                                                                                    |                                                                                                    |                                                                                                    |                                               |
| exe Date mo<br>tion<br>COME S<br>sal Install                                                                 | dified: 7/13/2006 1:25 PM<br>Size: 68.0 KB<br>SCREEN APPEARS<br>er: Welcome                                                                                                    | Date created                                                               | : 9/13/2011 12:50 РМ<br>Г.                                                                                                    |                                                                                                    |                                                                                                    |                                               |
| exe Date mo<br>tion<br>clcome s<br>sal Install                                                               | ditied: 7/13/2006 1:25 PM<br>Size: 68.0 KB<br>Screen appears<br>er: Welcome                                                                                                    | Date created                                                               | : 9/13/2011 12:50 РМ<br>Г.                                                                                                    |                                                                                                    |                                                                                                    |                                               |
| sal Install                                                                                                  | screen appears                                                                                                    | press NEXT                                                                 | Г.                                                                                                    |                                                                                                    |                                                                                                    |                                               |
| sal Install                                                                                                  | screen appears<br>er: Welcome                                                                                                    | press NEXT                                                                 | Г.                                                                                                    |                                                                                                    |                                                                                                    |                                               |
| sal Install                                                                                                  | er: Welcome                                                                                                    |                                                                            |                                                                                                    |                                                                                                    |                                                                                                    |                                               |
|                                                                                                    |                                                                                                    |                                                                            |                                                                                                    |                                                                                                    |                                                                                                    |                                               |
|                                                                                                    |                                                                                                    |                                                                            |                                                                                                    |                                                                                                    | $\mathbf{O}$                                                                                                    |                                               |
|                                                                                                    |                                                                                                    |                                                                            |                                                                                                    |                                                                                                    |                                                                                                    |                                               |
| е                                                                                                    |                                                                                                    |                                                                            |                                                                                                    |                                                                                                    |                                                                                                    |                                               |
|                                                                                                    |                                                                                                    |                                                                            |                                                                                                    |                                                                                                    |                                                                                                    |                                               |
| Universa                                                                                                    | l Installer duides v                                                                                                    | you through the                                                            | e installation and                                                                                                    | configuration of v                                                                                                    | /our                                                                                                    |                                               |
| ucts.                                                                                                    | 3                                                                                                    |                                                                            |                                                                                                    |                                                                                                    |                                                                                                    |                                               |
|                                                                                                    |                                                                                                    |                                                                            |                                                                                                    |                                                                                                    |                                                                                                    |                                               |
| ed Produ                                                                                                    | icts" to see all ir                                                                                                    | nstalled produc                                                            | ts.                                                                                                    |                                                                                                    | ~~~~                                                                                                    |                                               |
|                                                                                                    |                                                                                                    |                                                                            |                                                                                                    |                                                                                                    |                                                                                                    |                                               |
|                                                                                                    |                                                                                                    |                                                                            |                                                                                                    |                                                                                                    |                                                                                                    |                                               |
|                                                                                                    |                                                                                                    |                                                                            |                                                                                                    |                                                                                                    |                                                                                                    |                                               |
|                                                                                                    |                                                                                                    |                                                                            |                                                                                                    |                                                                                                    |                                                                                                    |                                               |
|                                                                                                    |                                                                                                    |                                                                            |                                                                                                    |                                                                                                    |                                                                                                    |                                               |
|                                                                                                    |                                                                                                    |                                                                            |                                                                                                    |                                                                                                    |                                                                                                    |                                               |
|                                                                                                    |                                                                                                    |                                                                            |                                                                                                    |                                                                                                    | di la constante di la constante di la constant |                                               |
|                                                                                                    |                                                                                                    |                                                                            |                                                                                                    |                                                                                                    |                                                                                                    |                                               |
|                                                                                                    |                                                                                                    |                                                                            |                                                                                                    |                                                                                                    |                                                                                                    |                                               |
|                                                                                                    |                                                                                                    |                                                                            |                                                                                                    | Deinstall Products.                                                                                                    | )                                                                                                    |                                               |
|                                                                                                    |                                                                                                    |                                                                            |                                                                                                    |                                                                                                    |                                                                                                    |                                               |
|                                                                                                    |                                                                                                    |                                                                            |                                                                                                    | · · · · · · · · ·                                                                                                    |                                                                                                    |                                               |
|                                                                                                    |                                                                                                    |                                                                            | About                                                                                                    | <u>Oracle Universal In</u>                                                                                                    | istaller)                                                                                                    |                                               |
| In                                                                                                    | stalled Products)                                                                                                    | Bac                                                                        | About                                                                                                    | Install                                                                                                    | Cancel                                                                                                    |                                               |
|                                                                                                    | Universa<br>lucts.<br>Ied Produ                                                                                                    | e<br>Universal Installer guides y<br>lucts.<br>Ied Products" to see all in | IC<br>Universal Installer guides you through the<br>lucts.<br>Ied Products" to see all installed product                                                                                                    | Universal Installer guides you through the installation and<br>lucts.<br>led Products" to see all installed products.                                                                        | Universal Installer guides you through the installation and configuration of y<br>lucts.<br>led Products" to see all installed products.<br>Deinstall Products                                                                                                    | Left Products" to see all installed products. |

3. On the install type window choose the Administrator radio button and press NEXT.

|                                                                 |               |                    | 109                |
|-----------------------------------------------------------------|---------------|--------------------|--------------------|
| Select Installation Type                                        |               |                    |                    |
| Oracle Client 10.2.0.1.0                                        |               |                    |                    |
| What type of installation do you want?                          |               |                    |                    |
| ⊂ InstantClient (498KB)                                         |               |                    |                    |
| Installs Instant Client software.                               |               |                    |                    |
| Administrator (533MB)                                           |               |                    |                    |
| Installs the management console, management tools, network      | ing services  | , util, basic clie | nt software.       |
| C Runtime (213MB)                                               |               |                    |                    |
| Installs tools for developing applications, networking services | s and basic c | lient software     |                    |
| C Custom                                                        |               |                    |                    |
| Enables you to choose individual components to install.         |               |                    |                    |
|                                                                 |               |                    |                    |
|                                                                 |               |                    |                    |
|                                                                 |               |                    |                    |
|                                                                 |               |                    | Product Languages  |
| Help Installed Products                                         | Back          | Next               | ) [nstall Cancel ] |
| ORACLE'                                                         |               |                    |                    |

4. Change the path setting so that the path points at the applications drive. In this case C:\ is changed to D:\. Press NEXT.

| 😸 Oracle I     | Universal Installer: Specify Home Details                                                  |            |
|----------------|--------------------------------------------------------------------------------------------|------------|
| Spee           | cify Home Details                                                                          | $\Omega^g$ |
| Destir         | nation                                                                                     |            |
| Enter or       | r select a name for the installation and the full path where you want to install the produ | uct.       |
| Na <u>m</u> e: | OraClient10g_home1                                                                         |            |
| Path:          | D:\oracle\product\10.2.0\client_1                                                          | Browse )   |
|                |                                                                                            |            |
|                |                                                                                            |            |
|                |                                                                                            |            |
|                |                                                                                            |            |
|                |                                                                                            | 6          |
|                |                                                                                            |            |
|                |                                                                                            |            |
|                |                                                                                            |            |
| Help           | Installed Products Back Next Install                                                       | Cancel     |
| OR.            | ACLE                                                                                       |            |

6.

-

5. Check that all prerequisites succeeded and press NEXT

|                                                                                                    | CKS                                                            |                                                               |                                  |                                          |          |
|----------------------------------------------------------------------------------------------------|----------------------------------------------------------------|---------------------------------------------------------------|----------------------------------|------------------------------------------|----------|
| The Installer verifies that your environment meets all of the<br>configuring the products that you have chosen to install. Yo<br>are flagged with warnings and items that require manual o<br>checks, click the item and review the details in the box at th                                                                                                    | e minimum re<br>ou must man<br>checks. For d<br>ne bottom of t | quirements<br>ually verify ar<br>etails about j<br>he window. | for insta<br>nd confi<br>perform | alling and<br>Irm the iter<br>hing these | ms that  |
| Check                                                                                                    |                                                                | Туре                                                          | S                                | tatus                                    |          |
| Checking Oracle Home path for spaces                                                                                                    |                                                                | Automatic                                                     | R S                              | ucceeded                                 |          |
| Checking for Oracle Home incompatibilities                                                                                                    |                                                                | Automatic                                                     | <b>5</b>                         | ucceeded                                 |          |
|                                                                                                    |                                                                |                                                               |                                  |                                          |          |
|                                                                                                    |                                                                |                                                               |                                  | Retry                                    | Stop     |
| 0 requirements to be verified.                                                                                                    |                                                                |                                                               |                                  |                                          |          |
|                                                                                                    |                                                                |                                                               |                                  |                                          |          |
| Actual Result: NEW_HOME<br>Check complete The overall result of this check is: Passe                                                                                                    | he                                                             |                                                               |                                  |                                          |          |
|                                                                                                    |                                                                |                                                               |                                  | =                                        |          |
|                                                                                                    |                                                                |                                                               |                                  |                                          |          |
|                                                                                                    |                                                                |                                                               |                                  |                                          |          |
| Help Installed Products )                                                                                                    | ack 🔼                                                          | lext )                                                        | [nstal                           | п) (                                     | Cancel   |
| ORACLE                                                                                                    |                                                                |                                                               |                                  |                                          |          |
| the summary window press INSTALI                                                                                                    |                                                                |                                                               |                                  |                                          |          |
|                                                                                                    |                                                                |                                                               |                                  |                                          |          |
| racie Universal Installer: Summary                                                                                                    |                                                                |                                                               |                                  |                                          |          |
| racie Universal Installer: Summary                                                                                                    |                                                                |                                                               |                                  | all a                                    |          |
| racie Universal Installer: Summary                                                                                                    |                                                                |                                                               |                                  |                                          | <u> </u> |
| racie Universal Installer: Summary                                                                                                    |                                                                |                                                               | 1                                |                                          | 8        |
| Summary                                                                                                    |                                                                |                                                               | 1                                | 0                                        | 8        |
| Summary<br>Dracle Client 10.2.0.1.0                                                                                                    |                                                                |                                                               | 1                                | 0                                        | 8        |
| Summary<br>Dracle Client 10.2.0.1.0                                                                                                    |                                                                |                                                               | 1                                | Q                                        | 8        |
| Summary<br>Dracle Client 10.2.0.1.0                                                                                                    | ienfistaneinra                                                 |                                                               | 1                                | Q                                        | 8        |
| Summary Dracle Oliversal Installer Summary Summary Dracle Client 10.2.0.1.0  G-Global Settings Source: D:XGIS Install/Oracle10.2.0.1_32bit_client/tcl Oracle Home: D:YoracleYproduct/10.2.0.1_32bit_client/tcl                                                                                                    | ient\stage\pro                                                 | oducts.xml                                                    | 1                                | Q                                        |          |
| Summary Dracle Oliversal Installer Summary  Pracle Client 10.2.0.1.0   G-Global Settings  Source: D:XGIS Install\Oracle10.2.0.1_32bit_client\client\c | ienttstagetpro<br>Client10g_ho                                 | oducts.xml<br>ome1)                                           | 1                                | Q                                        |          |
| Summary Dracle Client 10.2.0.1.0  G-Global Settings Source: D:\GIS Install\Oracle10.2.0.1_32bit_client\cl Oracle Home: D:\oracle\product\10.2.0\client_1 (Ora Installation Type: Administrator G-Product Languages                                                                                                    | ienttstagetpro<br>Client10g_ho                                 | oducts.xml<br>ome1)                                           |                                  | 0                                        |          |
| Summary Dracle Client 10.2.0.1.0  G-Global Settings Source: D:\GIS Install\Oracle10.2.0.1_32bit_client\client\clie | ient(stage\pro<br>Client10g_ho                                 | oducts.xml<br>ome1)                                           |                                  | 0                                        |          |
| Summary Dracle Client 10.2.0.1.0  G-Global Settings Source: D:XGIS Install/Oracle10.2.0.1_32bit_client/cl Oracle Home: D:Xoracle\product\10.2.0\client_1 (Ora Installation Type: Administrator Product Languages English G-Space Requirements                                                                                                    | ienttstage\pro<br>Client10g_ho                                 | oducts.xml<br>ome1)                                           | 1                                | Q                                        | 8        |
| Summary Dracle Oliversal Installer Summary  G-Global Settings  G-Global Settings  G-Globa | ienttstagetpro<br>Client10g_ho                                 | oducts.xml<br>ome1)                                           | 1                                |                                          |          |
| Summary Dracle Client 10.2.0.1.0  Geolobal Settings Source: D:\GIS Install\Oracle10.2.0.1_32bit_client\client\clie | ient(stage\pro<br>Client10g_ho<br>ilable 31.716                | oducts.xml<br>ome1)<br>9B                                     |                                  |                                          |          |
| Summary Dracle Client 10.2.0.1.0  G-Global Settings Source: D:\GIS Install\Oracle10.2.0.1_32bit_client\client\clie | ienttstagetpro<br>Client10g_ho<br>ilable 31.71G                | oducts.xml<br>ome1)                                           |                                  |                                          |          |
| Summary Dracle Oliversal Installer Summary Cracle Client 10.2.0.1.0  G-Global Settings Source: D:XGIS Install/Oracle10.2.0.1_32bit_client/cl Oracle Home: D:Xoracle\product/10.2.0\client_1 (Ora Installation Type: Administrator F-Product Languages English G-Space Requirements C:X Required 40MB (includes 39MB temporary) : Ava D:X Required 554MB : Available 26.79GB G-New Installations (89 products) Agent Required Support Files 10.2.0.1.0                                                                                                    | ienttstagetpro<br>Client10g_ho<br>ilable 31.716                | oducts.xml<br>ome1)                                           |                                  |                                          |          |
| Summary Dracle Oliversal Installer Summary Summary Dracle Client 10.2.0.1.0  G-Global Settings Source: D:\GIS Install\Oracle10.2.0.1_32bit_client\client\cli | ienttstagetpro<br>Client10g_ho<br>ilable 31.716                | oducts.xml<br>ome1)<br>98                                     |                                  |                                          |          |

8.

7. When the Oracle NET Configuration welcome window appears check the *"Perform Typical"* check box then press NEXT.

| 🗙 Oracle Universal Installer: Confi | iguration Assistants                                                                                                    | _ 🗆 X           |
|-------------------------------------|----------------------------------------------------------------------------------------------------|-----------------|
| Ovacle Net Configuration As         | sistanti Walsoma                                                                                                    |                 |
|                                     | Welcome to the Oracle Net Configuration Assistant.<br>This tool will take you through the common configuration steps,<br>listed below.<br>Naming Methods configuration<br>Or, you can choose to have the Oracle Net Configuration Assistant<br>complete a typical configuration for you. Click Help for more<br>information.                                                                                     |                 |
| Cancel Help<br>Help Installed E     | ) <u>Eack Next )</u><br>Products <u>Back Next</u> (install Ca                                                                                                    | ancel           |
| On the welcome screen pr            | ess NEXT.                                                                                                    |                 |
| Oracle Net Configuration Ass        | istant: Welcome                                                                                                    | ×               |
|                                     | Welcome to the Oracle Net Configuration Assistant.<br>To access a database service or other type of service, you use a<br>connect identifier. The Assistant has determined that your client<br>use the easy connect naming method for identifying the databas<br>you want to access. With easy connect naming, you use the hos<br>port(optional), and service name of the database as the connect<br>identifier. | can<br>se<br>t, |
|                                     | Click Help for more information about connecting to a database using easy connect.                                                                                                    |                 |
| Cancel Help                         | ) <u> </u>                                                                                                    |                 |

9. When the complete window appears press FINISH.

| Oracle Net Configuration Assistant: Do | e 🗙                        |
|----------------------------------------|----------------------------|
| Oracle N                               | et Configuration Complete. |
| Cancel Help                            | G Back Next > Einish       |

10. Press Exit on the End of Installation Screen.

| Cracle Universal Installer: End of Installation   |                                |
|---------------------------------------------------|--------------------------------|
|                                                   | $\mathbf{a} \wedge \mathbf{g}$ |
| End of Installation                               |                                |
| The installation of Oracle Client was successful. |                                |
|                                                   |                                |
|                                                   |                                |
|                                                   |                                |
|                                                   |                                |
|                                                   |                                |
|                                                   |                                |
|                                                   |                                |
| Help Installed Products Back Next                 | Install ( <u>Exit</u>          |
|                                                   |                                |
11. Press YES on the Exit confirmation window.

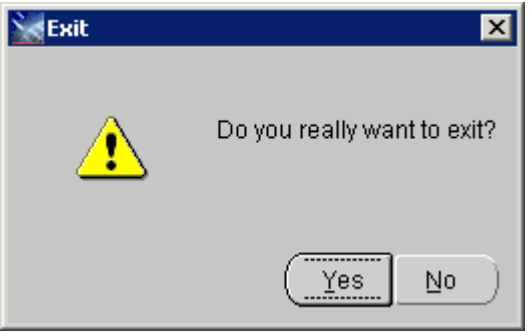

## 5.4 Oracle 10gR2 Patch Set 4 Client Install

1. Navigate to the Oracle 10gR2 Patch Set 4 Client install location and double click the setup.exe file.

|                              |                                                  |                    |                        |        |   | 비즈 |
|------------------------------|--------------------------------------------------|--------------------|------------------------|--------|---|----|
| G → 🖟 • GIS Install          | ▼ Oracle10.2.0.5_32bit_patchset_p8202632 ▼ Disk1 | • •                | Search Disk1           |        |   | 2  |
| Organize 🔻 Include in librar | ry 🔻 Share with 💌 New folder                     |                    |                        | :==    | - | 0  |
| 📃 Desktop 📃                  | Name ^                                           | Date modified      | Туре                   | Size   |   |    |
| Downloads                    | 퉬 install                                        | 9/13/2011 12:51 PM | File folder            |        |   |    |
| 🔠 Recent Places              | 🐌 response                                       | 9/13/2011 12:51 PM | File folder            |        |   |    |
| 🚍 Libraries                  | \mu stage                                        | 9/13/2011 12:52 PM | File folder            |        |   |    |
| Documents                    | 🔊 patch_note.htm                                 | 8/17/2010 11:05 AM | HTML Document          | 186 KB |   |    |
| 🍶 Music                      | 10 <sup>s</sup> setup.exe                        | 8/17/2010 11:05 AM | Application            | 68 KB  |   |    |
| E Pictures                   | 🗃 setup.ini                                      | 8/17/2010 11:05 AM | Configuration settings | 1 KB   |   |    |
| Videos                       |                                                  |                    |                        |        |   |    |
| 🚢 Local Disk (C:)            |                                                  |                    |                        |        |   |    |
| 📷 GIS Applications (D        |                                                  |                    |                        |        |   |    |
| Documentation                |                                                  |                    |                        |        |   |    |
| GIS Install                  |                                                  |                    |                        |        |   |    |
| Program Files (xc            |                                                  |                    |                        |        |   |    |
| ILIN 227 GTS Liker           |                                                  |                    |                        |        |   |    |
| 6 items                      |                                                  |                    |                        |        |   |    |

2. When the welcome screen opens press NEXT.

| 🗽 Oracle Universal Installer: Welcome                                        |                                      |
|------------------------------------------------------------------------------|--------------------------------------|
|                                                                              |                                      |
| Welcome                                                                      |                                      |
| riolo olino                                                                  |                                      |
| The Oracle Universal Installer guides you through the in<br>Oracle products. | stallation and configuration of your |
| Click "Installed Products" to see all installed products.                    |                                      |
|                                                                              |                                      |
|                                                                              |                                      |
|                                                                              |                                      |
|                                                                              |                                      |
|                                                                              |                                      |
|                                                                              |                                      |
|                                                                              | Deinstall Products                   |
|                                                                              | About Oracle Universal Installer)    |
|                                                                              |                                      |
| Help         Installed Products         Back                                 | Next (nstall Cancel                  |
| ORACLE                                                                       |                                      |

3. On the Specify home window make sure to select OraClient10g\_home1 from the Name dropdown. By default it is set to the DBA location which will error out the install.

| 🗽 Oracle Universal Installer: Specify Home Details                                                                                 |          |
|----------------------------------------------------------------------------------------------------|----------|
| Specify Home Details                                                                                                    |          |
| Destination                                                                                                    |          |
| Enter or select a name for the installation and the full path where you want to install the product<br>Name: Concellent 40, how of | rt.<br>1 |
|                                                                                                    |          |
| Path: D:\oracle\product\10.2.0\client_1                                                                                            | Browse   |
|                                                                                                    |          |
|                                                                                                    |          |
|                                                                                                    |          |
|                                                                                                    |          |
|                                                                                                    |          |
|                                                                                                    |          |
|                                                                                                    |          |
|                                                                                                    |          |
|                                                                                                    |          |
| Help         Installed Products         Back         Next         Install                                                          | Cancel   |
| ORACLE'                                                                                                    |          |

4. Once you set the name click NEXT.

6.

5. On the contact information window press NEXT.

| 🕍 Oracle Universal In                  | staller                                                | , i                   |                 |                  |                     | _ 🗆 X         |
|----------------------------------------|--------------------------------------------------------|-----------------------|-----------------|------------------|---------------------|---------------|
|                                        |                                                        |                       |                 |                  |                     |               |
|                                        |                                                        |                       |                 |                  |                     |               |
| Provide your ema<br>initiate configura | ail address to be infor<br>tion manager. <u>View d</u> | med of sea<br>etails. | curity issues   | s, install the p | product and         |               |
|                                        | E <u>m</u> ail:                                        |                       |                 |                  |                     |               |
|                                        |                                                        | Easier for yo         | ou ir you use y | our my Oracle    | Support email addre | ess/username. |
| □ I wish to receiv                     | e security updates via                                 | My Oracle (           | Support.        |                  |                     |               |
| My <u>O</u> racle S                    | upport Password:                                       |                       |                 |                  |                     |               |
|                                        |                                                        |                       |                 |                  |                     |               |
|                                        |                                                        |                       |                 |                  |                     |               |
|                                        |                                                        |                       |                 |                  |                     |               |
|                                        |                                                        |                       |                 |                  |                     |               |
|                                        |                                                        |                       |                 |                  |                     |               |
|                                        |                                                        |                       |                 |                  |                     |               |
| Help                                   | Installed Products.                                    |                       | Back            | Next             | ) Install           | ) Cancel )    |
| ORACLE                                 |                                                        |                       |                 |                  |                     |               |
| When the stay in                       | formed warning                                         | ; appears             | s press Y       | ES.              |                     |               |
| Email Address                          | Not Specified                                          |                       |                 |                  | ×                   |               |
|                                        |                                                        |                       |                 |                  |                     |               |
| Â                                      | You have not pr                                        | ovided a              | n Email a       | ddress.          |                     |               |
| <u> </u>                               | Do you wish to                                         | remain u              | Ininforme       | d of critica     | l security          |               |
|                                        | issues in your o                                       | configura             | tion?           |                  |                     |               |
|                                        |                                                        |                       |                 |                  |                     |               |
|                                        |                                                        |                       |                 | ( v 1            | No                  |               |

8.

7. When the prerequisite check finishes press NEXT.

| Product-                                                                                                    | Specific Pre                                                                                                    | erequisite (                                                                                                    | Checks                                                                          |                                                                         |                        |                          |         |
|----------------------------------------------------------------------------------------------------|----------------------------------------------------------------------------------------------------|----------------------------------------------------------------------------------------------------|---------------------------------------------------------------------------------|-------------------------------------------------------------------------|------------------------|--------------------------|---------|
|                                                                                                    |                                                                                                    |                                                                                                    |                                                                                 |                                                                         |                        |                          |         |
| The Installer ve                                                                                                    | erifies that your envir<br>e products that you h                                                                                                    | ronment meets all<br>lave chosen to ins                                                                                                    | l of the minimi<br>tall. You must                                               | um requirements f<br>: manually verify ar                               | for insta<br>Id confil | illing and<br>m the iter | ns that |
| are flagged wit                                                                                                    | h warnings and iten                                                                                                    | ns that require ma                                                                                                    | anual checks.                                                                   | For details about p                                                     | perform                | ing these                |         |
| checks, click th                                                                                                    | ne item and review th                                                                                                    | he details in the b                                                                                                    | ox at the botto                                                                 | m of the window.                                                        |                        |                          |         |
| Check                                                                                                    |                                                                                                    |                                                                                                    |                                                                                 | Туре                                                                    | St                     | tatus                    |         |
| Checking the                                                                                                    | Components instal                                                                                                    | led in Oracle Horr                                                                                                    | ne                                                                              | Automatic                                                               | R S                    | ucceeded                 |         |
| Checking for                                                                                                    | Oracle Home incom                                                                                                    | patibilities                                                                                                    |                                                                                 | Automatic                                                               | 🖾 S                    | ucceeded                 |         |
|                                                                                                    |                                                                                                    |                                                                                                    | •.•.•.•.•.•.•.•                                                                 |                                                                         |                        | _                        |         |
|                                                                                                    |                                                                                                    |                                                                                                    |                                                                                 |                                                                         |                        | Retry                    | Stop    |
| 0 requiremen                                                                                                    | its to be verified                                                                                                    |                                                                                                    |                                                                                 |                                                                         |                        |                          |         |
| orequirement                                                                                                    | to to be vermed.                                                                                                    |                                                                                                    |                                                                                 |                                                                         |                        |                          |         |
| Checking for (                                                                                                    | Dracle Home incom                                                                                                    | patibilities                                                                                                    |                                                                                 |                                                                         |                        |                          |         |
| Check comple                                                                                                    | ete. The overall resu                                                                                                    | It of this check is:                                                                                                    | Passed<br>                                                                      |                                                                         |                        | _                        |         |
|                                                                                                    |                                                                                                    |                                                                                                    |                                                                                 |                                                                         |                        | -                        |         |
|                                                                                                    |                                                                                                    |                                                                                                    |                                                                                 |                                                                         |                        |                          |         |
|                                                                                                    |                                                                                                    |                                                                                                    |                                                                                 |                                                                         |                        |                          |         |
| Help )                                                                                                    | Installed Proc                                                                                                    | ducts)                                                                                                    | Back                                                                            | Next )                                                                  | Instal                 |                          | Cancel  |
|                                                                                                    |                                                                                                    | /                                                                                                    | S                                                                               |                                                                         |                        |                          |         |
| OPACL                                                                                                    | =                                                                                                    |                                                                                                    |                                                                                 |                                                                         |                        |                          |         |
| ORACL                                                                                                    | Ε'                                                                                                    | DIGELLI                                                                                                    |                                                                                 | . 11 . 11 1 .                                                           |                        |                          |         |
| ORACLO<br>the summa                                                                                                    | e<br>try window pro                                                                                                    | ess INSTALI                                                                                                    | L. The ins                                                                      | tall will begin                                                         | ı.                     |                          |         |
| ORACLE<br>the summa<br>Dracle Universa                                                                                                    | E'<br>Iry window pro<br>al Installer: Summa                                                                                                    | ess INSTALI                                                                                                    | L. The ins                                                                      | tall will begin                                                         | 1.                     |                          |         |
| ORACLO<br>the summa<br>Dracle Universa                                                                                                    | E'<br>ury window pro<br>al Installer: Summa                                                                                                    | ess INSTALI                                                                                                    | L. The ins                                                                      | tall will begin                                                         | 1.                     |                          |         |
| ORACLO<br>the summa<br>Dracle Universa                                                                                                    | E'<br>ury window pro<br>al Installer: Summa                                                                                                    | ess INSTALI                                                                                                    | L. The ins                                                                      | tall will begin                                                         | 1.                     |                          |         |
| ORACL(<br>the summa<br>Dracle Universa                                                                                                    | E'<br>Iry window pro<br>al Installer: Summa                                                                                                    | ess INSTALI                                                                                                    | L. The ins                                                                      | tall will begin                                                         | 1.                     |                          |         |
| ORACLO<br>the summa<br>Dracle Universe<br>Summary                                                                                                    | E'<br>Iry window pro<br>al Installer: Summa                                                                                                    | ess INSTALI                                                                                                    | L. The ins                                                                      | tall will begin                                                         | 1.                     |                          |         |
| ORACLO<br>the summa<br>Dracle Universa<br>Summary<br>Oracle Data                                                                                                    | E'<br>Iry window pro<br>al Installer: Summa<br>/<br>abase 10g Rele                                                                                                    | ess INSTALI                                                                                                    | L. The ins<br>Set 4 10.2                                                        | tall will begin                                                         | 1.                     |                          |         |
| ORACLO<br>the summa<br>Dracle Universa<br>Summary<br>Oracle Data                                                                                                    | E'<br>Iry window pro<br>al Installer: Summa<br>I Abase 10g Rele                                                                                                    | ess INSTALI<br>ry<br>ease 2 Patch                                                                                                    | L. The ins<br>Set 4 10.2.                                                       | tall will begin                                                         | 1.                     |                          |         |
| ORACLO<br>the summa<br>Dracle Universa<br>Summary<br>Oracle Data                                                                                                    | E'<br>Iry window pro<br>al Installer: Summa<br>f<br>abase 10g Rele                                                                                                    | ess INSTALI                                                                                                    | L. The ins<br>Set 4 10.2                                                        | tall will begin                                                         | 1.                     |                          |         |
| ORACLO<br>the summa<br>Dracle Universa<br>Summary<br>Oracle Data                                                                                                    | E'<br>ury window pro<br>al Installer: Summa<br>(<br>abase 10g Rele<br>ngs<br>D:1GIS Install10racle                                                                                                    | ess INSTALI                                                                                                    | L. The ins<br><b>Set 4 10.2</b> .<br>atchset_p820                               | tall will begin<br>.0.5.0<br>2632\Disk1\stage                           | 1.                     | is xml                   |         |
| ORACLO<br>the summa<br>Dracle Universe<br>Summary<br>Oracle Data<br>Oracle Data<br>Oracle Data                                                                                                    | E'<br>ury window pro<br>al Installer: Summa<br>di Installer: Summa<br>di Installer: Summa<br>di Installer<br>ngs<br>D:1GIS Installer<br>Iome: D:1oracletprod                                                                                                    | ess INSTALI                                                                                                    | L. The ins<br>Set 4 10.2.<br>atchset_p820<br>1 (OraClient1)                     | tall will begin<br>0.5.0<br>2632\Disk1\stage                            | 1.                     | ıs xml                   |         |
| CRACLO<br>the summa<br>Dracle Universa<br>Summary<br>Oracle Data<br>Cracle Data<br>Cracle A<br>Source:<br>Oracle H<br>Cracle H                                                                                                    | E'<br>ury window pro-<br>al Installer: Summa<br>al Installer: Summa<br>abase 10g Rela<br>ngs<br>D:\GIS Install\Oracle<br>tome: D:\oracle\pro-<br>nguages                                                                                                    | ess INSTALI                                                                                                    | L. The ins<br>Set 4 10.2.<br>atchset_p820<br>1 (OraClient1)                     | tall will begin<br>.0.5.0<br>2632\Disk1\stage <sup>1</sup><br>0g_home1) | n.                     | is xml                   |         |
| CRACLO<br>the summa<br>Dracle Universa<br>Summary<br>Oracle Data<br>Cacle Data<br>Cacle Data<br>Coracle - Source:<br>Oracle H<br>Coracle Lander                                                                                                    | E'<br>Iry window pro<br>al Installer: Summa<br>Abase 10g Rele<br>ngs<br>D:\GIS Install\Oracle<br>Iome: D:\oracle\proc<br>nguages                                                                                                    | ess INSTALI                                                                                                    | L. The ins<br>Set 4 10.2.<br>atchset_p820<br>1 (OraClient1)                     | tall will begin<br>0.5.0<br>2632\Disk1\stage <sup>1</sup><br>0g_home1)  | n.                     | ts.xml                   |         |
| ORACLO<br>the summa<br>Dracle Universa<br>Summary<br>Oracle Data<br>Global Setti<br>-Source:<br>-Oracle H<br>-Source:<br>-Oracle H<br>-Source:<br>-Oracle Lan<br>-English                                                                                                    | E'<br>Iry window pro<br>al Installer: Summa<br>Abase 10g Rele<br>mgs<br>D:\GIS Install\Oracle<br>Iome: D:\oracle\proo<br>nguages                                                                                                    | ess INSTALI                                                                                                    | L. The ins<br>Set 4 10.2.<br>atchset_p820<br>1 (OraClient1)                     | tall will begin<br>.0.5.0<br>2632\Disk1\stage <sup>1</sup><br>0g_home1) | n.                     | is xml                   |         |
| ORACLO<br>the summa<br>Dracle Universa<br>Summary<br>Oracle Data<br>Oracle Data<br>Oracle Data<br>Oracle I<br>Oracle H<br>Oracle Lan<br>Coracle Lan<br>Coracle Lan<br>Coracle Source:<br>Oracle Coracle A<br>Oracle Coracle A<br>Oracle Coracle A<br>Oracle Coracle A<br>Oracle A<br>Oracle Coracle A<br>Oracle A<br>Oracle | E'<br>Iry window pro<br>al Installer: Summa<br>Abase 10g Rele<br>ngs<br>D:1GIS Install\Oracle<br>tome: D:\oracle\proo<br>nguages<br>uirements                                                                                                    | ess INSTALI                                                                                                    | L. The ins<br>Set 4 10.2.<br>atchset_p820<br>1 (OraClient1)                     | tall will begin<br>.0.5.0<br>2632\Disk1\stage<br>0g_home1)              | 1.                     | is.xml                   |         |
| C:1Requ                                                                                                    | E'<br>Iry window pro<br>al Installer: Summa<br>Abase 10g Rele<br>ngs<br>D:GIS Install\Oracle<br>tome: D:\oracle\pro<br>nguages<br>uirements<br>uired 41MB (includes                                                                                                    | ess INSTALI<br>ry<br>ease 2 Patch<br>e10.2.0.5_32bit_p:<br>duct\10.2.0\client_<br>s 39MB temporary                                             | L. The ins<br>Set 4 10.2.<br>atchset_p820<br>1 (OraClient1)<br>) : Available 3  | tall will begin<br>0.5.0<br>2632\Disk1\stage <sup>1</sup><br>0g_home1)  | 1.                     | is xml                   |         |
| Cracle Universe<br>Summary<br>Oracle Data<br>Gelobal Setti<br>-Source:<br>Oracle H<br>-Source:<br>Oracle H<br>-Source:<br>-C:1 Requ<br>-D:1 Requ                                                                                                    | E'<br>Iry window pro<br>al Installer: Summa<br>Abase 10g Rele<br>ngs<br>D:\GIS Install\Oracle<br>tome: D:\oracle\pro<br>nguages<br>uirements<br>uired 41MB (includes<br>uired 530MB : Availa                                                                                       | ess INSTALI                                                                                                    | L. The ins<br>Set 4 10.2.<br>atchset_p820<br>1 (OraClient1)<br>) : Available 3  | tall will begin<br>.0.5.0<br>2632\Disk1\stage<br>0g_home1)<br>1.64GB    | 1.                     | is.xml                   |         |
| CRACLO<br>the summa<br>Dracle Universe<br>Summary<br>Oracle Data<br>Cracle Data<br>Cracle Data<br>Cracle Lat<br>Cracle H<br>Cracle H<br>Cracle Lat<br>Cracle Lat<br>Cracle Lat<br>Cracle Lat<br>Cracle Lat<br>Cracle Lat<br>Cracle Content<br>Cracle Content<br>Content<br>Content<br>Conte                                                                                                  | E<br>Iry window pro-<br>al Installer: Summa<br>Abase 10g Rela<br>Mgs<br>D:\GIS Install\Oracle<br>Iome: D:\oracle\pro-<br>nguages<br>uirements<br>uired 41MB (include:<br>uired 530MB : Availat<br>3 products)                                                                      | ess INSTALI<br>ry<br>ease 2 Patch<br>e10.2.0.5_32bit_p:<br>duct\10.2.0\client_<br>s 39MB temporary<br>ble 26.16GB                              | L. The ins<br>Set 4 10.2.<br>atchset_p820<br>1 (OraClient1)<br>) : Available 3  | tall will begin<br>.0.5.0<br>2632\Disk1\stage<br>0g_home1)<br>1.64GB    | n.                     | is.xml                   |         |
| CRACLO<br>the summa<br>Dracle Universe<br>Summary<br>Oracle Data<br>Calle Data<br>Calle Da                                                      | E<br>Iry window pro-<br>al Installer: Summa<br>Abase 10g Rela<br>Mgs<br>D:GIS Install\Oracle<br>Iome: D:\oracle\pro-<br>nguages<br>uirements<br>uired 41MB (includes<br>uired 530MB : Availa<br>3 products)<br>ations (66 products                                                 | ess INSTALI<br>ry<br>ease 2 Patch<br>e10.2.0.5_32bit_p:<br>duct\10.2.0\client_<br>s 39MB temporary<br>ble 26.16GB                              | L. The ins<br>Set 4 10.2.<br>atchset_p820<br>1 (OraClient1)<br>) : Available 3  | tall will begin<br>.0.5.0<br>2632\Disk1\stage<br>0g_home1)<br>1.64GB    | n.                     | s.xml                    |         |
| CRACLO<br>the summa<br>Dracle Universe<br>Summary<br>Oracle Data<br>Cacle Data<br>Cacle Da                                                      | E<br>Iry window pro-<br>al Installer: Summa<br>Abase 10g Rele<br>Mgs<br>D:GIS Install\Oracle<br>Iome: D:\oracle\pro-<br>nguages<br>uired 530MB : Availat<br>3 products)<br>ations (66 products<br>equired Support File                                                             | ess INSTALI<br>ry<br>ease 2 Patch<br>e10.2.0.5_32bit_p:<br>duct\10.2.0\client_<br>s 39MB temporary<br>ble 26.16GB<br>s)<br>es Patch 10.2.0 5 0 | L. The ins<br>Set 4 10.2.<br>atchset_p820<br>1 (OraClient1)<br>) : Available 3: | tall will begin<br>.0.5.0<br>2632\Disk1\stage<br>0g_home1)<br>1.64GB    | 1.                     | s.xml                    |         |
| CRACLO<br>the summa<br>Dracle Universe<br>Summary<br>Oracle Data<br>Cale Data<br>Cale Dat                        | E<br>Iry window pro-<br>al Installer: Summa<br>Abase 10g Rela<br>Mass<br>D:\GIS Install\Oracle<br>Jome: D:\oracle\pro-<br>nguages<br>uired 530MB : Availal<br>3 products)<br>ations (66 products<br>equired Support Files                                                          | ess INSTALI<br>ry<br>ease 2 Patch<br>e10.2.0.5_32bit_p:<br>duct\10.2.0\client_<br>s 39MB temporary<br>ble 26.16GB<br>s)<br>rs Patch 10.2.0.5.0 | L. The ins<br>Set 4 10.2.<br>atchset_p820<br>1 (OraClient1)<br>) : Available 3: | tall will begin<br>.0.5.0<br>2632\Disk1\stage<br>0g_home1)<br>1.64GB    | 1.                     | ts.xml                   |         |
| CRACLO<br>the summa<br>Dracle Universe<br>Summary<br>Oracle Data<br>Cale Data<br>Cale Dat                        | E<br>Iry window pro-<br>al Installer: Summa<br>Abase 10g Rele<br>mgs<br>D:IGIS Install\Oracle<br>Iome: D:\oracle\pro-<br>nguages<br>uirements<br>uired 41MB (includes<br>uired 530MB : Availai<br>3 products)<br>ations (66 products<br>equired Support File<br>at Common Files Pa | ess INSTALI<br>ry<br>ease 2 Patch<br>e10.2.0.5_32bit_p:<br>duct\10.2.0\client_<br>s 39MB temporary<br>ble 26.16GB<br>s)<br>es Patch 10.2.0.5.0 | L. The ins<br>Set 4 10.2.<br>atchset_p820<br>1 (OraClient1)<br>) : Available 3: | tall will begin<br>.0.5.0<br>2632\Disk1\stage<br>0g_home1)<br>1.64GB    | n.                     | ts.xml                   |         |
| CRACLO<br>the summa<br>Dracle Universa<br>Summary<br>Oracle Data<br>Oracle Data                                                                                 | E<br>Iry window pro-<br>al Installer: Summa<br>Abase 10g Rele<br>mgs<br>D:\GIS Install\Oracle<br>Jone: D:\oracle\pro-<br>nguages<br>uirements<br>uired 510MB : Availai<br>3 products)<br>ations (66 products<br>equired Support File<br>at Common Files Pa<br>re 1.1.19.0.0        | ess INSTALI                                                                                                    | L. The ins<br>Set 4 10.2.<br>atchset_p820<br>1 (OraClient1)<br>) : Available 3: | tall will begin<br>.0.5.0<br>2632\Disk1\stage<br>0g_home1)<br>1.64GB    | 1.                     | ts.xml                   |         |

9. On the End of Installation window press EXIT.

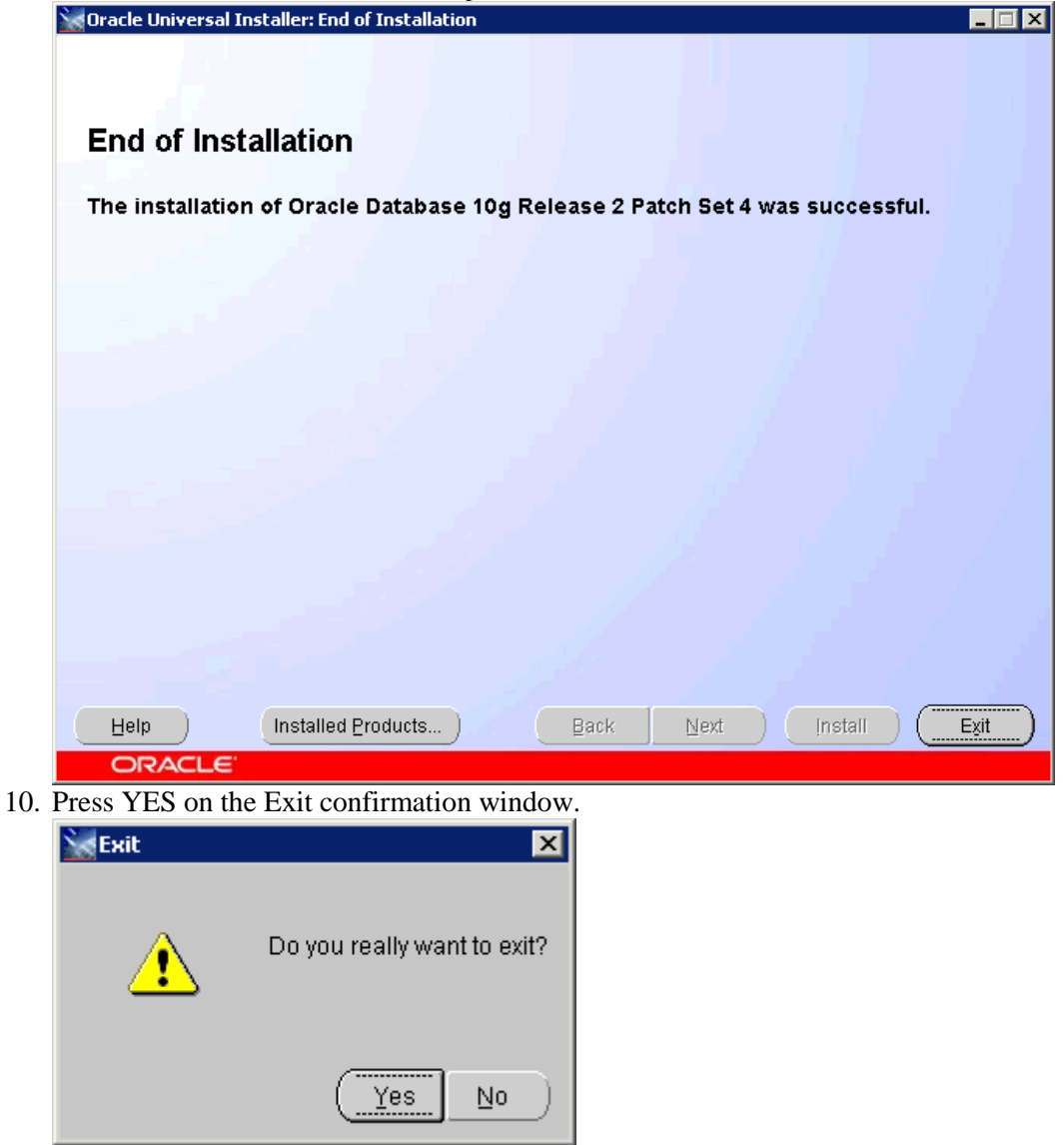

## 5.5 Oracle TNSNAMES.ora Configuration

 Before beginning the ArcSDE install you should receive a connection string from the CO-DBAT group. When you receive this connection string navigate to your Oracle install folder and go to oracle → product → 10.2.0 → client\_1 → Network → ADMIN

| ADMIN                                                                               |                                                                              |                                                                                    |                                                 | -                    |   |
|-------------------------------------------------------------------------------------|------------------------------------------------------------------------------|------------------------------------------------------------------------------------|-------------------------------------------------|----------------------|---|
| GO⊽ 🎉 + oracle + p                                                                  | roduct $\star$ 10.2.0 $\star$ client_1 $\star$ NETWORK $\star$ ADMIN $\star$ | - 🛃                                                                                | Search ADMIN                                    |                      | 2 |
| Organize 🔻 Include in librar                                                        | ry 🔻 Share with 👻 New folder                                                 |                                                                                    |                                                 | = -                  | 0 |
| 🔶 Favorites                                                                         | Name ^                                                                       | Date modified                                                                      | Туре                                            | Size                 |   |
| Desktop     Downloads     S     Recent Places     Libraries     Documents     Music | SAMPLE sqlnet.ora sqlnet1109134PM5751.bak tnsnames.ora                       | 9/13/2011 12:56 PM<br>9/14/2011 1:48 PM<br>9/13/2011 12:57 PM<br>9/14/2011 1:48 PM | File folder<br>ORA File<br>BAK File<br>ORA File | 1 KB<br>1 KB<br>1 KB |   |
| Pictures Videos  Computer Local Disk (C:)                                           |                                                                              |                                                                                    |                                                 |                      |   |
| Documentation<br>GIS Install<br>GIS_TEST                                            |                                                                              |                                                                                    |                                                 |                      |   |
| 4 items                                                                             |                                                                              |                                                                                    |                                                 |                      |   |

2. Once there open the tnsnames.ora file in notepad and past the connection string into the file, save it, and close the file.

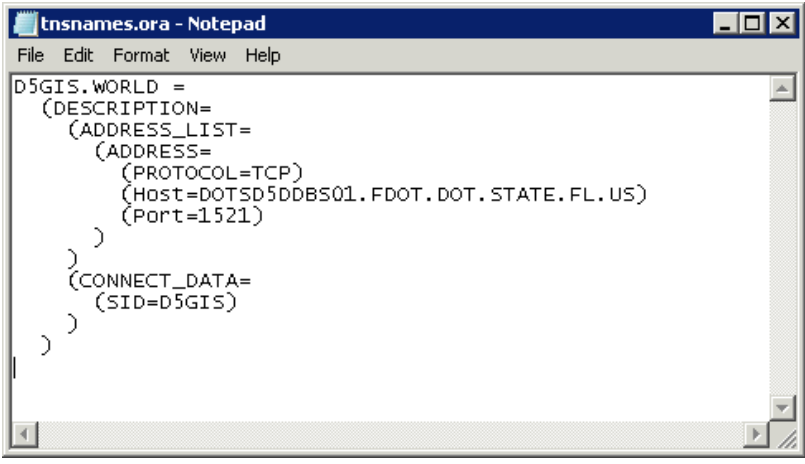

3. Now open the sqlnet.ora file and add the following line after the lines with # at their beginning. NAMES.DEFAULT\_DOMAIN = world

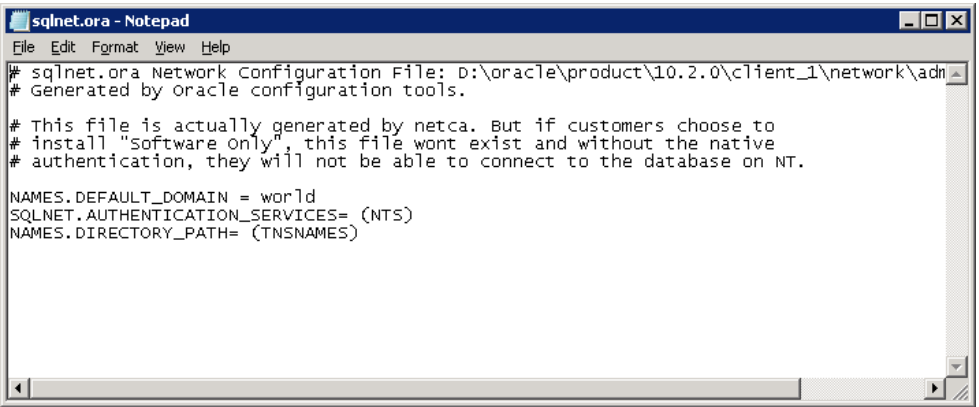

- 4. Once this is done save and close the file.
- 5. Close the file explorer.

#### 5.6 ArcSDE 9.3 Install

1. Navigate to the ArcSDE 9.3 install directory and double click the ESRI.exe file or insert the media and the install will begin.

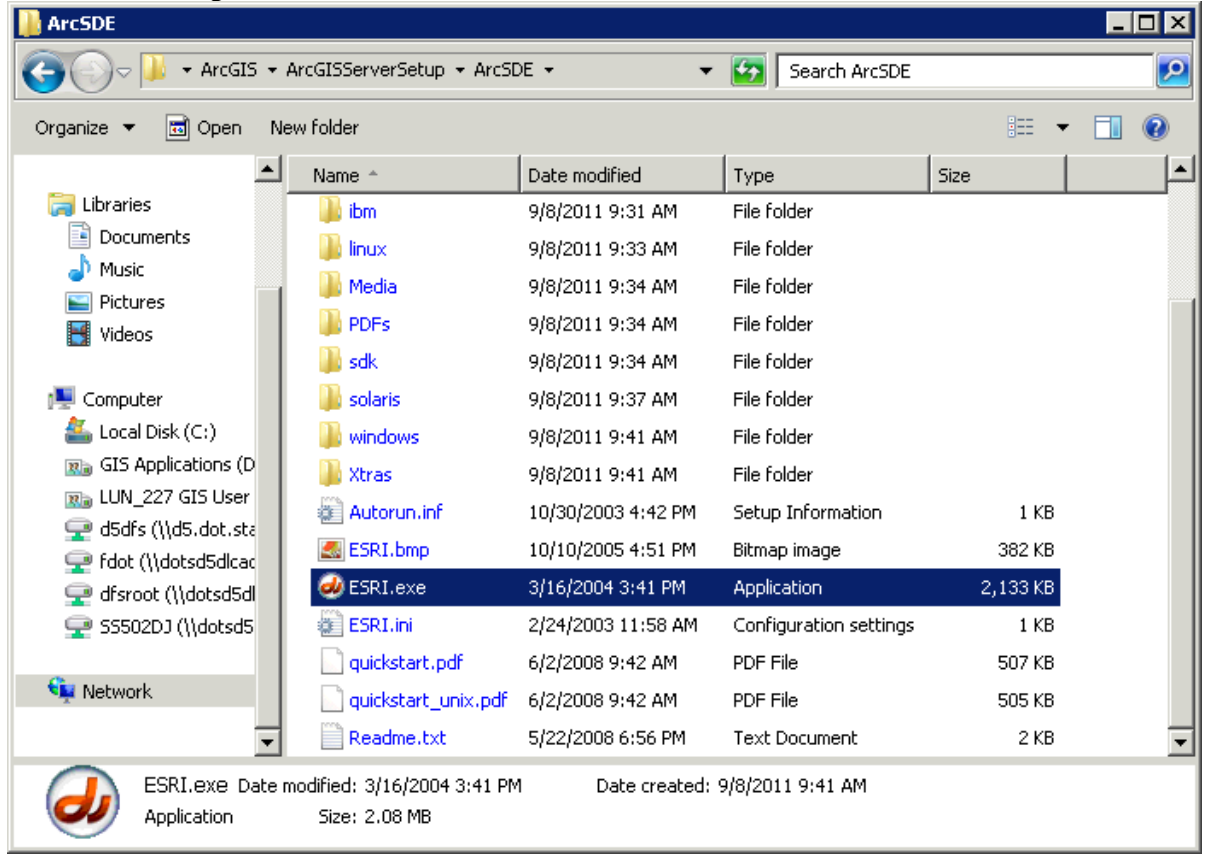

3.

2. When the ArcSDE for Windows window appears click the ArcSDE for Oracle 10g R2 link.

| rcSDE for Windows                                                                 | Arc                                              |
|-----------------------------------------------------------------------------------|--------------------------------------------------|
|                                                                                   | LISH G                                           |
|                                                                                   |                                                  |
| Quick-Start Guide                                                                 |                                                  |
| ArcSDE 9.3 for Windows                                                            |                                                  |
| ArcSDE for DB2                                                                    | Installation Guide                               |
| ArcSDE for Informix                                                               | Installation Guide                               |
| ArcSDE for Oracle 9i R2                                                           | Installation Guide                               |
| ArcSDE for Oracle 10g R2                                                          | Installation Guide                               |
| ArcSDE for Oracle 11g R1                                                          | Installation Guide                               |
| ArcSDE for PostgreSQL                                                             | Installation Guide                               |
| ArcSDE for Microsoft SQL Server                                                   | Installation Guide                               |
| GDB Direct Connect for DB2 on IBM z                                               | /OS Installation Guide                           |
| ArcGIS Pre 9.3 GDB Direct Connect                                                 | Installation Guide                               |
| ArcSDE 9.3 Developer Kit                                                          |                                                  |
| ArcSDE SDK                                                                        | Installation Guide                               |
|                                                                                   |                                                  |
| The UNIX setups are included; see installation g                                  | guides for more information.                     |
| p                                                                                 |                                                  |
| nstall welcome screen opens click NEXT.                                           |                                                  |
| Welcome to t                                                                      | the ArcSDE                                       |
| for Oracle10                                                                      | g R2 Setup                                       |
| program                                                                           |                                                  |
| It is strongly recommended<br>Windows programs befor<br>Program.                  | e running this Setup                             |
| Click Cancel to quit Setu<br>programs you have runni<br>continue with the Setup F | p and close any<br>ng. Click Next to<br>Program. |
| WARNING: This program                                                             | n is protected by                                |

Unauthorized reproduction or distribution of this program, or any portion of it, may result in severe civil and criminal penalties, and will be prosecuted to the maximum extent possible under law.

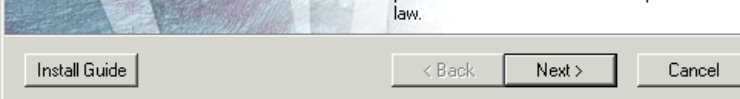

4. Click the radio button next to "I accept the license agreement" and press NEXT.

| R ArcSDE for Uracle10g RZ Setup                                                                                                    |                                                                                                    |
|----------------------------------------------------------------------------------------------------|----------------------------------------------------------------------------------------------------|
| License Agreement                                                                                                    |                                                                                                    |
| You must agree with the license agreement (E2U4 and E3UU) bel                                                                                                    | low to proceed.                                                                                                    |
| IMPORTANT-READ CAREFULLY                                                                                                    |                                                                                                    |
| UNLESS SUPERSEDED BY A SIGNED LICENSE AGREEMEN<br>ESRI, ESRI IS WILLING TO LICENSE SOFTWARE, DATA, V<br>DOCUMENTATION TO YOU ONLY IF YOU ACCEPT ALL T<br>CONDITIONS CONTAINED IN THIS LICENSE AGREEMENT<br>TERMS AND CONDITIONS CAREFULLY. SOFTWARE, DA<br>DOCUMENTATION WILL NOT BEGIN DOWNLOADING TO<br>YOUR COMPUTER SYSTEM UNTIL YOU HAVE MANIFEST<br>THE TERMS AND CONDITIONS OF THE LICENSE AGREEM<br>accept the License Agreement" BELOW. IF YOU DO NOT AO<br>AND CONDITIONS AS STATED, THEN ESRI IS UNWILLIN<br>SOFTWARE, DATA, WEB SERVICES, OR DOCUMENTATION<br>I accept the license agreement<br>C I do not accept the license agreement | IT BETWEEN YOU AND<br>WEB SERVICES, OR<br>FERMS AND<br>T. PLEASE READ THE<br>TA, OR<br>O OR INSTALL ONTO<br>TED YOUR ASSENT TO<br>MENT BY CLICKING "I<br>GREE TO THE TERMS<br>IG TO LICENSE<br>ON TO YOU, AND YOU |
| View License Reset < Back                                                                                                    | Next > Cancel                                                                                                    |

5. Change the install location so that it points at the install drive. In this case C:\ was changed to D:\ Click NEXT

| 🙀 ArcSDE for Oracle10g R2 Setup                                                                                                    |                                             |
|----------------------------------------------------------------------------------------------------|---------------------------------------------|
| <b>Destination Folder</b><br>Please select installation folder.                                                                                                    | E                                           |
| Select the folder where ArcSDE for Oracle10g R2 is to be installed                                                                                                    | d.                                          |
| Click Browse to install into a different folder.                                                                                                    |                                             |
| Destination Folder<br>D:\Program Files (x86)\ArcGIS\<br>Important: If you are upgrading your version of ArcSDE, make so<br>your existing ArcSDE database. Contact your DBA for correct pre | Browse<br>ure you have backed up<br>otocol. |
| Back                                                                                                    | Next > Cancel                               |

6. Click NEXT to start the install.

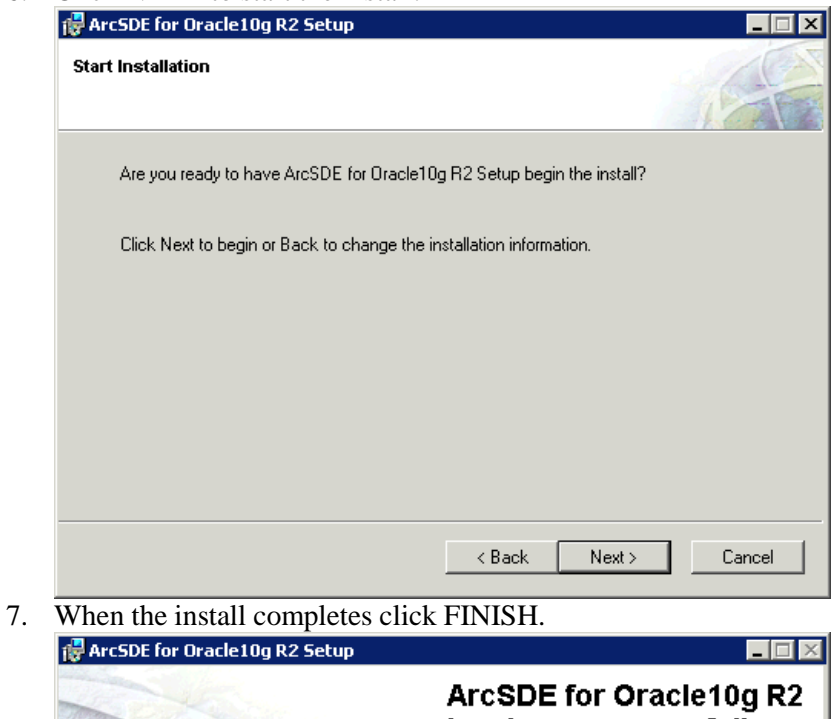

|         | ArcSDE for Oracle10g R2<br>has been successfully<br>installed. |
|---------|----------------------------------------------------------------|
| 1 A Sea | Click Finish to exit this installation.                        |
|         | V                                                              |
|         |                                                                |
|         | K Back Finish Cancel                                           |

8. On the ArcSDE Post Install window press cancel.

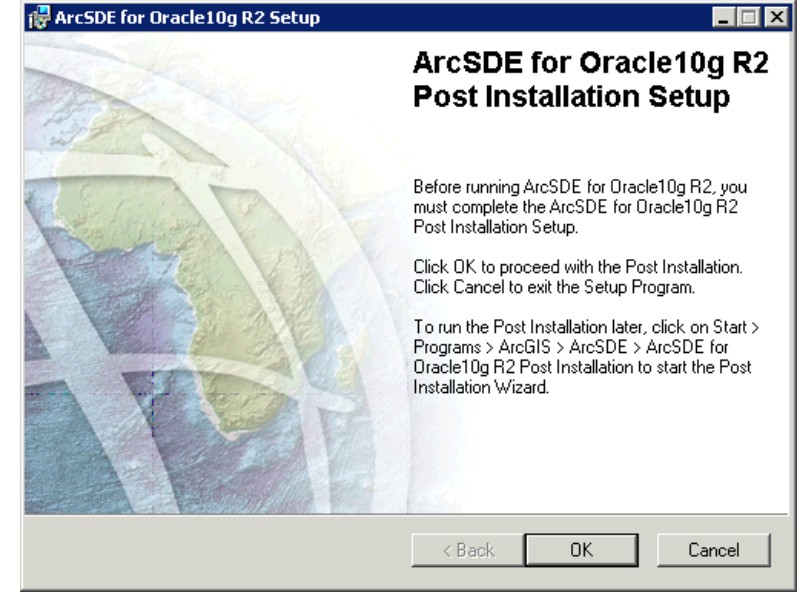

9. When the confirm exit window appears press Exit Setup.

| 🙀 ArcSDE for O                          | racle10g R2 Setup 🗙                                                    |
|-----------------------------------------|------------------------------------------------------------------------|
| Installation is not<br>now, the applica | complete. If you quit the setup program<br>tion will not be installed. |
| You can run the the installation.       | setup program at a later time to complete                              |
| To continue inst<br>program, click E    | alling, click Resume. To quit the setup<br>xit Setup.                  |
|                                         | Resume Exit Setup                                                      |

### 5.7 ArcSDE 9.3.1 Install

1. Navigate to the 9.3.1 install directory and go into the SDE folder. Once in there double click on **SDE931-Oracle10g.msp** to begin the install.

| rganize 🔻 👸 Apply 🔻   | New folder                |                    | := • 🔳 (            |
|-----------------------|---------------------------|--------------------|---------------------|
| Documents             | Name ^                    | Date modified      | Туре                |
| J Music               |                           | 3/12/2009 5:46 PM  | TAR File            |
| Pictures              | sde931-ora10g-ibm64.tar   | 3/12/2009 5:46 PM  | TAR File            |
| I VICEOS              | sde931-ora10g-lx.tar      | 3/12/2009 5:46 PM  | TAR File            |
| Computer              | sde931-ora10g-lx64.tar    | 3/12/2009 5:46 PM  | TAR File            |
| Local Disk (C:)       | sde931-ora10g-slrs64.tar  | 3/12/2009 5:46 PM  | TAR File            |
| 📷 GIS Applications (D | sde931-ora11g-ibm64.tar   | 3/12/2009 5:46 PM  | TAR File            |
| 📷 LUN_227 GIS User    | sde931-ora11g-lx.tar      | 3/12/2009 5:46 PM  | TAR File            |
| 🛖 d5dfs (\\d5.dot.sta | sde931-ora11g-lx64.tar    | 3/12/2009 5:46 PM  | TAR File            |
| 🚽 fdot (\\dotsd5dlcac | sde931-ora11g-slrs64.tar  | 3/12/2009 5:46 PM  | TAR File            |
| 👷 dfsroot (\\dotsd5dl | 🔀 SDE931-Oracle9i.msp     | 3/10/2009 6:06 PM  | Windows Installer P |
| 9 55502DJ (\\dotsd5   | 7 SDE931-Oracle10g.msp    | 3/10/2009 6:12 PM  | Windows Installer P |
| Network               | SDE931-Oracle10g-64.msp   | 3/11/2009 11:24 PM | Windows Installer P |
| NOUYOIN               | 🔂 SDE931-Oracle11g.msp    | 3/10/2009 6:19 PM  | Windows Installer P |
|                       | 🔀 SDE931-Oracle11g-64.msp | 3/12/2009 12:32 AM | Windows Installer P |
| •                     |                           |                    |                     |

2. When the welcome screen appears click NEXT.

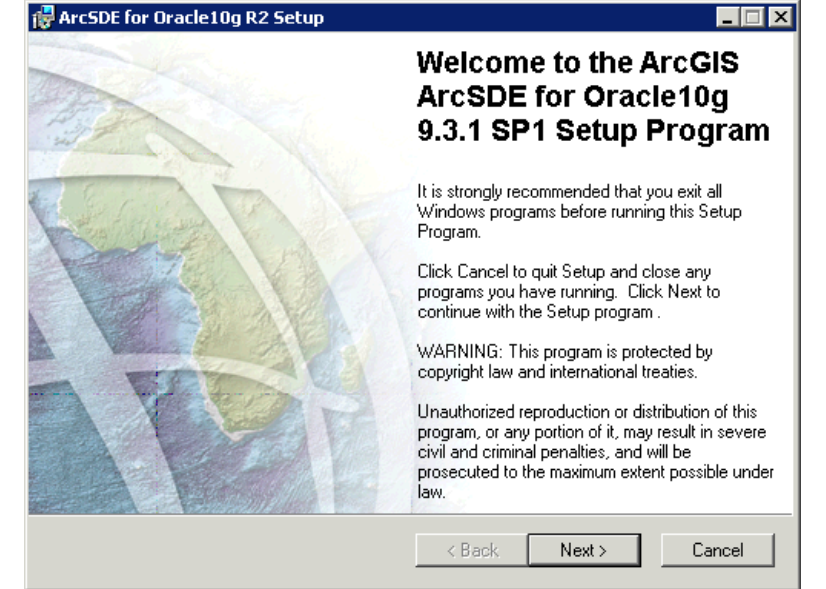

3. Accept the licensing agreement by clicking the top radio button. The press NEXT.

| 1 | ALCEDE LOL OLACIE LOG KZ SECOD                                                                                                    | _ ^      |
|---|----------------------------------------------------------------------------------------------------|----------|
|   | License Agreement<br>You must agree with the license agreement (E204 and E300) below to proceed.                                                                                                    | N N      |
| 1 |                                                                                                    |          |
|   | IMPORTANT-READ CAREFULLY                                                                                                    | <u> </u> |
|   | UNLESS SUPERSEDED BY A SIGNED LICENSE AGREEMENT BETWEEN YOU AND<br>ESRI, ESRI IS WILLING TO LICENSE SOFTWARE, DATA, WEB SERVICES, OR<br>DOCUMENTATION TO YOU ONLY IF YOU ACCEPT ALL TERMS AND<br>CONDITIONS CONTAINED IN THIS LICENSE AGREEMENT. PLEASE READ THE<br>TERMS AND CONDITIONS CAREFULLY. SOFTWARE, DATA, OR<br>DOCUMENTATION WILL NOT BEGIN DOWNLOADING TO OR INSTALL ONTO<br>YOUR COMPUTER SYSTEM UNTIL YOU HAVE MANIFESTED YOUR ASSENT TO<br>THE TERMS AND CONDITIONS OF THE LICENSE AGREEMENT BY CLICKING "I<br>accept the License Agreement" BELOW. IF YOU DO NOT AGREE TO THE TERMS<br>AND CONDITIONS AS STATED, THEN ESRI IS UNWILLING TO LICENSE<br>SOFTWARE, DATA, WEB SERVICES, OR DOCUMENTATION TO YOU, AND YOU |          |
|   | View License Reset < Back Next > Cancel                                                                                                    |          |

4. When the install complete press FINISH.

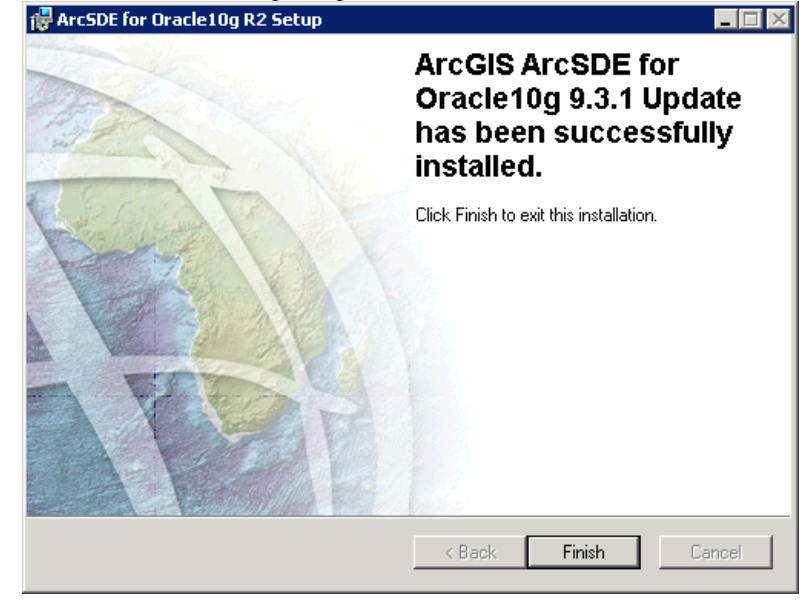

## 5.8 ArcSDE 9.3.1 SP 1 Install

1. Navigate to the directory where the ArcSDE service packs were downloaded.

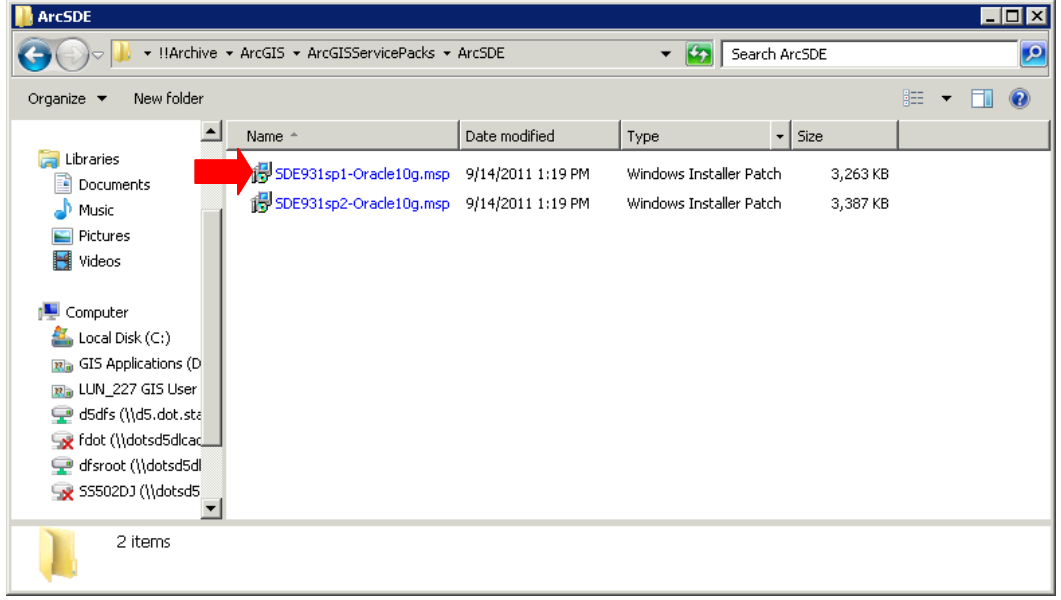

2. Double click the file named **SDE931sp1-Oracle10g.msp.** When the security warning appears press Open.

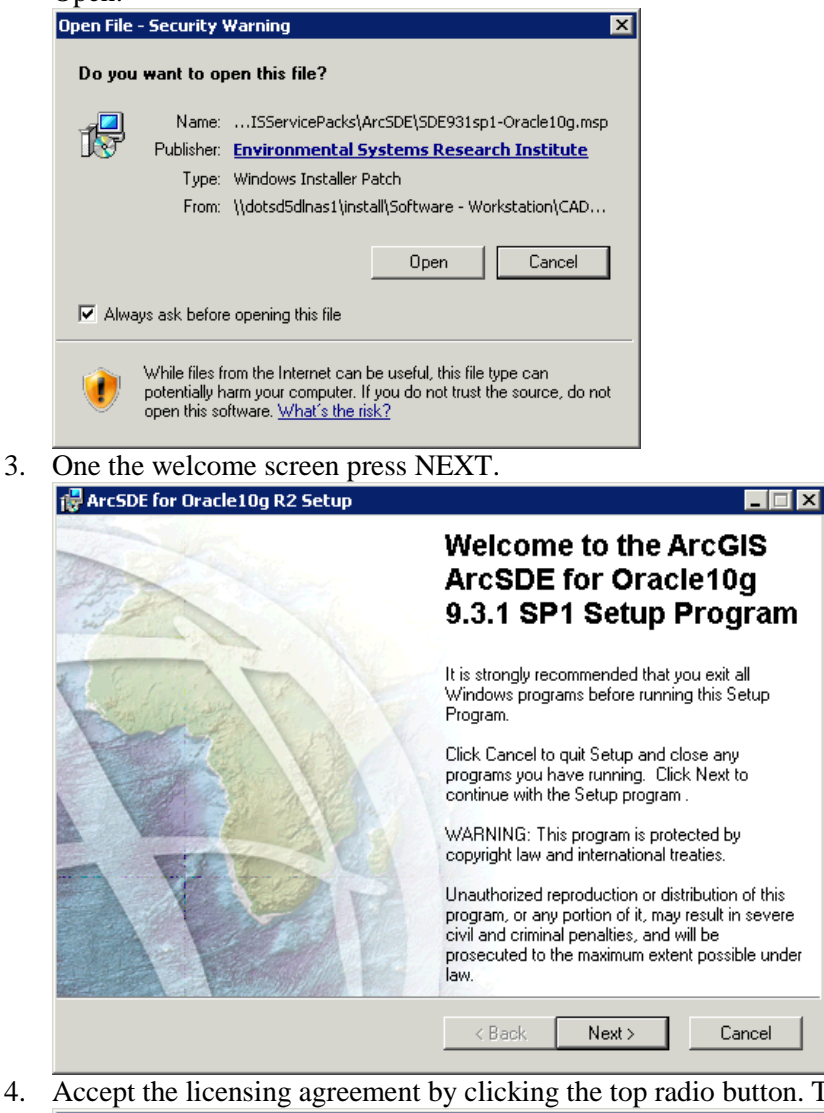

4. Accept the licensing agreement by clicking the top radio button. The press NEXT.

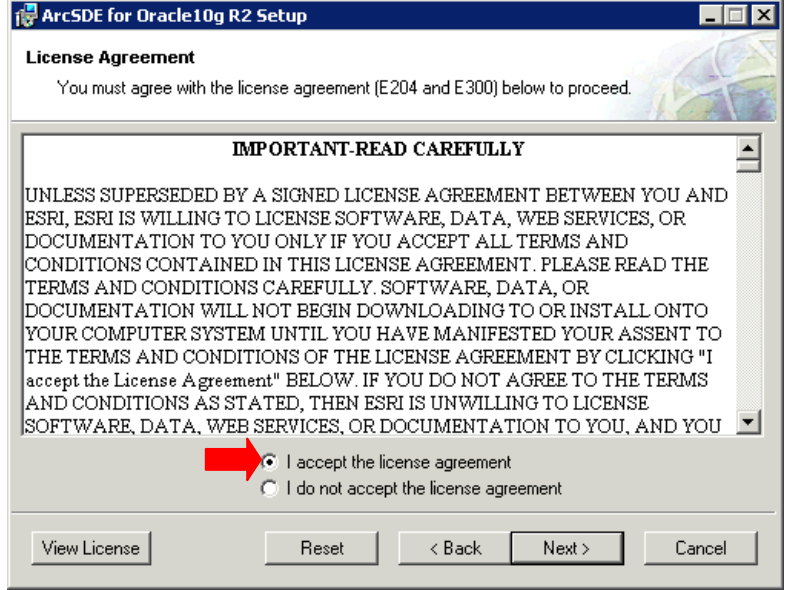

5. When the install completes press FINISH.

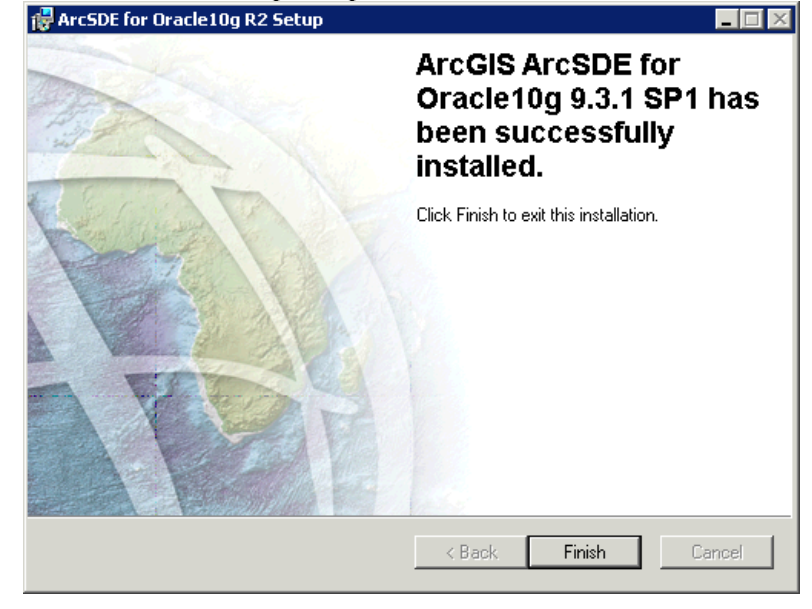

# 5.9 ArcSDE 9.3.1 SP 2 Install

1. Navigate to the directory where the ArcSDE service packs were downloaded.

| NrcSDE                                                                                                    |                                                        |                                        |                                                    |                            |   | - |   |
|----------------------------------------------------------------------------------------------------|--------------------------------------------------------|----------------------------------------|----------------------------------------------------|----------------------------|---|---|---|
| G V 🕨 🕈 !!Archive 🕶                                                                                                    | ArcGIS $\star$ ArcGISServicePacks $\star$              | ArcSDE                                 | 👻 🚺 Search                                         | ArcSDE                     |   |   | 2 |
| Organize 🔻 New folder                                                                                                    |                                                        |                                        |                                                    |                            | : | - | 0 |
|                                                                                                    | Name *                                                 | Date modified                          | Туре                                               | - Size                     |   |   |   |
| <ul> <li>⇒ Libraries</li> <li>⇒ Documents</li> <li>→ Music</li> <li>⇒ Pictures</li> <li>⇒ Videos</li> <li>⇒ Computer</li> <li>▲ Local Disk (C:)</li> <li>∞ GIS Applications (D</li> <li>∞ LUN_227 GIS User</li> <li>∞ GIS (C:) Cist Set to to to to to to to to to to to to to</li></ul> | 子 SDE931sp1-Oracle10g.msp<br>伊 SDE931sp2-Oracle10g.msp | 9/14/2011 1:19 PM<br>9/14/2011 1:19 PM | Windows Installer Patch<br>Windows Installer Patch | а, 3,263 КВ<br>а. 3,387 КВ |   |   |   |
| Godi's (\\dotsd5dlcac<br>fdot (\\dotsd5dlcac<br>fisroot (\\dotsd5dl<br>S5502DJ (\\dotsd5                                                                                                    |                                                        |                                        |                                                    |                            |   |   |   |
| 2 items                                                                                                    |                                                        |                                        |                                                    |                            |   |   |   |

2. Double click the file named **SDE931sp1-Oracle10g.msp.** When the security warning appears press Open.

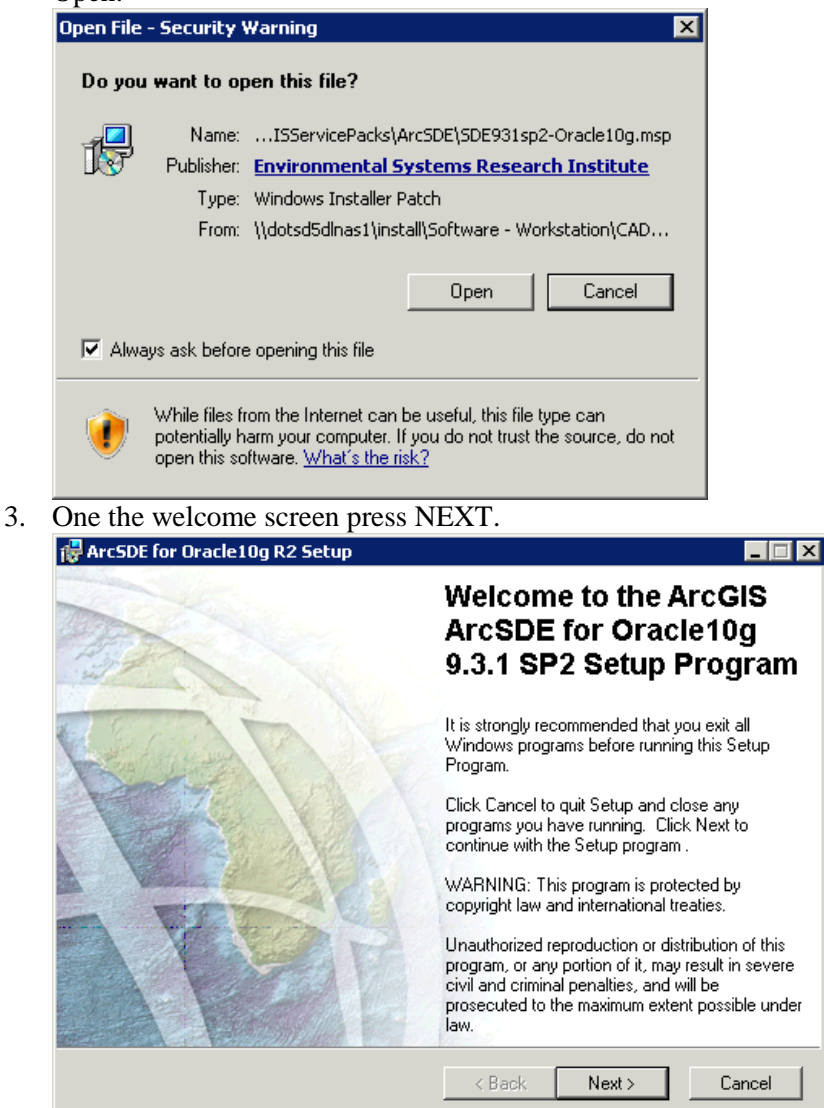

4. Accept the licensing agreement by clicking the top radio button. Then press NEXT.

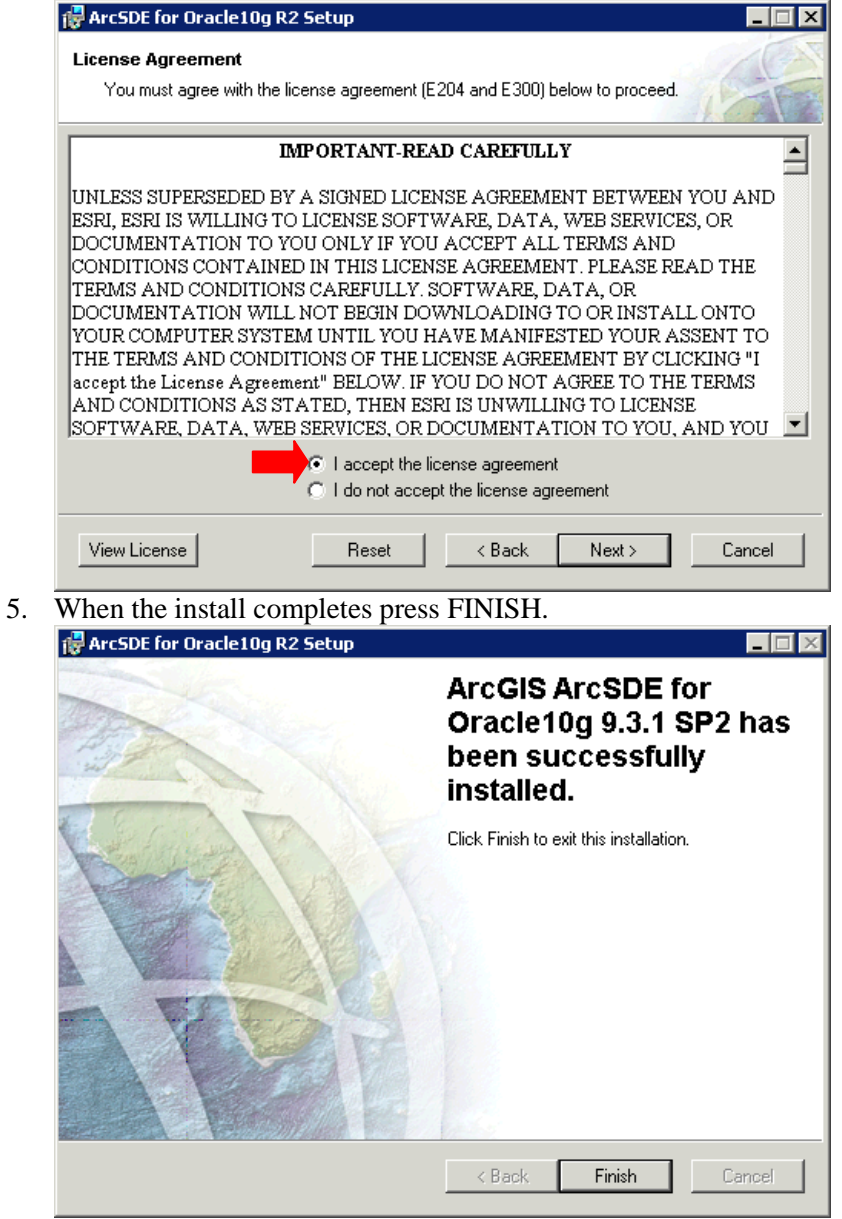

# 5.10 ArcSDE Post Install

1. Go to Start → All Program → ArcGIS → ArcSDE and then click on the "*ArcSDE for Oracle10gR2 Post Installation*" link.

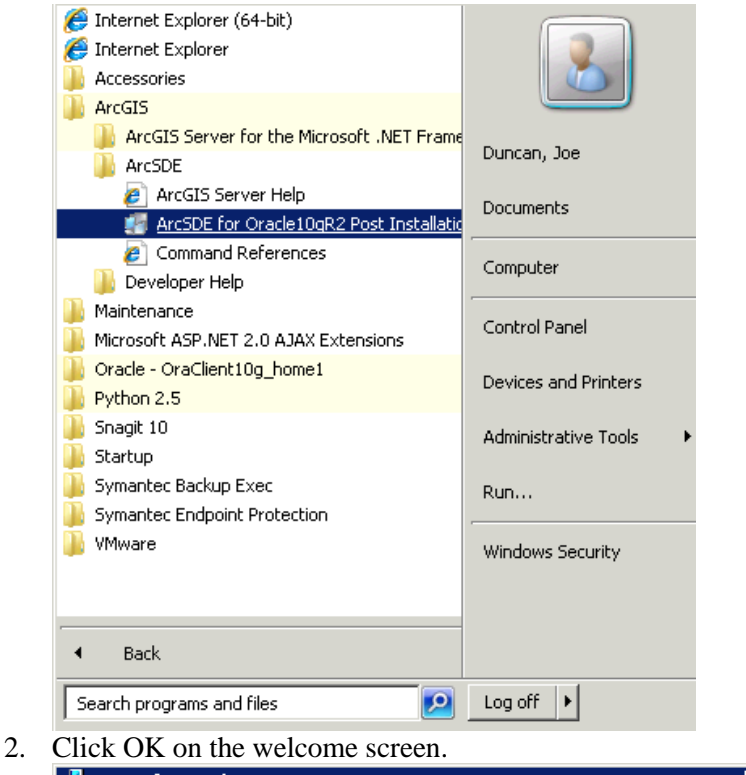

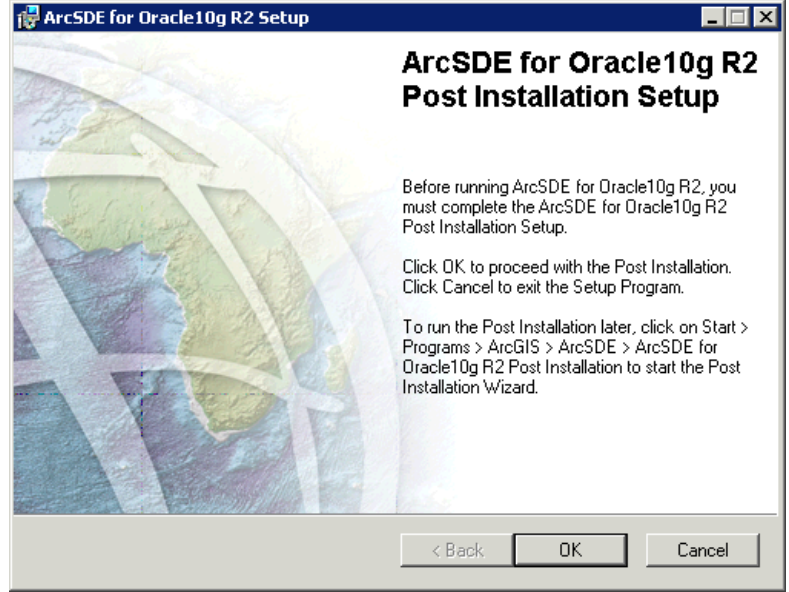

3. On the install type screen select the radio button next to Custom and then click NEXT.

| ArcSDE for Oracle10g F                      | 32                                                                                                    | ×    |
|---------------------------------------------|----------------------------------------------------------------------------------------------------|------|
| Welcome to the Ar<br>ArcSDE for Oracle      | cSDE Post Installation                                                                                   | r.A. |
| This setup helps you repository, and create | create an SDE tablespace and user, set up the SDE<br>a the ArcSDE service.                               |      |
| 🔿 Complete -                                |                                                                                                    |      |
|                                             | This option creates the SDE tablespace, SDE user, sets up the epository, and creates the ArcSDE service. |      |
| Custom -                                    |                                                                                                    |      |
|                                             | Jse this option to select from the available Post Installation Setup options.                            |      |
|                                             | < Back Next > Cancel                                                                                     | Help |

4. On the setup wizard options screen uncheck "*Define SDE User Environment*" and "*Create ArcSDE Service*" then press NEXT.

| ArcSDE for Oracle10g R2                                                                                                    |                                            |                                      |                                          | ×                        |
|----------------------------------------------------------------------------------------------------|--------------------------------------------|--------------------------------------|------------------------------------------|--------------------------|
| Select ArcSDE Setup Wiz<br>ArcSDE for Oracle                                                                                | zard Option                                |                                      |                                          | E.A.                     |
| Define SDE User E<br>Creates the SDE ta                                                                                     | nvironment<br>blespace and u               | iser.                                |                                          |                          |
| Repository Setup<br>Sets up the reposito                                                                                    | ory. The SDE ta                            | ablespace and us                     | er must already exi                      | ist.                     |
| Authorize ArcSDE     Select this option to     oeodatabase.     Create ArcSDE Ser     Creates the ArcSDE     alreadv exist. | ) register ArcSD<br>vice<br>E service. The | E for use. This m<br>SDE tablespace, | ust be done for eve<br>user, and SDE rep | ery new<br>bository must |
|                                                                                                    | < Back                                     | Next >                               | Cancel                                   | Help                     |

5. Press NEXT on the configuration files window.

| SDE for Oracle10g R2                                            |        |        |       |
|-----------------------------------------------------------------|--------|--------|-------|
| ArcSDE configuration files<br>Select configuration file options |        |        | 1. A. |
| Define giomgr.defs file                                         |        |        |       |
| Use default file                                                |        |        |       |
| C User custom file                                              |        |        |       |
|                                                                 |        | Browse |       |
| Define dbinit.sde file<br>© Use default file                    |        |        |       |
| O User custom file                                              |        |        |       |
|                                                                 |        | Browse |       |
|                                                                 |        |        |       |
| < Back                                                          | Next > | Cancel | Help  |
|                                                                 |        |        |       |

6. On the configuration files continued window click NEXT.

| CSDE TUR URACIETUY KZ                                                    |      |
|--------------------------------------------------------------------------|------|
| ArcSDE configuration files continued<br>Select geometry storage option   | r.A. |
| DBTune                                                                   |      |
|                                                                          |      |
| Select the default geometry storage type                                 |      |
| Spatial type for Oracle                                                  |      |
| O Binary storage using LOB                                               |      |
| O Oracle Spatial / Oracle Locator                                        |      |
| C Use custom dbtune file (if upgrading - do not use - see Install Guide) |      |
| Brow                                                                     | Ise  |
|                                                                          |      |
| c Dark Marita Canad                                                      |      |
|                                                                          |      |

7. On the User Information screen enter the SDE User ID and password and the Net service name for the database. The net service name is the name given to the database by CO-DBAT.

| ArcSDE for Oracle10g R2       |        |        |        | ×    |
|-------------------------------|--------|--------|--------|------|
| User information              |        |        |        | E.A. |
| Connect to create SDE reposit | tory   |        |        |      |
| SDE user name                 |        | sde    |        |      |
| SDE user password             |        | жжжжж  |        |      |
| Net service name              |        | DxGIS  |        |      |
|                               |        |        |        |      |
|                               | < Back | Next > | Cancel | Help |

8. Once this information is entered press NEXT. The following prompt should appear. Click YES if you want to view the log.

NOTE: If there was a failure contact the person responsible for setting up the database at CO-DBAT. They will be able to help you resolve any issues.

| ArcSDE Post Installation                                                                | × |
|-----------------------------------------------------------------------------------------|---|
| The ArcSDE Repository was successfully completed.<br>Would you like to view the status? |   |
| Yes No                                                                                  |   |

9. If you clicked YES on the previous screen the following log will appear.

| 📕 wise_err.log - Notepad                                                                                                    | _ 🗆 🗡 |
|----------------------------------------------------------------------------------------------------|-------|
| File Edit Format View Help                                                                                                   |       |
| WARNING: Parameter "TEMP" not found in giomgr.defs file!<br>WARNING: Setting TEMP to "C:\Users\ss502dj\AppData\Local\Temp\2" | -     |
| ESRI ArcSDE Server Setup Utility wed Sep 14 14:23:04 2011                                                                    |       |
| Creating ArcSde schema<br>Successfully created ArcSde schema.                                                                |       |
| Installing locators<br>Successfully installed locators.                                                                      |       |
| Creating geodatabase schema<br>Successfully created GDB schema.                                                              |       |
|                                                                                                    | -     |
|                                                                                                    |       |

10. Close the log

11. On the Authorize screen press NEXT.

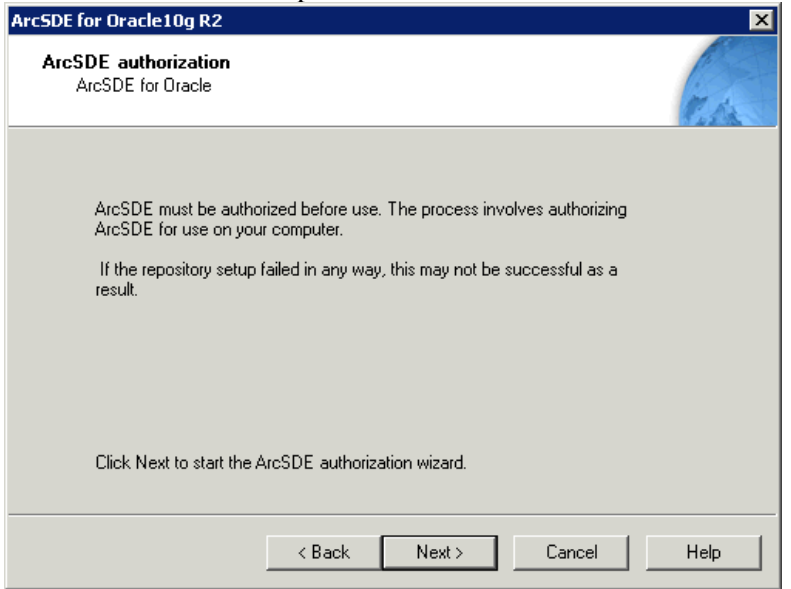

12. When the authorization wizard appears select the top radio button and press NEXT.

| ware Authorization wizard                                                                                                    |                                                              |
|----------------------------------------------------------------------------------------------------|--------------------------------------------------------------|
| Registration Options<br>You must register the software prior to us                                                             | e. Select from the options below.                            |
| Registration Options     I have installed my software and need to     I have already registered the software a     extensions. | o register it.<br>Ind need to register additional options or |
| C I have received an authorization file from<br>registration process.                                                          | m ESRI and am now ready to finish the                        |
|                                                                                                    |                                                              |
|                                                                                                    |                                                              |
|                                                                                                    |                                                              |
|                                                                                                    |                                                              |
|                                                                                                    |                                                              |
|                                                                                                    |                                                              |
|                                                                                                    | < Back Next > Cano                                           |

13. Select the register using the internet radio button and press NEXT.

| Software Authorization Wizard                                                                                                    | ×      |
|----------------------------------------------------------------------------------------------------|--------|
| <b>Registration Method</b><br>Select the method you want to use to register the software.                                                                                                    | C.A.   |
| <ul> <li>Register now using the Internet.<br/>(This automatic method is the easiest way to register. It requires an Internet connection.)</li> <li>Register at ESRI's website and receive your authorization file by email.</li> <li>Register by email and receive your authorization file by email.</li> <li>Fax or mail your registration to ESRI.</li> </ul> |        |
| < Back Next >                                                                                                    | Cancel |

14. Enter the registration information and press NEXT.

| <b>Registration Information</b> We will use the following information to verify our records and authorize your use of the software. (* required field)         *First Name:         *Last Name:         *Last Name:         *Department:         *Address 1:         Address 2:         *City:         *State/Province:         *Zip/Postal Code:         *Country: | tware Authorization V                                                    | Vizard                                                          |                               |        |        |
|----------------------------------------------------------------------------------------------------|--------------------------------------------------------------------------|-----------------------------------------------------------------|-------------------------------|--------|--------|
| *First Name:   *Last Name:   *Organization:   Department:   *Address 1:   Address 2:   *City:   *State/Province:   *Zip/Postal Code:   *Country:                                                                                                    | Registration Informat<br>We will use the follow<br>authorize your use of | ion<br>wing information to verify<br>i the software. (* require | v our records and<br>d field) | d      | E.A.   |
| *First Name:   *Last Name:   *Organization:   Department:   *Address 1:   Address 2:   *City:   *State/Province:   *Zip/Postal Code:   *Country:                                                                                                    |                                                                          |                                                                 |                               |        |        |
| *Last Name:         *Organization:         Department:         *Address 1:         Address 2:         *City:         *State/Province:         *Zip/Postal Code:         *Country:                                                                                                    | *First Name:                                                             |                                                                 |                               |        |        |
| *Organization:                                                                                                    | *Last Name:                                                              |                                                                 |                               |        |        |
| Department:       "Address 1:       Address 2:       "City:       "State/Province:       "State/Province:       "Zip/Postal Code:       "Country:                                                                                                    | *Organization:                                                           |                                                                 |                               | 0      |        |
| *Address 1:       Address 2:       *City:       *State/Province:       *Zip/Postal Code:       *Country:                                                                                                    | Department:                                                              |                                                                 |                               |        |        |
| Address 2:       *City:       *State/Province:       *Zip/Postal Code:       *Country:                                                                                                    | *Address 1:                                                              |                                                                 |                               |        |        |
| *City:                                                                                                    | Address 2:                                                               |                                                                 |                               |        |        |
| *State/Province:<br>*Zip/Postal Code:<br>*Country:                                                                                                    | *City:                                                                   |                                                                 |                               |        |        |
| "Zip/Postal Code:<br>"Country:                                                                                                    | *State/Province:                                                         |                                                                 |                               |        |        |
| *Country:                                                                                                    | *Zip/Postal Code:                                                        |                                                                 |                               |        |        |
|                                                                                                    | *Country:                                                                |                                                                 |                               | •      |        |
|                                                                                                    |                                                                          |                                                                 |                               |        |        |
|                                                                                                    |                                                                          |                                                                 |                               |        |        |
|                                                                                                    |                                                                          |                                                                 |                               |        |        |
|                                                                                                    |                                                                          |                                                                 |                               |        |        |
|                                                                                                    |                                                                          |                                                                 |                               |        |        |
|                                                                                                    |                                                                          |                                                                 | < Back                        | Next > | Cancel |
|                                                                                                    |                                                                          |                                                                 |                               | Next>  |        |

15. Continue entering information then press NEXT.

| tware Authorization Wiz                                                            | ard                                                                                               |     |
|------------------------------------------------------------------------------------|---------------------------------------------------------------------------------------------------|-----|
| Registration information<br>We will use the following<br>authorize your use of the | n <b>(continued)</b><br>g information to verify our records and<br>e software. (* required field) | TA. |
|                                                                                    |                                                                                                   |     |
| *Phone Number:                                                                     |                                                                                                   |     |
| FAX Number:                                                                        |                                                                                                   |     |
| *Email:                                                                            |                                                                                                   |     |
| *Your Organization:                                                                |                                                                                                   | •   |
| *Your Industry:                                                                    |                                                                                                   | •   |
| *Yourself:                                                                         |                                                                                                   | -   |
|                                                                                    |                                                                                                   |     |
|                                                                                    |                                                                                                   |     |

16. Enter the registration code received from ESRI. Press NEXT NOTE: This should be the same code you used for ArcGIS Server.

| ware Authorization Wizard                                         |                   |                  |                     |        |
|-------------------------------------------------------------------|-------------------|------------------|---------------------|--------|
| Software Registration Number<br>Enter the registration number for | your software     | product          |                     | T.A.   |
| The registration number consists o<br>ABC123456789.               | f three letters a | nd a series of r | numbers; similar to | )      |
| ArcGIS Server                                                     |                   |                  |                     |        |
|                                                                   |                   |                  |                     |        |
|                                                                   |                   |                  |                     |        |
|                                                                   |                   |                  |                     |        |
|                                                                   |                   |                  |                     |        |
|                                                                   |                   |                  |                     |        |
|                                                                   |                   |                  |                     |        |
|                                                                   |                   |                  |                     |        |
|                                                                   |                   |                  |                     |        |
|                                                                   |                   |                  |                     |        |
|                                                                   |                   |                  |                     |        |
|                                                                   |                   | < Back           | Next>               | Cancel |

17. Enter the information relevant to your system and press NEXT.

| Software Authorization Wizard                                                                                                    |                                            | ×      |
|----------------------------------------------------------------------------------------------------|--------------------------------------------|--------|
| ArcGIS Server Registration<br>Please select from the options below.                                                                               |                                            | E.A.   |
| Which platform do you plan to use?<br>• .Net Java<br>Operating System<br>What operating system do you use for the<br>SOM,SOC and Web ADF Runtime? | PC-Intel Windows                           |        |
| RDBMS<br>What RDBMS do you use?                                                                                                    | Oracle                                     | •      |
| Number of users<br>How many users do you plan on serving?                                                                                         | 501-1000                                   | •      |
| Primary deployment plan<br>What is the primary deployment plan for<br>your ArcGIS Server implementation?                                          | C Internet only  C Intranet only<br>C Both |        |
| -                                                                                                    |                                            |        |
|                                                                                                    |                                            |        |
|                                                                                                    | < Back Next >                              | Cancel |

18. Select the Radio button next to "I do not want to register any extensions at this time" and press NEXT

| ware Auchorization wizard               |                       |       |
|-----------------------------------------|-----------------------|-------|
| Please select from the options below.   |                       | Tes.  |
| Options                                 |                       |       |
| I do not want to register any extension | ons at this time.     |       |
| O I have a registration number for one  | or more extensions.   |       |
| -Registration numbers                   |                       |       |
| 3D Server                               |                       |       |
| Network Server                          |                       |       |
| Spatial Server                          |                       |       |
| Data Interoperability Server            |                       |       |
| Geostatistical Server                   |                       |       |
| Schematics Server                       |                       |       |
| Virtual Earth                           |                       |       |
| Virtual Earth Information               |                       |       |
|                                         |                       |       |
|                                         |                       |       |
|                                         |                       |       |
|                                         |                       |       |
|                                         |                       |       |
|                                         | <back next=""></back> | Cance |

#### 19. Click NEXT on the trial window.

| Software Authorization                                                                                   |                                                                              |
|----------------------------------------------------------------------------------------------------|------------------------------------------------------------------------------|
| ArcGIS Server Option Registration<br>Please select from the options below.                               | ( and                                                                        |
| You have not provided registration information for<br>Would you like to try an evaluation copy of one or | r one or more of the ArcGIS Server extensions.<br>Ir more of the extensions? |
| D 3D Server                                                                                              |                                                                              |
| Network Server                                                                                           |                                                                              |
| 🔲 Spatial Server                                                                                         |                                                                              |
| 🗖 Data Interoperability Server                                                                           |                                                                              |
| 🔲 Geostatistical Server                                                                                  |                                                                              |
| Schematics Server                                                                                        |                                                                              |
| Note: If you have already authorized any of thes<br>additional evaluations.                              | se extensions, ESRI cannot provide you                                       |
|                                                                                                    |                                                                              |
|                                                                                                    |                                                                              |
|                                                                                                    |                                                                              |
|                                                                                                    |                                                                              |
|                                                                                                    |                                                                              |
|                                                                                                    |                                                                              |
|                                                                                                    |                                                                              |
|                                                                                                    | <back next=""> Cancel</back>                                                 |
|                                                                                                    |                                                                              |

20. The license authorization will begin. When it finishes press FINISH.

| Soft | ware Authoriza                 | ition                |                    |                   |                    | ×       |
|------|--------------------------------|----------------------|--------------------|-------------------|--------------------|---------|
|      | Registering and                | l Authoriz           | ing Software       |                   |                    | C.C.    |
|      |                                |                      |                    |                   |                    |         |
|      |                                | ~                    | Connecting to E    | SRI               |                    |         |
|      |                                | ✓                    | Sending registra   | tion information  |                    |         |
|      |                                | $\checkmark$         | Receiving autho    | orization file    |                    |         |
|      |                                | $\checkmark$         | Authorizing softw  | vare              |                    |         |
|      | Congrati                       | ulations, yo         | ur software has be | en authorized and | l is now ready for | use.    |
|      |                                |                      |                    |                   |                    |         |
|      |                                |                      |                    |                   |                    |         |
|      |                                |                      |                    |                   |                    |         |
|      |                                |                      |                    |                   |                    |         |
|      |                                |                      |                    | < Back            | Finish             | Cancel  |
| . Wh | en the post                    | install              | complete v         | vindow app        | bears click        | FINISH. |
| Arcs | 5DE for Oracle1                | Og R2                | •                  |                   |                    | ×       |
|      | ArcSDE Post In<br>ArcSDE for 0 | nstallation<br>racle | n is complete      |                   |                    | an      |
|      | CT 1 57 1 1 1                  |                      |                    |                   |                    |         |
|      | Click Finish to                | exit.                |                    |                   |                    |         |
|      |                                |                      |                    |                   |                    |         |
|      |                                |                      |                    |                   |                    |         |
|      |                                |                      |                    |                   |                    |         |
|      |                                |                      |                    |                   |                    |         |
|      |                                |                      | < Back             | Finish            | Cancel             | Help    |
|      |                                |                      |                    |                   |                    |         |

#### 5.11 ArcSDE Service Configuration

- 1. This process was developed from the linked ESRI help document starting with step 6. http://support.esri.com/index.cfm?fa=knowledgebase.techarticles.articleShow&d=23753
- 2. Open a command prompt by going to Start  $\rightarrow$  Run and type cmd
- 3. Change the working directory to "D:\Program Files (x86)\ArcGIS\ArcSDE\ora10gexe"
- 4. In the command window enter the following command replacing <sdepassword> with the sde userid's password. Press enter after entering the line below.
  - a. sdeservice -o create -p <sdepassword> -d ORACLE,D5GIS -n -i esri\_sde
  - b. If the service is created successfully you should see the following message.

Copying contents of C:\Program Files\ArcGIS\ArcSDE\ora10gexe\\etc\dbinit.sde to C:\Program Files\ArcGIS\ArcSDE\ora10gexe\\etc\dbinit.sde.backup.

Successfully created and registered esri\_sde service

C:\Program Files\ArcGIS\ArcSDE\ora10gexe>\_

- 5. Open explorer and navigate to "D:\Program Files (x86)\ArcGIS\ArcSDE\ora10gexe/etc" and open dbinit.sde in notepad.
- 6. Change ORACLE\_SDE=D5GIS to LOCAL=D5GIS

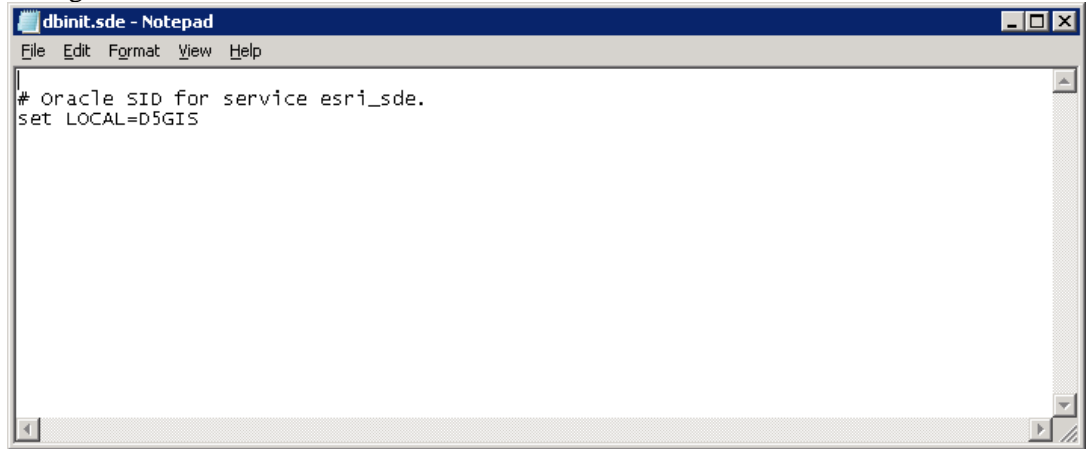

- 7. Save the file can close it.
- 8. Navigate to C:\Windows\System32\Drivers\Etc and open the services file in notepad.
- 9. Once the file is open scroll to the bottom and verify that the following service is listed:
  - a. Esri\_sde 5151/tcp #ArcSDE for Oracle
  - b. If it is not there add it on a new line at the end of the file.
- 10. Save and close the services file.
- 11. Switch back to the command window and type in the following and hit enter.
  - a. Net start esri\_sde
  - b. The service should start and you should see the following.

|                                        | -                                                  |                                                      |                                     |                             |
|----------------------------------------|----------------------------------------------------|------------------------------------------------------|-------------------------------------|-----------------------------|
| C:\Program<br>The ArcSde<br>The ArcSde | Files\ArcGIS\A<br>Service(esri_s<br>Service(esri_s | rcSDE\ora10gexe<br>de) service is<br>de) service was | >net star<br>starting.<br>started s | t esri_sde<br>successfully. |
|                                        |                                                    |                                                      |                                     |                             |

C:\Program Files\ArcGIS\ArcSDE\ora10gexe>

12. Once the service starts the ArcSDE install is complete.